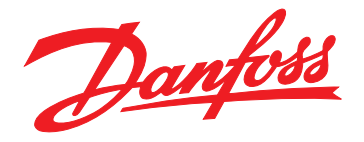

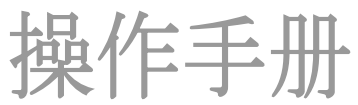

# VLT<sup>®</sup> Integrated Servo Drive ISD<sup>®</sup> 510 System

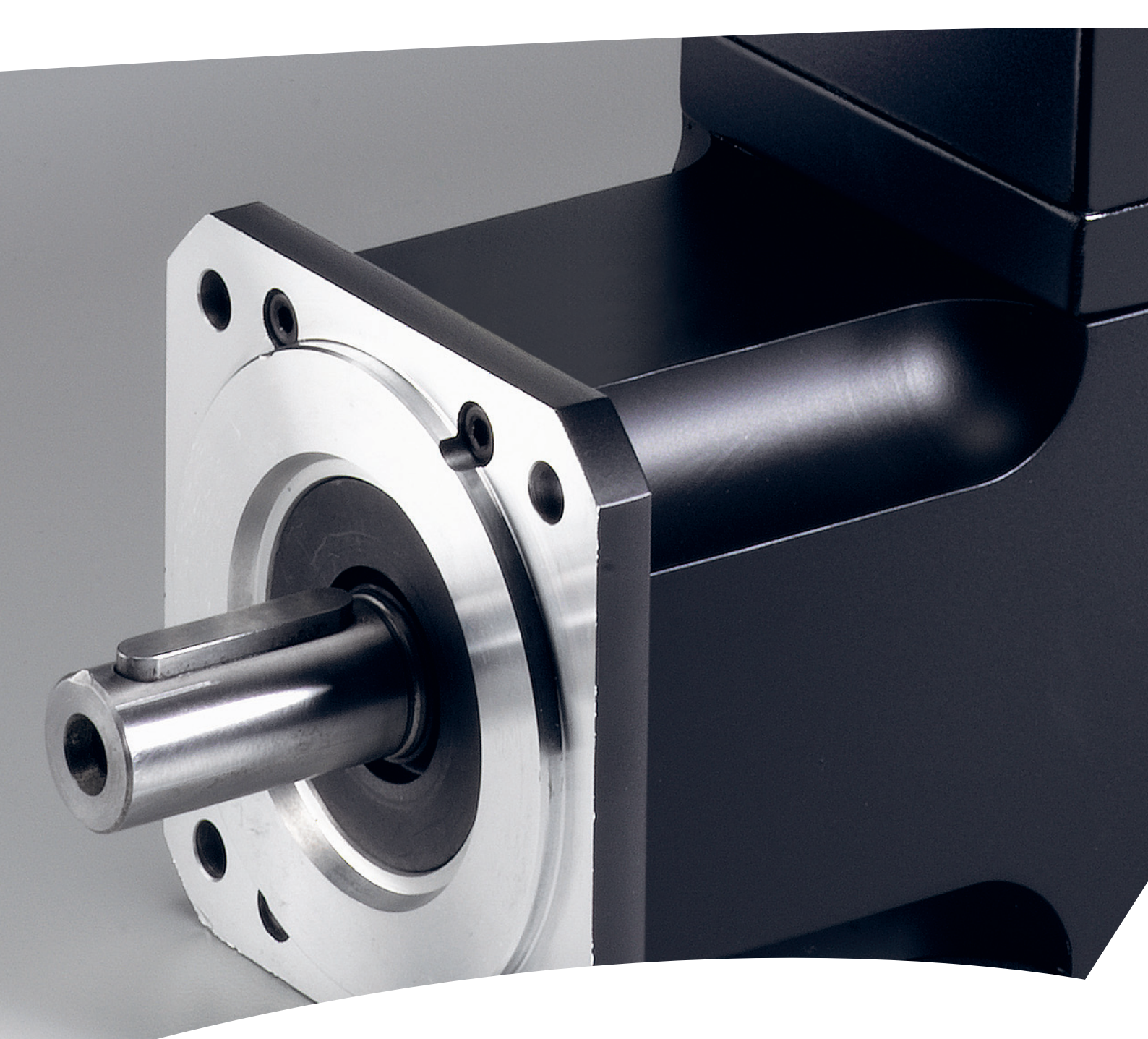

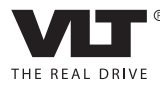

vlt-drives.danfoss.com

操作手册

## 目录

目录

| 1 | 简介                         | 6  |
|---|----------------------------|----|
|   | 1.1 本操作手册的用途               | 6  |
|   | 1.2 其他资源                   | 6  |
|   | 1.3 版权所有                   | 6  |
|   | 1.4 批准和认证                  | 6  |
|   | 1.5 系统概述                   | 7  |
|   | 1.5.1 应用领域                 | 7  |
|   | 1.6 软件                     | 7  |
|   | 1.7 术语                     | 7  |
| 2 | 安全性                        | 8  |
|   | 2.1 本手册中使用的符号              | 8  |
|   | 2.2 一般信息                   | 8  |
|   | 2.3 安全说明和注意事项              | 8  |
|   | 2.4 重要安全警告                 | 9  |
|   | 2.5 具备资质的人员                | 9  |
|   | 2.6 尽职事项                   | 9  |
|   | 2.7 预期用途                   | 9  |
|   | 2.8 可预见的错误使用               | 10 |
|   | 2.9 服务和支持                  | 10 |
| 3 | 系统描述                       | 11 |
|   | 3.1 概述                     | 11 |
|   | 3.2 伺服驱动器                  | 11 |
|   | 3.2.1 伺服驱动器类型              | 12 |
|   | 3.2.2 电机组件                 | 12 |
|   | 3.2.2.1 主轴                 | 12 |
|   | 3.2.2.2 制动(可选)             | 12 |
|   | 3.2.2.3 冷却                 | 13 |
|   | 3.2.2.4 热保护                | 13 |
|   | 3.2.2.5 内置反馈装置             | 13 |
|   | 3.2.3 驱动器组件                | 13 |
|   | 3.2.3.1 伺服驱动器上的连接器         | 13 |
|   | 3.3 Servo Access Box (SAB) | 15 |
|   | 3.3.1 SAB 上的连接             | 18 |
|   | 3.3.1.1 STO 连接器            | 18 |
|   | 3.3.1.2 主电源连接器             | 18 |
|   | 3.3.1.3 制动连接器              | 19 |
|   | 3.3.1.4 继电器连接器             | 19 |
|   |                            |    |

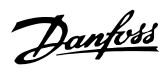

## VLT® Integrated Servo Drive ISD® 510 System

|     | 3.3.1.6 以太网连接器(不含)                                                                                                    | 20                                                                               |
|-----|----------------------------------------------------------------------------------------------------|----------------------------------------------------------------------------------|
|     | 3.3.1.7 AUX 连接器                                                                                                    | 20                                                                               |
|     | 3.3.1.8 24/48 V IN 连接器                                                                                                    | 20                                                                               |
|     | 3.3.1.9 UDC 连接器                                                                                                    | 20                                                                               |
|     | 3.3.1.10 混合电缆 PE                                                                                                    | 20                                                                               |
|     | 3.4 本地控制面板(LCP)                                                                                                    | 20                                                                               |
|     | 3.4.1 概述                                                                                                    | 20                                                                               |
|     | 3.4.2 Local Control Panel(LCP)布局                                                                                                    | 20                                                                               |
|     | 3.5 电缆                                                                                                    | 22                                                                               |
|     | 3.5.1 混合电缆                                                                                                    | 22                                                                               |
|     | 3.5.2 I/O 和/或编码器电缆                                                                                                    | 23                                                                               |
|     | 3.5.3 其他电缆                                                                                                    | 23                                                                               |
|     | 3.6 连接电缆/接线                                                                                                    | 23                                                                               |
|     | 3.6.1 布局和布线                                                                                                    | 23                                                                               |
|     | 3.6.1.1 适用于两条线路的标准接线概念                                                                                                    | 23                                                                               |
|     | 3.6.1.2 适用于一条线路的标准接线概念                                                                                                    | 23                                                                               |
|     | 3.7 软件                                                                                                    | 24                                                                               |
|     | 3.8 现场总线                                                                                                    | 24                                                                               |
|     | 3.8.1 EtherCAT®                                                                                                    | 24                                                                               |
|     | 3.8.2 Ethernet POWERLINK®                                                                                                    | 25                                                                               |
| 4   | ᆔᇾᇬᆇ                                                                                                    | <b>0</b> (                                                                       |
| 4 1 |                                                                                                    | 26                                                                               |
|     |                                                                                                    | 26                                                                               |
|     |                                                                                                    | 20                                                                               |
|     |                                                                                                    | 20                                                                               |
|     |                                                                                                    | 20                                                                               |
|     | 4.2 安表别问的女王泪爬<br>4.2 空港环境                                                                                                    | 20                                                                               |
|     | 4.5 艾衣小児                                                                                                    | 20                                                                               |
|     | <i>Λ Λ</i> 空壮准久                                                                                                    | 24                                                                               |
|     | 4.4 安装准备<br>4.4 1 伺服驱动器                                                                                                    | 26                                                                               |
|     | 4.4 安装准备<br>4.4.1 伺服驱动器<br>4.4.2 Serve Access Box (SAB)                                                                                                    | 26<br>26<br>27                                                                   |
|     | <ul> <li>4.4 安装准备</li> <li>4.4.1 伺服驱动器</li> <li>4.4.2 Servo Access Box (SAB)</li> </ul>                                                                                                    | 26<br>26<br>27<br>28                                                             |
|     | <ul> <li>4.4 安装准备 <ul> <li>4.4.1 伺服驱动器</li> <li>4.4.2 Servo Access Box (SAB)</li> </ul> </li> <li>4.5 安装程序 <ul> <li>4.5 1 安装和空间要求</li> </ul> </li> </ul>                                                                                                    | 26<br>26<br>27<br>28<br>28                                                       |
|     | <ul> <li>4.4 安装准备</li> <li>4.4.1 伺服驱动器</li> <li>4.4.2 Servo Access Box (SAB)</li> <li>4.5 安装程序</li> <li>4.5.1 安装和空间要求</li> <li>4.5.2 需要的安装辅助和工具</li> </ul>                                                                                                    | 26<br>26<br>27<br>28<br>28<br>28<br>28                                           |
|     | <ul> <li>4.4 安装准备 <ul> <li>4.4.1 伺服驱动器</li> <li>4.4.2 Servo Access Box (SAB)</li> </ul> </li> <li>4.5 安装程序 <ul> <li>4.5.1 安装和空间要求</li> <li>4.5.2 需要的安装辅助和工具</li> <li>4.5.3 伺服驱动器安装说明</li> </ul> </li> </ul>                                                                                                    | 26<br>26<br>27<br>28<br>28<br>28<br>28<br>28<br>28<br>28                         |
|     | <ul> <li>4.4 安装准备 <ul> <li>4.4.1 伺服驱动器</li> <li>4.4.2 Servo Access Box (SAB)</li> </ul> </li> <li>4.5 安装程序 <ul> <li>4.5.1 安装和空间要求</li> <li>4.5.2 需要的安装辅助和工具</li> <li>4.5.3 伺服驱动器安装说明</li> <li>4.5.4 紧固力矩</li> </ul> </li> </ul>                                                                                                    | 26<br>26<br>27<br>28<br>28<br>28<br>28<br>28<br>28<br>28<br>28<br>28             |
|     | <ul> <li>4.4 安装准备 <ul> <li>4.4.1 伺服驱动器</li> <li>4.4.2 Servo Access Box (SAB)</li> </ul> </li> <li>4.5 安装程序 <ul> <li>4.5.1 安装和空间要求</li> <li>4.5.2 需要的安装辅助和工具</li> <li>4.5.3 伺服驱动器安装说明</li> <li>4.5.4 紧固力矩</li> <li>4.5.5 Servo Access Box (SAB) 安装说明</li> </ul> </li> </ul>                                                                                                    | 26<br>26<br>27<br>28<br>28<br>28<br>28<br>28<br>28<br>28<br>28<br>29<br>29       |
|     | <ul> <li>4.4 安装准备 <ul> <li>4.4.1 伺服驱动器</li> <li>4.4.2 Servo Access Box (SAB)</li> </ul> </li> <li>4.5 安装程序 <ul> <li>4.5.1 安装和空间要求</li> <li>4.5.2 需要的安装辅助和工具</li> <li>4.5.3 伺服驱动器安装说明</li> <li>4.5.4 紧固力矩</li> <li>4.5.5 Servo Access Box (SAB) 安装说明</li> </ul> </li> </ul>                                                                                                    | 26<br>26<br>27<br>28<br>28<br>28<br>28<br>28<br>28<br>29<br>29<br>29             |
| 5 1 | <ul> <li>4.4 安装准备 <ul> <li>4.4.1 伺服驱动器</li> <li>4.4.2 Servo Access Box (SAB)</li> </ul> </li> <li>4.5 安装程序 <ul> <li>4.5.1 安装和空间要求</li> <li>4.5.2 需要的安装辅助和工具</li> <li>4.5.3 伺服驱动器安装说明</li> <li>4.5.4 紧固力矩</li> <li>4.5.5 Servo Access Box (SAB) 安装说明</li> </ul> </li> <li><b>も气安装</b></li> </ul>                                                                                                    | 26<br>26<br>27<br>28<br>28<br>28<br>28<br>28<br>28<br>28<br>29<br>29<br>29<br>30 |
| 5 1 | 4.4 安装准备         4.4.1 伺服驱动器         4.4.2 Servo Access Box (SAB)         4.5 安装程序         4.5.1 安装和空间要求         4.5.2 需要的安装辅助和工具         4.5.3 伺服驱动器安装说明         4.5.4 紧固力矩         4.5.5 Servo Access Box (SAB) 安装说明         4.5.5 Servo Access Box (SAB) 安装说明 <b>1 1 1 1 1 1 1 1 1 1 1 1 1 1 1 1 1 1 1 1 1 1 1 1 1 1 1 1 1 1 1 1 1 1 1 1 1 1 1 1</b> <td>26<br/>26<br/>27<br/>28<br/>28<br/>28<br/>28<br/>28<br/>28<br/>29<br/>29<br/>29<br/>30<br/>30</td> | 26<br>26<br>27<br>28<br>28<br>28<br>28<br>28<br>28<br>29<br>29<br>29<br>30<br>30 |

|     | 5.3 符合 EMC 规范的安装                                       | 30 |
|-----|--------------------------------------------------------|----|
|     | 5.4 接地                                                 | 30 |
|     | 5.5 主电源要求                                              | 30 |
|     | 5.6 辅助电源要求                                             | 31 |
|     | 5.7 安全电源要求                                             | 31 |
|     | 5.8 连接组件                                               | 31 |
|     | 5.8.1 Servo Access Box                                 | 31 |
|     | 5.8.2 伺服驱动器                                            | 34 |
|     | 5.8.2.1 连接/断开混合电缆                                      | 34 |
|     | 5.8.2.2 在端口 X3、X4 和 X5 上连接/断开电缆                        | 35 |
| 6 诉 | 周试                                                     | 37 |
|     | 6.1 预调试核对清单                                            | 37 |
|     | 6.2 ID 分配                                              | 37 |
|     | 6.2.1 EtherCAT®                                        | 37 |
|     | 6.2.2 Ethernet POWERLINK®                              | 37 |
|     | 6.2.2.1 单设备 ID 分配                                      | 37 |
|     | 6.2.2.2 多设备 ID 分配                                      | 37 |
|     | 6.3 打开 ISD 510 伺服系统                                    | 37 |
|     | 6.4 基本设置                                               | 38 |
|     | 6.4.1 使用 Automation Studio™ 编程                         | 38 |
|     | 6.4.1.1 要求                                             | 38 |
|     | 6.4.1.2 创建 Automation Studio™ 项目                       | 38 |
|     | 6.4.1.3 连接到 PLC                                        | 41 |
|     | 6.4.2 使用 TwinCAT <sup>®</sup> 编程                       | 42 |
|     | 6.4.2.1 ISD 交付文件                                       | 42 |
|     | 6.4.2.2 创建 TwinCAT <sup>®</sup> 项目                     | 42 |
|     | 6.4.2.3 配置为 TwinCAT <sup>®</sup> NC 轴                  | 47 |
|     | 6.4.2.4 连接到 PLC                                        | 47 |
|     | 6.4.3 编程准则                                             | 47 |
|     | 6.5 ISD 工具箱                                            | 48 |
|     | 6.5.1 概述                                               | 48 |
|     | 6.5.2 系统要求                                             | 48 |
|     | 6.5.3 安装                                               | 48 |
|     | 6.5.4 ISD Toolbox 通讯                                   | 48 |
|     | 6.5.4.1 间接通讯的网络设置                                      | 49 |
|     | 6.5.4.2 使用 Ethernet POWERLINK <sup>®</sup> 进行直接通讯的网络设置 | 50 |
|     | 6.5.4.3 使用 EtherCAT <sup>®</sup> 进行直接通讯的网络设置           | 51 |
|     | 6.5.5 ISD Toolbox 调试                                   | 52 |
|     | 6.6 Motion Library                                     | 54 |
|     |                                                        |    |

Danfoss

| 6.6.1 功能组                       | 54 |
|---------------------------------|----|
| 6.6.2 简单编程模板                    | 54 |
| 7 操作                            | 55 |
| 7 1 运行模式                        | 55 |
| 7.1.1 运动功能                      | 55 |
| 7.2 运行状态指示灯                     | 55 |
| 7.2.1 伺服驱动器上的运行 LED             | 55 |
| 7.2.2 Servo Access Box 上的运行 LED | 56 |
| 8 ISD 安全概念                      | 58 |
| 8 1 适用标准和合规性                    | 58 |
| 8.2 缩略语与约定                      | 58 |
| 8.3 使用 STO 功能的具备资质的人员           | 58 |
| 8.4 安全事项                        | 58 |
| 8.5 功能说明                        | 59 |
| 8.6 安装                          | 59 |
| 8.7 ISD 安全概念的相关操作               | 60 |
| 8.7.1 Statusword                | 60 |
| 8.7.2 错误代码                      | 60 |
| 8.8 故障复位                        | 60 |
| 8.9 调试                          | 61 |
| 8.10 应用示例                       | 63 |
| 8.11 安全功能特性数据                   | 64 |
| 8.12 维护、安全和用户可操作性               | 64 |
| 9 诊断                            | 65 |
| 9.1 故障                          | 65 |
| 9.2 伺服驱动器                       | 65 |
| 9.2.1 故障诊断                      | 65 |
| 9.2.2 错误代码                      | 66 |
| 9.3 Servo Access Box (SAB)      | 67 |
| 9.3.1 故障诊断                      | 67 |
| 9.3.2 错误代码                      | 68 |
| 10 维护、停用和处置                     | 71 |
| 10.1 维护任务                       | 71 |
| 10.2 运行期间的检查                    | 71 |
| 10.3 维修                         | 71 |
| 10.3.1 电缆更换                     | 72 |
| 10.3.1.1 更换 Feed-In Cable       | 72 |
| 10.3.1.2 更换 Loop Cable          | 72 |

|    | 10.4  | 更换伺服驱动器          | 72 |
|----|-------|------------------|----|
|    |       | 10.4.1 拆卸        | 72 |
|    |       | 10.4.2 安装和调试     | 73 |
|    | 10. 5 | 更换 SAB           | 73 |
|    |       | 10.5.1 拆卸        | 73 |
|    |       | 10.5.2 安装和调试     | 73 |
|    | 10. 6 | 停用 ISD 510 伺服系统  | 73 |
|    | 10. 7 | 产品返回             | 73 |
|    | 10. 8 | 再循环和处置           | 73 |
|    |       | 10.8.1 回收        | 73 |
|    |       | 10.8.2 处置        | 73 |
| 11 | 规格    |                  | 74 |
|    | 11.1  | 伺服驱动器            | 74 |
|    |       | 11.1.1 铭牌        | 74 |
|    |       | 11.1.2 特性数据      | 74 |
|    |       | 11.1.3 尺寸        | 75 |
|    |       | 11.1.4 允许力量      | 77 |
|    |       | 11.1.5 一般规格和环境条件 | 77 |
|    | 11. 2 | Servo Access Box | 78 |
|    |       | 11.2.1 铭牌        | 78 |
|    |       | 11.2.2 特性数据      | 78 |
|    |       | 11.2.3 尺寸        | 78 |
|    |       | 11.2.4 一般规格和环境条件 | 81 |
|    | 11.3  | 电缆               | 81 |
|    | 11.4  | 存放               | 81 |
|    |       | 11.4.1 长期存储      | 81 |
| 12 | 附录    |                  | 82 |
|    | 12. 1 | 词汇表              | 82 |
| æ: | 21    |                  |    |
| 杀  | וכ    |                  | 84 |

Danfoss

## 1 简介

## 1.1 本操作手册的用途

本操作手册旨在介绍 VLT<sup>®</sup> Integrated Servo Drive ISD<sup>®</sup> 510 System 。

本操作手册包含以下方面的信息:

- 安装
- 调试
- 编程
- 操作
- 故障诊断
- 维修和维护

本操作手册仅供具备相应资质的人员使用。请详细阅读本操作手册以便安全而且专业地使用 ISD 510 伺服系统,应特别注意安全说明和一般性警告。本操作手册是 ISD 510 伺服系统不可或缺的一部分,并且还包含重要的维修信息。因此,应始终将本操作手册放置在 ISD 510 伺服系统附近以供随时查阅。

遵守操作手册中的信息是下列事项的前提条件:

无故障运行

• 产品责任索赔确认

因此, 使用 ISD 510 伺服系统前, 请阅读本操作手册。

1.2 其他资源

ISD 510 伺服系统的可用手册:

| 文档                                   | 目录                |
|--------------------------------------|-------------------|
| VLT <sup>®</sup> Integrated Servo    | 关于 ISD 510 伺服系统的安 |
| Drive ISD <sup>®</sup> 510 System 操作 | 装、调试和操作的信息。       |
| 手册                                   |                   |
| VLT <sup>®</sup> Integrated Servo    | 关于 ISD 510 伺服的设置的 |
| Drive ISD <sup>®</sup> 510 System 设计 | 信息以及详细技术数据。       |
| 指南                                   |                   |
| VLT <sup>®</sup> Integrated Servo    | 关于 ISD 510 伺服系统的编 |
| Drive ISD <sup>®</sup> 510 System 编程 | 程的信息。             |
| 指南                                   |                   |

#### 表 1.1 ISD 510 伺服系统的可用文档

有关 Danfoss 变频器的技术资料还可从以下网址获取 v/t-drives. danfoss. com/Support/Technical-Documen - tation/.

### 1.3 版权所有

VLT<sup>®</sup>、ISD<sup>®</sup> 和 SAB<sup>®</sup> 是 Danfoss 注册商标。

## 1.4 批准和认证

ISD 510 伺服系统符合表 1.2 中所列标准。

| IEC/EN                | 可调速电力驱动系统。                      |  |  |
|-----------------------|---------------------------------|--|--|
| 61800–3               | 第 3 部分: EMC 要求和特定测试方法。          |  |  |
| IEC/EN                | 可调速电力驱动系统。                      |  |  |
| 61800-5-1             | 第 5-1 部分: 安全要求 - 电气、热和能         |  |  |
|                       | 量。                              |  |  |
| IEC/EN                | 可调速电力驱动系统。                      |  |  |
| 61800-5-2             | 第 5-2 部分: 安全要求 - 功能。            |  |  |
| IEC/EN 61508          | 电气/电子/可编程的与电子安全相关的系统的           |  |  |
|                       | 功能安全。                           |  |  |
| EN ISO                | 机械安全 - 控制系统中与安全相关的部分。           |  |  |
| 13849-1               | 第 1 部分: 一般设计原则。                 |  |  |
| EN ISO                | 机械安全 - 控制系统中与安全相关的部分。           |  |  |
| 13849-2               | 第 2 部分: 验证。                     |  |  |
| IEC/EN                | 机械安全 - 机器的电气设备。                 |  |  |
| 60204-1               | 第 1 部分: 一般要求。                   |  |  |
| IEC/EN 62061          | 机械安全 - 与安全相关的电气、电子和可编           |  |  |
| 程电子控制系统的功能安全。         |                                 |  |  |
| IEC/EN                | 用于测量、控制和实验室使用的电气设备 -            |  |  |
| 61326-3-1             | EMC 要求。                         |  |  |
|                       | 第 3-1 部分: 与安全相关的系统及执行与安         |  |  |
|                       | 全相关的功能(功能安全)的设备的抗扰要求            |  |  |
|                       | - 一般工业应用。                       |  |  |
| UL508C                | 针对动力转换设备的安全的 UL 标准。             |  |  |
|                       | (4)                             |  |  |
| 2007 / 42 / 50        |                                 |  |  |
| 2006/42/EC            | 机械指令                            |  |  |
| CE                    | CE                              |  |  |
| 2014/30/EU            | EMC 指令                          |  |  |
| 2014/35/EU            | 低电压指令                           |  |  |
| RoHS                  | 危险物质的限制。                        |  |  |
| (2002/95/EC)          |                                 |  |  |
| EtherCAT <sup>®</sup> | Ethernet for Control Automation |  |  |
|                       | Technology(以太网控制自动化技术)。基于       |  |  |
|                       | 以太网的现场总线系统(请参阅 章 12.1 词         |  |  |
|                       | <i>汇表</i> 了解详细信息)。              |  |  |
| Ethernet              | 基于以太网的现场总线系统:                   |  |  |
| POWERL I NK®          |                                 |  |  |
| PLCopen®              | 技术规范。                           |  |  |
|                       | 运动控制的功能组(以前为第 1 部分和第 2          |  |  |
|                       | 部分)版本 2 0, 2011 年 3 月 17 日。     |  |  |

#### 表 1.2 批准和认证

简介

#### 操作手册

## 1.5 系统概述

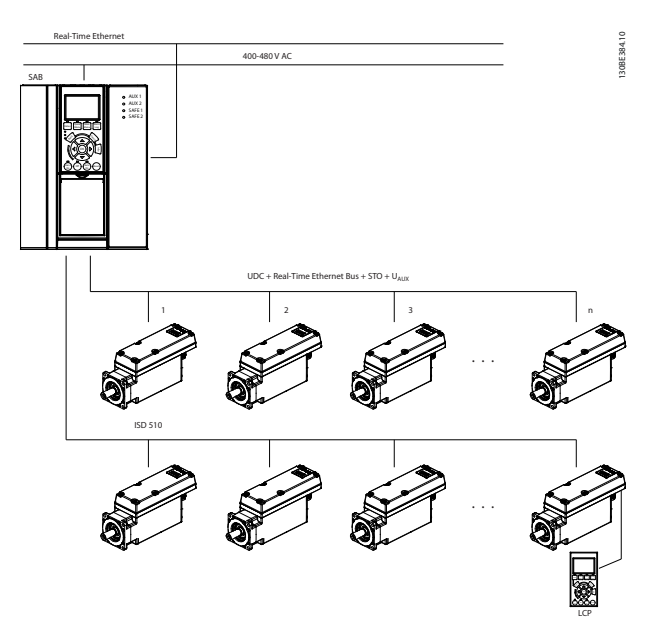

图 1.1 ISD 510 伺服系统概述

伺服驱动器是独立的分布式驱动器,驱动器电子元件与电 机封装在同一机壳中。ISD 510 伺服驱动器分为两种版 本:

| Standard | 使用两个混合连接器(M23)将混合电缆的电源和通      |
|----------|-------------------------------|
|          | 信信号连接在一起。                     |
| Advanced | 即 standard 型加上 3 个额外接口,这些接口分别 |
|          | 用于直接连接外部编码器或 1/0、现场总线设备和      |
|          | LCP (Local Control Panel)。    |

#### 表 1.3 ISD 510 伺服驱动器版本

在此分布式系统中,伺服驱动器在直流组中操作并由 PLC 控制。运动控制软件在伺服驱动器中独立运行,这可以减 轻 PLC 的负载。

ISD 510 伺服系统要求使用混合电缆,该电缆包含直流电 源电压、Real-Time Ethernet、UAUX 和 STO 信号。 Servo Access Box (SAB<sup>®</sup>) 是 ISD 510 伺服系统的中央 电源。

ISD 510 伺服系统设计为最多可容纳 64 个 ISD 510 伺 服驱动器,包括:

- ISD 510 伺服驱动器
- Servo Access Box (SAB)
- 1 个 PLC (不含)
- 接线
- 盲盖
- 软件:
  - 伺服驱动器的固件
  - SAB 的固件

- PC 软件工具: ISD 工具箱
- PLC library
  - 用于 AutomationStudio™ 的 VLT<sup>®</sup> Integrated Servo Drive ISD 510 System 的 Danfoss Motion library
  - 用于 TwinCAT<sup>®</sup> 2 的 VLT<sup>®</sup> Integrated Servo Drive ISD 510 System 的 Danfoss Motion library

## 注意

在不更改线缆基础架构的情况下, ISD 510 伺服驱动器不 能在其他制造商提供的伺服系统中使用。请联系 Danfoss 了解详情。

使用 Danfoss 混合电缆时,其他制造商提供的驱动器不 能在 ISD 510 伺服系统中使用。

1.5.1 应用领域

可能的应用领域为:

- 食品饮料设备
- 包装机
- 制药设备
- 使用一组分布式伺服驱动器的应用。
- 1.6 软件

固件、ISD Toolbox 软件和 PLC library 可能存在更 新。如果有更新可用,则可从 *danfoss.com* 网站下载。 ISD Toolbox 软件或 PLC library 可用于在伺服驱动器 或 SAB 上安装固件。

1.7 术语

| ISD                    | Integrated servo drive                         |  |  |
|------------------------|------------------------------------------------|--|--|
| ISD 510 伺服驱            | 分布式伺服驱动器                                       |  |  |
| 动器                     |                                                |  |  |
| VLT <sup>®</sup> Servo | 生成直流回路电压,并通过混合电缆将                              |  |  |
| Access Box             | U <sub>AUX</sub> 、Real-Time Ethernet 和 STO 信号传 |  |  |
| (SAB)                  | 送到 ISD 510 伺服驱动器的设备。                           |  |  |
| PLC                    | 用于控制 ISD 510 伺服系统的外部设备。                        |  |  |
| Loop cable             | 用于按菊花链形式连接驱动器的混合电缆。                            |  |  |
| Feed-in cable          | 从 SAB 连接到第一个伺服驱动器的混合电                          |  |  |
|                        | 缆。                                             |  |  |

#### 表 1.4 术语

所有术语和缩写的解释都可在章 12.1 词汇表中找到。

简介

## 2 安全性

#### 2.1 本手册中使用的符号

本手册使用了下述符号:

## ▲警告

表明某种潜在危险情况,将可能导致死亡或严重伤害。

## 

表明某种潜在危险情况,将可能导致轻度或中度伤害。这 还用于防范不安全的行为。

## 注意

表示重要信息,包括可能导致设备或财产损坏的情况。

## 2.2 一般信息

下述安全说明和注意事项与 ISD 510 伺服系统有关。 在以任何方式处理 ISD 510 伺服系统或其组件之前,必 须认真阅读安全说明。

应特别注意本操作手册相关部分中的安全说明。

## ▲警告

危险情况 如果伺服驱动器、SAB 或总线线路没有正确连接,则存在 人身伤亡或设备损害风险。

请始终遵守本手册的说明以及国家和地方安全法规。

## 2.3 安全说明和注意事项

在任何时候都必须遵守安全说明和注意事项。

- 良好适当的运输、存放、装配和安装,认真的操作和维护,对于实现 ISD 510 伺服系统及其组件的无故障和安全运行至关重要。
- 只有经过适当培训且具备相应资质的人员才能操作 ISD 510 伺服系统及其组件或在它们附近工作。请参阅 章 2.5 具备资质的人员。
- 只能使用 Danfoss 许可的附件及备件。
- 满足指定的环境条件。有关详细信息,请参阅
   章 11.1.5 一般规格和环境条件和章 11.2.4 一
   般规格和环境条件。
- 本手册中有关使用可用组件的信息仅通过应用示例和建议的方式提供。
- 工厂工程师或系统工程师自行负责检查所供应组件以及本手册中提供的相关特定应用的信息在以下方面的适合性:

 是否符合与特定应用有关的安全法规和 标准。

Danfoss

- 是否适合实施必需的措施、变动和扩展。
- 只有确定要将 ISD 510 伺服系统或其组件安装 到的机器、系统或车间符合使用时所在国适用于 目标应用的法定条款、安全法规和标准之后,才 能对它们进行调试。
- 只有在符合目标应用的国家 EMC 法规的情况下 才能运行本设备。
- 车间、系统或机器的制造商应负责遵守国家法规 规定的限值。
- 必须符合本手册中的规格、连接条件和安装条件。
- 必须遵守本设备使用国家的安全法规和安全规 定。
- 为防止用户触电或防止伺服驱动器和 SAB 过载,必须按照地方和国家法规进行保护性接地。

#### 接地危险

接地漏电流大于 3.5 mA。ISD 510 伺服系统组件接地不 当可能导致严重伤亡。

 为了保护操作人员的安全,必须按照国家或地方 电气法规以及本手册中的信息将 ISD 510 伺服 系统的组件正确接地。

#### 运行安全

- 仅支持本手册中明确提及的安全相关应用。
- 会危及人身或损坏财产的所有应用都是安全相关 应用。
- 在 PLC 的软件中实现的停止功能不会中断 SAB 的主电源。因此不能将它们用作 ISD 510 伺服 系统的安全开关。
- 可以通过软件命令或零速度给定值停止伺服驱动器,但伺服驱动器中仍存在直流电压,而且/或者SAB中仍存在主电源电压。此外,当伺服驱动器停止后,如果伺服驱动器的电路存在缺陷,或者在临时过载消除后,由于供电电压或伺服驱动器存在问题,伺服驱动器可能会再次启动。如果出于人身安全方面(例如,在意外启动之后,由于接触正在移动的机器部件而造成人身伤害)的考虑而必须保证不会发生意外启动,这些停止功能是不够的。在这种情况下,确保 ISD 510 伺服系统与主电源网络断开连接,或者实施了适当的停止功能。

Danfoss

- 伺服驱动器可能会在参数配置或编程期间意外启动。如果这样就意味着人身安全存在风险(例如由于接触正在移动的机器部件而造成人身伤害),则必须防止电机意外启动,例如通过使用Safe Torque Off 功能或安全断开与伺服驱动器的连接。
- 除了 SAB 上的 L1、 L2 和 L3 供电电压输入, ISD 510 伺服系统还有其他供电电压输入, 包括外部辅助电压。在开始维修工作之前,检查所有供电电压输入是否已关闭,并且直流回路电容器的必需放电时间是否已过(请参阅 章 2.4 重要安全警告中的放电安全警告)。
- 2.4 重要安全警告

## ▲警告

高电压

ISD 510 伺服系统包含在连接到电网后会在高压下工作的 组件。

当伺服驱动器和 SAB 连接到电网时,它们将带有危险电压。

伺服驱动器或 SAB 上没有任何指示灯指示存在主电源。 如果安装、调试或维护不当,可能导致严重伤亡。

安装、调试和维护只能由具备相应资质的人员执行(请参阅章 2.5 具备资质的人员)。

意外启动

ISD 510 伺服系统包含连接到电网的伺服驱动器和 SAB, 可随时开始运行。现场总线命令、参考值信号或某个错误 状态被消除都可能导致此情况。伺服驱动器和所有连接设 备必须处于良好运行状态。当设备连接到电网时,不正确 的运行状态可能导致死亡、严重人身伤害、设备损坏或者 其他重大损失。

• 应采取适当措施来防止意外启动。

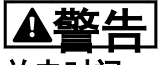

放电时间

伺服驱动器和 SAB 包含直流回路电容器,当 SAB 上的主 电源被切断后,这些电容器仍会在一段时间内带电。如果 切断电源后在规定的时间结束之前就执行维护或修理作 业,可能导致死亡或严重伤害。

 为避免触电,在对 ISD 510 伺服系统或其组件 执行任何维护或维修之前,都应将 SAB 与主电 源完全断开,并至少等待表 2.1 中所列的时间 长度,以便电容器完全放电。

| 数量         | 最短等待时间(分钟) |
|------------|------------|
| 0-64 伺服驱动器 | 10         |

表 2.1 放电时间

## 注意

当 ISD 510 伺服系统连接到主电源或辅助电源或仍存在 电压时,切勿在伺服驱动器上连接或断开混合电缆。否则 会损坏电路。在断开或连接混合电缆之前,或者从 SAB 断开电缆之前,确保主电源已断开连接并且等待了直流回 路电容器所需的放电时间。

## 2.5 具备资质的人员

ISD 510 伺服系统的安装、调试和维护只能由具备相应资 质的人员执行。

对于本手册以及本手册中的安全说明,具备相应资质的人 员是指经过培训的人员,这些人员获得授权,可以按照安 全技术的标准对标签设备、系统和电路进行装配、安装、 调试和接地,而且熟悉自动化工程的安全概念。

此外,这些人员还必须熟悉本手册中所述的所有说明和安 全措施。

他们还必须配有适当的安全设备并接受过急救培训。

2.6 尽职事项

操作员和/或装配工必须确保:

- 仅按预期方式使用 ISD 510 伺服系统及其组件。
- 组件仅在理想的操作条件下工作。
- 操作手册始终放置在 ISD 510 伺服系统附近, 而且应完整且可读。
- ISD 510 伺服系统及其组件的装配、安装、调试 和维护只能由具备相应资质且获得授权的人员执 行。
- 定期就职业安全和环境保护的所有相关事项,以
   及操作手册的内容和其中的说明,对这些人员进行指导。
- 组件上的产品标识和识别标牌以及安全和警告说 明没有被去除,并始终保持清晰可读。
- 遵守与机器和设备控制有关的在 ISD 510 伺服
   系统使用地适用的国家和国际法规。
- 用户始终掌握与他们有关的 ISD 510 伺服系统
   及其使用和运行方面的最新信息。
- 2.7 预期用途

ISD 510 伺服系统的组件适用于安装在符合当地法律和标准的工业环境中使用的机器上。

## 注意

在家庭环境中,此产品可能会导致无线电干扰,此时可能 需要采取补充抑制措施。 为了确保按预期方式使用本产品,在使用之前必须符合以 下条件:

- 以任何方式使用 Danfoss 产品的人员都必须阅 读并理解相应的安全法规以及关于预期用途的说 明。
  - 必须将硬件保留在其原始状态。
  - 不得对软件产品进行反向工程,不得篡改其源代码。
  - 已损坏或有故障的产品不得安装或投入使用。
- 必须确保产品依据文档中提及的法规进行安装。
- 必须遵守规定的维护和维修时间间隔。
- 必须遵守所有保护措施。
- 只能装配或安装本操作手册中描述的组件。要使 用第三方装置和设备,必须咨询 Danfoss。

ISD 510 伺服系统不得用于以下应用领域:

- 空气具有潜在爆炸性的区域。
- 移动或便携式系统。
- 漂浮或机载系统。
- 居住设施。
- 存在放射性材料的场所。
- 存在极端温度变化的区域,或者可能超出最大额 定温度的区域。
- 水下。
- 2.8 可预见的错误使用

未经 Danfoss 明确许可的任何使用均属于错误使用。不 遵守指定运行条件和应用的行为同样属于错误使用。 Danfoss 对于错误使用造成的任何损失不承担任何种类的 责任。

2.9 服务和支持

如需服务和支持,请与当地的服务代表联系。 v/t-drives.danfoss.com/Support/Service/

安全性

Danfoss

操作手册

## 3 系统描述

## 3.1 概述

VLT<sup>®</sup> Integrated Servo Drive ISD<sup>®</sup> 510 System 是一 种高性能的分布式伺服运动解决方案。

#### 它包含:

- 中心电源 VLT<sup>®</sup> Servo Access Box (SAB<sup>®</sup>)。
- VLT<sup>®</sup> Integrated Servo Drives ISD<sup>®</sup> 510。
- 线缆基础架构。

驱动设备呈分布式可提供安装和操作优势。根据应用的不同,使用两个混合线路时, SAB 可以为伺服驱动系统中最多 64 个驱动器供电。它可生成 565-680 V DC ±10% 的直流回路电压,并保证高功率密度。它带有可拆卸的 LCP (local control panel ),并基于公认的高质量 Danfoss 变频器。

运动控制集成在伺服驱动器中,以便单独执行运动序列。 这可降低中央 PLC 所需的计算功率,并提供高度灵活的 驱动器概念。Danfoss 提供用于各种 IEC 61131-3 可编 程 PLC 的库。由于 ISD 设备采用标准化且经认证的现场 总线接口,因此可使用具有符合标准的 EtherCAT<sup>®</sup> 主站 功能或 Ethernet POWERLINK<sup>®</sup> 管理节点功能的任何 PLC。

混合电缆用于连接变频器,使安装变得快速、简单。混合 电缆包含直流回路电源、Real-Time Ethernet、UAUX 和 STO 信号。

#### 3.2 伺服驱动器

ISD 是 integrated servo drive (集成式伺服驱动器) 的缩写,是一款具有集成式永磁同步电机 (PMSM) 的紧凑 型驱动器。这意味着包含电机、位置传感器、机械制动的 整个动力驱动系统连同动力和控制电子元件都集成在一个 机壳中。诸如主低电压电源、总线驱动器及功能安全等其 他电路都在伺服驱动器电子元件内实施。所有伺服驱动器 都具有两个混合连接器 (M23),用于将混合电缆的电源和 通信信号连接在一起。Advanced 型具有 3 个额外接口, 分别用于直接连接外部编码器或 I/O、现场总线设备和 LCP (Local Control Panel)。

伺服驱动器顶部的 LED 用于指示当前状态(请参阅 章 7.2 运行状态指示灯 了解更多信息)。数据传输通过 Real-Time Ethernet 进行。

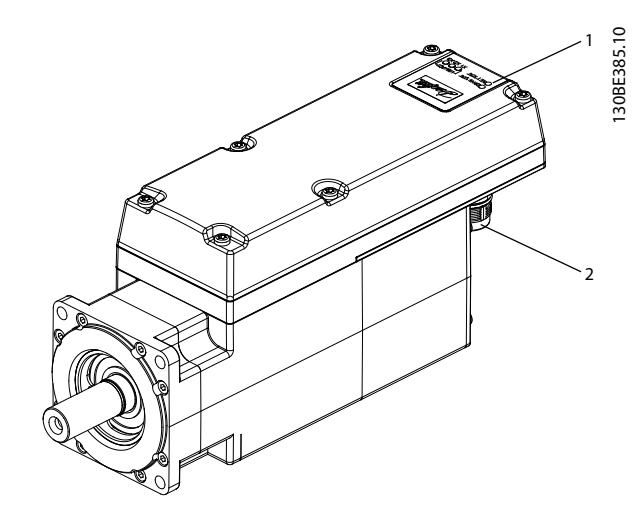

| 1 | 操作 LED(请参阅 <i>章 7.2.1</i> | <i>伺服驱动器上的运行 LED</i> 了解 |
|---|---------------------------|-------------------------|
|   | 更多信息)。                    |                         |
| 2 | 连接器                       |                         |

#### 图 3.1 ISD 510 伺服驱动器

ISD 510 伺服驱动器具有以下法兰规格: 76 毫米、84 毫米。

正在计划加入 108 毫米和 138 毫米的法兰规格。

|      | 规格 1,  | 规格 2,  | 规格 2,  | 规格 2,  |
|------|--------|--------|--------|--------|
|      | 1.5 Nm | 2.1 Nm | 2.9 Nm | 3.8 Nm |
| 法兰规格 | 76 mm  | 84 mm  |        |        |

#### 表 3.1 电机和法兰规格

伺服驱动器的所有尺寸都在章 11.1.3 尺寸 中列出。

Danfoss

## 3.2.1 伺服驱动器类型

| 位置 | 1 | 2 | 3 | 4 | 5 | 6 | 7 | 8 | 9 | 10 | 11 | 12 | 13 | 14 | 15 | 16 | 17 | 18 | 19 | 20 | 21 | 22 | 23 | 24 | 25 | 26 | 27 | 28 | 29 | 30 | 31 | 32 | 33 | 34 | 35 | 36 | 37 | 38 | 39 | 40 |
|----|---|---|---|---|---|---|---|---|---|----|----|----|----|----|----|----|----|----|----|----|----|----|----|----|----|----|----|----|----|----|----|----|----|----|----|----|----|----|----|----|
| 固定 | Ι | S | D | 5 | 1 | 0 |   | Т |   |    |    |    | D  | 6  |    |    |    |    |    |    |    |    |    |    |    |    |    |    |    |    |    |    |    |    |    |    |    |    |    |    |
| 不定 |   |   |   |   |   |   | A |   | 0 | 1  | C  | 5  |    |    | Е  | 5  | 4  | F  | R  | Х  | Ρ  | L  | S  | Х  | Х  | Т  | F  | 0  | 7  | 6  | S  | Х  | Ν  | 4  | 6  | Х  | S  | Х  | S  | Х  |
|    |   |   |   |   |   |   | S |   | 0 | 2  | C  | 1  |    |    | Е  | 6  | 7  | F  | S  | 1  | Е  | C  | S  | C  | 0  | F  | F  | 0  | 8  | 4  | С  | 0  | Ν  | 4  | 0  | В  | Κ  | S  | C  | Х  |
|    | Γ |   |   | Γ | Γ |   |   | Γ | 0 | 2  | C  | 9  |    |    |    |    |    | F  | М  | 1  | Ρ  | Ν  |    |    |    |    | F  | 1  | 0  | 8  |    |    | Ν  | 2  | 9  |    | C  |    |    |    |
|    | Γ |   |   | Γ | Γ |   |   | Γ | 0 | 3  | C  | 8  |    |    |    |    |    |    |    |    | Е  | Ν  |    |    |    |    | F  | 1  | 3  | 8  |    |    | Ν  | 2  | 4  |    |    |    |    |    |

#### 表 3.2 类型代码

| [01 - 03] | 产品组                         | [21 - 22] | 总线系统                       | [33 - 35] | 电机速度          |
|-----------|-----------------------------|-----------|----------------------------|-----------|---------------|
| I SD      | VLT® Integrated Servo Drive | PL        | Ethernet POWERLINK®        | N46       | 额定转速 4600 RPM |
| [04 - 06] | 产品型号                        | EC        | EtherCAT <sup>®</sup>      | N40       | 额定转速 4000 RPM |
| 510       | ISD <sup>®</sup> 510        | PN        | PROF I NET <sup>®1)</sup>  | N29       | 额定转速 2900 RPM |
| [07]      | 硬件配置                        | EN        | Ethernet/IP <sup>™1)</sup> | N24       | 额定转速 2400 RPM |
| A         | Advanced                    | [23 - 25] | 固件                         | [36]      | 机械制动          |
| S         | Standard                    | SXX       | Standard                   | X         | 无制动           |
| [08]      | 驱动转矩                        | SC0       | 定制版本                       | В         | 带制动           |
| Т         | 转矩                          | [26]      | 安全性                        | [37]      | 电机主轴          |
| [09 - 12] | 转矩                          | т         | Safe Torque Off (STO)      | S         | 标准光滑轴         |
| 0105      | 1.5 Nm                      | F         | 功能安全 1)                    | К         | 标准装配键1)       |
| 0201      | 2.1 Nm                      | [27 - 30] | 法兰规格                       | C         | 定制            |
| 0209      | 2.9 Nm                      | F076      | 76 mm                      | [38]      | 电动机密封         |
| 0308      | 3.8 Nm                      | F084      | 84 mm                      | X         | 无密封           |
| [13 - 14] | 直流电压                        | F108      | 108 mm <sup>1)</sup>       | S         | 带密封           |
| D6        | 600 V 直流回路电压                | F138      | 138 mm <sup>1)</sup>       | [39 - 40] | 表面涂层          |
| [15 - 17] | 驱动器机箱                       | [31 - 32] | 法兰类型                       | SX        | Standard      |
| E54       | IP54                        | SX        | Standard                   | CX        | 定制            |
| E67       | IP67(主轴 IP65)               | C0        | 定制版本                       |           |               |
| [18 - 20] | 驱动器反馈                       |           |                            |           |               |
| FRX       | Resolver                    |           |                            |           |               |
| FS1       | Single-turn feedback        |           |                            |           |               |
| FM1       | Multi-turn feedback         |           |                            |           |               |
|           |                             |           |                            |           |               |

#### 表 3.3 类型代码图例

## 1) 准备中

- 3.2.2 电机组件
- 3.2.2.1 主轴

主轴将电机力量(转矩)传送到与主轴联接的机器。 轴材料为 C45+C 或符合 EN 10277-2 的同等材料。 ISD 510 伺服驱动器可通过轴密封(可选)进行密封以在 电机 A 侧实现 IP65(请参阅*章 11.1.5 一般规格和环 境条件* 了解更多信息)防护等级。

3.2.2.2 制动(可选)

可选机械夹持制动设计为单盘式制动。紧急停止功能最多 每 3 分钟启动一次,总共可启动 2000 次,具体取决于 负载。

有效夹持转矩是:

- 规格 1: 2.5 Nm
  - 规格 2: 5.3 Nm

该制动以夹持制动形式工作, 遵循 closed when no current 的故障安全原理。该制动由 24-48 ∨ 直流辅助 电源供电。这在没有电流存在时会启用低反冲负荷保持。

#### 电气数据: 功耗:

- 规格 1: 1.5 W
- 规格 2: 1.8 W

注意

请勿将夹持制动误用作工作制动,因为这会增加磨损,导 致过早失效。

系统描述

## 注意

使用带制动的伺服驱动器可减少允许的驱动器数量,具体 取决于每个混合线路的总长。有关更多信息,请参阅 VLT<sup>®</sup> Integrated Servo Drive ISD<sup>®</sup> 510 System 设计 指南中的框架图。

## 3.2.2.3 冷却

伺服驱动器采用自冷却方式。

冷却(热量消散)主要通过法兰进行,少量热量通过机壳 消散。

3.2.2.4 热保护

热传感器用于监测电机绕组容许的最高温度,如果超过 140 °C的限制,则关闭电机。热传感器还位于驱动器中 以防止电子元件过热。错误消息通过 Real-Time Ethernet 发送到更高级别的 PLC,同时还在 LCP 上显示 出来。

## 3.2.2.5 内置反馈装置

内置反馈装置用于测量转子位置。

- 共有三种反馈装置类型:
  - Resolver
  - 17 位 single-turn encoder
  - 17 位 multi-turn encoder

表 3.4 总结了每种类型的特性数据。

| 数据/类型 | Resolver    | 单圈编码器        | 多圈编码器        |
|-------|-------------|--------------|--------------|
| 信号    | Sin/cos     | BiSS-B       | BiSS-B       |
| 精度    | ±10 arc min | ±1.6 arc min | ±1.6 arc min |
| 分辨率   | 14 位        | 17 位         | 17 位         |
| 最大圈数  | -           | -            | 4096(12 位)   |

#### 表 3.4 可用反馈装置的特性数据

### 3.2.3 驱动器组件

3.2.3.1 伺服驱动器上的连接器

本章详细介绍 standard 和 advanced 伺服驱动器的所有 可能连接。请参阅本章中的表以了解最大电缆长度、额定 值和其他限制。

伺服驱动器上共有 5 种连接器。

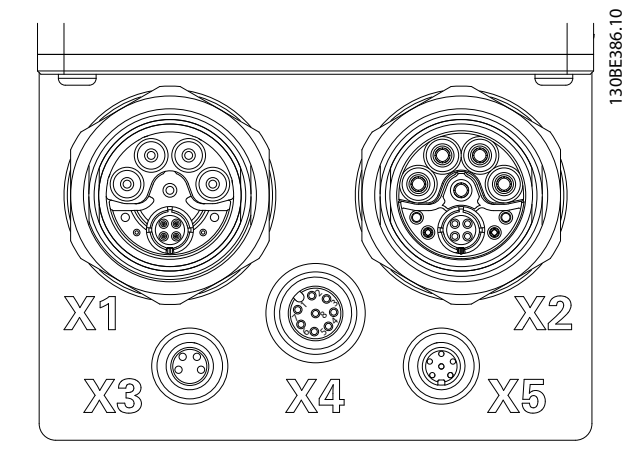

| 连接器                  | 说明                           |
|----------------------|------------------------------|
| X1                   | M23 Feed-in 或 loop 混合电缆输入    |
| X2                   | M23 Loop 混合电缆输出或现场总线延长<br>电缆 |
| X3(仅限 advanced<br>型) | M8 以太网电缆(最低 CAT5, 屏蔽)        |
| X4(仅限 advanced<br>型) | M12 I/O 和/或编码器电缆(屏蔽)         |
| X5(仅限 advanced<br>型) | M8 LCP 电缆(屏蔽)                |

#### 图 3.2 ISD 510 伺服驱动器上的连接器

#### X1 和 X2: 混合连接器 (M23)

混合电缆为伺服驱动器的每条线路提供电源(主电源和辅助电源)、通讯线路和安全电源。输入和输出连接器在伺服驱动器内部连接。

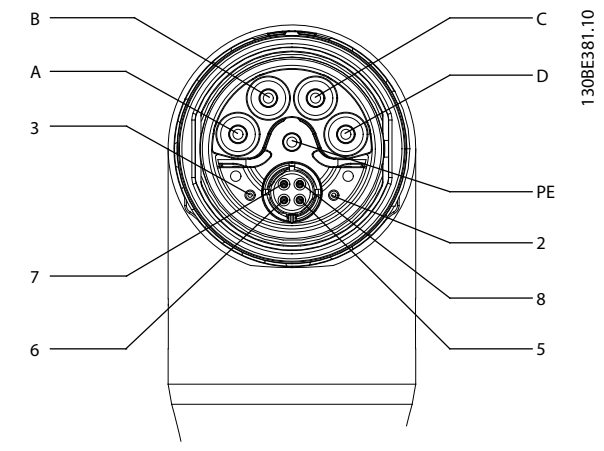

图 3.3 X1: 公头混合连接器 (M23)

Danfoss

3

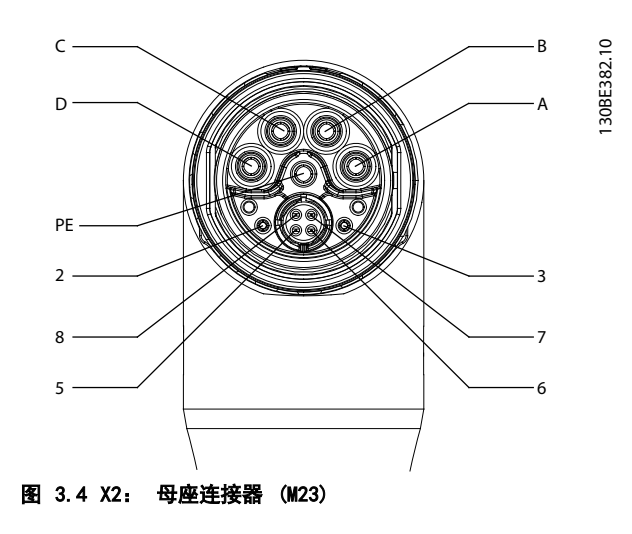

| 引脚 | 说明    | 注释      | 额定值/参数            |  |  |  |  |
|----|-------|---------|-------------------|--|--|--|--|
| A  | UDC - | 负值直流主电源 | 工作电压:             |  |  |  |  |
|    |       |         | 负值直流电源(最大值 -15 A) |  |  |  |  |
| В  | UDC+  | 正值直流主电源 | 工作电压:             |  |  |  |  |
|    |       |         | 正值直流电源(最大值 15 A)  |  |  |  |  |
| C  | AUX+  | 辅助电源    | 24-48 V DC, 15 A  |  |  |  |  |
|    |       |         | 绝对最大值 55 V DC     |  |  |  |  |
| D  | AUX – | 辅助电源接地  | 15 A              |  |  |  |  |
|    |       |         |                   |  |  |  |  |
| PE | PE    | PE 连接器  | 15 A              |  |  |  |  |
| 2  | ST0+  | 安全电源    | 24 V DC ±10%, 1 A |  |  |  |  |
| 3  | ST0 - | 安全电源接地  | 1 A               |  |  |  |  |
| 5  | TD+   | 正值以太网发送 |                   |  |  |  |  |
| 6  | RD+   | 正值以太网接收 |                   |  |  |  |  |
| 7  | TD -  | 负值以太网发送 | 1寸音孙/庄 IUUDASE-I  |  |  |  |  |
| 8  | RD -  | 负值以太网接收 |                   |  |  |  |  |

#### 表 3.5 X1 和 X2 混合连接器 (M23) 的引脚分配

#### X3: 第 3 个以太网连接器(M8,4 极)

ISD 510 advanced 伺服驱动器具有一个额外的现场总线 端口 (M8),用于连接通过所选现场总线通讯的设备。

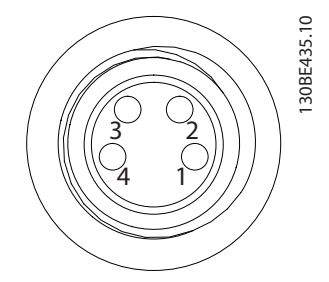

| 引脚 | 说明   | 注释      | 额定值/参数         |
|----|------|---------|----------------|
| 1  | TD+  | 正值以太网发送 |                |
| 2  | RD+  | 正值以太网接收 |                |
| 3  | TD - | 负值以太网发送 | 付合你准 100BASE-1 |
| 4  | RD - | 负值以太网接收 |                |

#### 图 3.5 X3 第 3 个以太网连接器 (M8,4 极)的引脚分配

#### X4: M12 I/O 和/或编码器连接器(M12, 8 极)

Advanced 伺服驱动器上具有 M12 I/O 和/或编码器连接器,可用作或配置为:

- 数字输出
- 数字输入
- 模拟输出
- 24 V 电源
- 外部编码器接口(SSI 或 BiSS)。

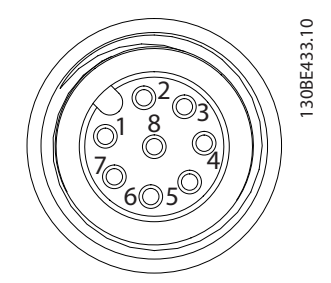

| 引 | 说明       | 注释             | 额定值/参数         |
|---|----------|----------------|----------------|
| 脚 |          |                |                |
| 1 | 数字输出     | 转换的 24 V 作为数   | 额定电压           |
|   |          | 字输出或电源(24 V/   | 24 V ±15%      |
|   |          | 150 mA)        | 最大电流           |
|   |          |                | 150 mA         |
|   |          |                | 最大开关频率 100 Hz  |
| 2 | 接地       | 接地已隔离          | -              |
| 3 | 输入 1     | 模拟/数字输入        | 数字输入:          |
|   |          |                | 额定电压 0-24 V    |
|   |          |                | 带宽: ≤ 100 kHz  |
|   |          |                | 模拟输入           |
|   |          |                | 额定电压 0-10 V    |
|   |          |                | 输入阻抗 5.46 kΩ   |
|   |          |                | 带宽: ≤ 25 kHz   |
| 4 | /SSI CLK | 负值 SSI/BiSS 时钟 | SSI:           |
|   |          | 输出             | 总线速度: 0.5 Mbit |
| 5 | SSI DAT  | 正值 SSI/BiSS 数据 | (25 米电缆)       |
|   |          | 输入             | BiSS:          |
| 6 | SSI CLK  | 正值 SSI/BiSS 时钟 | 满足 RS485 规格。   |
|   |          | 输出             | 最大电缆长度(SSI     |
|   |          |                | 和 BiSS): 25 米  |
| 7 | 输入 2     | 模拟/数字输入        | 数字输入:          |
|   |          |                | 额定电压 0-24 V    |
|   |          |                | 带宽: ≤ 100 kHz  |
|   |          |                | 模拟输入           |
|   |          |                | 额定电压 0-10 V    |
|   |          |                | 输入阻抗 5.46 kΩ   |
|   |          |                | 带宽: ≤ 25 kHz   |

操作手册

| 引<br>脚 | 说明       | 注释             | 额定值/参数         |
|--------|----------|----------------|----------------|
| 8      | /SSI DAT | 负值 SSI/BiSS 数据 | SSI:           |
|        |          | 输入             | 总线速度: 0.5 Mbit |
|        |          |                | (25 米电缆)       |
|        |          |                | BiSS:          |
|        |          |                | 满足 RS485 规格。   |
|        |          |                | 最大电缆长度(SSI     |
|        |          |                | 和 BiSS): 25 米  |

图 3.6 X4 M12 I/O 和/或编码器连接器 (M12) 的引脚分配

#### X5: LCP 连接器(M8, 6 极)

X5 连接器用于通过电缆将 LCP 直接连接到 advanced 伺服驱动器。

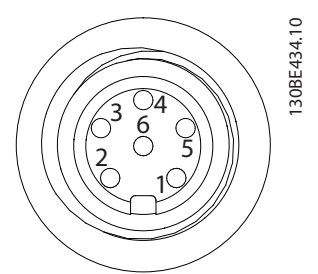

| 引脚 | 说明         | 注释        | 额定值/参数    |
|----|------------|-----------|-----------|
| 1  | 未连接        | -         | -         |
| 2  | /LCP RST   | 复位        | <0.5 V 时激 |
|    |            |           | 活         |
| 3  | LCP RS485  | 正值 RS485  | 速度:       |
|    |            | 信号        | 38.4 kBd  |
| 4  | /LCP RS485 | 负值 RS485  | 该级别符合     |
|    |            | 信号        | RS485 规格。 |
| 5  | 接地         | 接地        | -         |
| 6  | VCC        | LCP 的 5 V | 120 mA 最大 |
|    |            | 电源        | 负载时为 5 V  |
|    |            |           | ±10%      |

图 3.7 X5 LCP 连接器 (M8,6 极)的引脚分配

#### 3.3 Servo Access Box (SAB)

SAB 是 ISD 510 伺服系统的电源和中心接口/网关。它可 保证将伺服驱动器连接到现场总线,为 ISD 510 伺服系 统生成直流回路电压,并提供高密度输出。可使用 LCP (local control panel) 或通过基于以太网的现场总线对 它进行控制。

设备正面的 LED 指示出工作状态和警告(请参阅 *章 7.2.2 Servo Access Box 上的运行 LED* 了解更多信 息)。

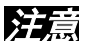

SAB 的 IP 等级为 IP20。它在设计上只能用于控制柜中。若与流体发生接触,将可能会损坏 SAB。

所有电源和信号电缆都连接到 SAB 中,并且可以连接两 组独立的伺服驱动器线路。

维护功能(比如电压测量)由 SAB 执行。

3

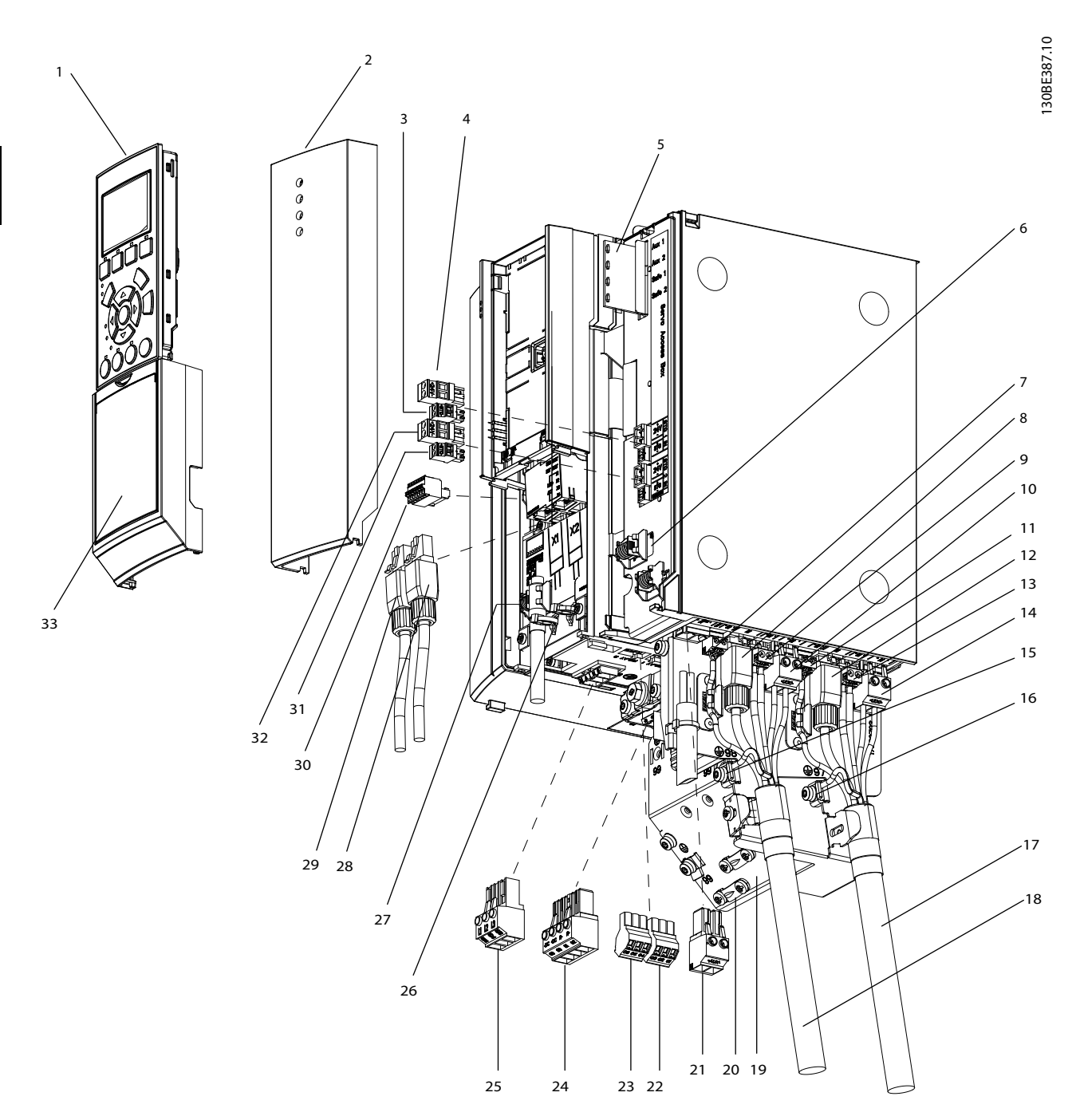

图 3.8 Servo Access Box 的分解图

Danfoss

操作手册

| 数量 | 描述/连接器名称                                                             | 对应连接<br>器上的名<br>称     | 数量 | 描述/连接器名称                                                                     | 对应连接器<br>上的名称                   |
|----|----------------------------------------------------------------------|-----------------------|----|------------------------------------------------------------------------------|---------------------------------|
| 1  | Local control panel (LCP)                                            | -                     | 18 | 混合电缆线路 2                                                                     | -                               |
| 2  |                                                                      | -                     | 19 | 去耦板                                                                          | -                               |
| 3  | STO 1 IN: STO<br>(用于 STO 输入电压 1)                                     | +ST0 -                | 20 | 屏蔽电缆接地线夹和压力消除装置                                                              | -                               |
| 4  | ST0 1 IN: 24 V       (用于在无需 ST0 功能时进行桥接,请参阅       章 3.3.1.1 ST0 连接器) | +24V -                | 21 | 24/48 V IN<br>(辅助输入端子)                                                       | +AUX -                          |
| 5  | 用于指示辅助输出和 STO 的状态的 LED                                               | -                     | 22 | 继电器 1                                                                        | 继电器 1                           |
| 6  | STO 电缆的去耦线夹                                                          | -                     | 23 | 继电器 2                                                                        | 继电器 2                           |
| 7  | ISD Line 2: STO 2<br>(连接至混合电缆线路 2 的 STO 输出)                          | +ST0 -                | 24 | 制动                                                                           | R - (81), R<br>+ (82)           |
| 8  | ISD Line 2: NET 2 X4<br>(连接至混合电缆线路 2 的以太网输出)                         | RJ45 连接<br>器(无标<br>签) | 25 | 主电源<br>(输入端子)                                                                | L1 (91), L2<br>(92), L3<br>(93) |
| 9  | ISD Line 2: AUX 2<br>(连接至混合电缆线路 2 的辅助输出)                             | +AUX -                | 26 | 以太网输入的去耦固定装置                                                                 | -                               |
| 10 | ISD Line 2: UDC 2<br>(连接至混合电缆线路 2 的 UDC 输出)                          | +UDC -                | 27 | 编码器电缆的去耦线夹                                                                   | -                               |
| 11 | ISD Line 1: STO 1<br>(连接至混合电缆线路 1 的 STO 输出)                          | +ST0 -                | 28 | X1<br>(以太网输入线路 1)                                                            | RJ45 连接器<br>(不含)                |
| 12 | ISD Line 1: NET 1 X3<br>(连接至混合电缆线路 1 的以太网输出)                         | RJ45 连接<br>器(无标<br>签) | 29 | X2<br>(以太网输入线路 2)                                                            | RJ45 连接器<br>(不含)                |
| 13 | ISD Line 1: AUX 1<br>(连接至混合电缆线路 1 的辅助输出)                             | +AUX -                | 30 | GND, 24 V, GX, /RS422 TXD,<br>RS422 TXD, /RS422 RXD, RS422<br>RXD<br>(编码器端子) | 未标记                             |
| 14 | ISD Line 1: UDC 1<br>(连接至混合电缆线路 1 的 UDC 输出)                          | +UDC -                | 31 | STO 2 IN: STO<br>(用于 STO 输入电压 2)                                             | +ST0 -                          |
| 15 | 混合电缆线路 2 的接地 PE 线夹                                                   | -                     | 32 | STO 2 IN: 24 V<br>(用于在无需 STO 功能时进行桥<br>接,请参阅 <i>章 3.3.1.1 STO 连接</i><br>器)   | +24V -                          |
| 16 | 混合电缆线路 1 的接地 PE 线夹                                                   | -                     | 33 | 盖板                                                                           | -                               |
| 17 | 混合电缆线路 1                                                             | -                     | -  | -                                                                            | -                               |

表 3.6 图 3.8 的图例

Danfoss

## 3.3.1 SAB 上的连接

SAB 附带有所有必需的连接器。

所有接线都必须符合相关国家和地方关于电缆横截面积和 环境温度的法规。使用屏蔽/铠装电缆以符合 EMC 辐射规 范。

## 3.3.1.1 STO 连接器

| 项目    | SAB | 说明        | 图纸/引<br>脚         | 额定值                 |
|-------|-----|-----------|-------------------|---------------------|
|       | 上的  |           | 版料                |                     |
|       | 位   |           |                   |                     |
|       | 置   |           |                   |                     |
| ST0 1 | 正   | 用于 STO 输  |                   | 额定电压:               |
| IN:   | 面   | 入电压 1。    |                   | 24 V DC ±10%        |
| ST0   |     |           | + STO -           | 额定电流:               |
| ST0 2 | 正   | 用于 STO 输  | <br>引脚(从          | 取决于应用中的伺服驱          |
| IN:   | 面   | 入电压 2。    | 方<br>左至           | 动器的数量。              |
| ST0   |     |           | 左上<br>右):         | 最大电流: 1 A           |
|       |     |           | ST0+              | 最大横截面积:             |
|       |     |           | STO-              | 1.5 mm <sup>2</sup> |
| ST0 1 | 正   | 如果应用中     | N NORM            | 额定电压:               |
| IN:   | 面   | 无需使用      |                   | 24 V DC ±10%        |
| 24 V  |     | STO 功能,   | + 24V -           | 额定电流:               |
| ST0 2 | 正   | 则这些连接     |                   | 1 A                 |
| IN:   | 面   | 器只能用于     | 方向の人              | 最大横截面积:             |
| 24 V  |     | 桥接到 STO   | <u>工工</u><br>右) · | 1.5 mm <sup>2</sup> |
|       |     | 1 IN: STO | лц / .<br>24+     |                     |
|       |     | 和 STO 2   | 24-               |                     |
|       |     | IN: STO.  |                   |                     |
|       |     | 此连接器不     |                   |                     |
|       |     | 能用于任何     |                   |                     |
|       | -   | 其他功能。<br> |                   |                     |
| ISD   | 底   | 用于 STO 输  | + STO -           | 额定电压:               |
| Line  | 部   | 出电压 1。    |                   | 24 V DC ±10%        |
| 1:    |     |           | 引脚(从              | 额定电流:               |
| 510 1 |     |           | 左至                | 取决于应用中的伺服驱          |
| ISD   | 瓜   | 用于 STO 输  | 右):               | 动器的数量。<br>目上去法 ( )  |
| Line  | 削   | 出电压 2。    | STO+              |                     |
| 2:    |     |           | STO-              | 最大横截 <b>面枳:</b>     |
| STO 2 |     |           |                   | 0.5 mm <sup>2</sup> |

表 3.7 STO 连接器

## 3.3.1.2 主电源连接器

| 项目   | 说明               | 图纸/引脚    | 额定值                       |
|------|------------------|----------|---------------------------|
| 交流   | 用于连接             | ា៣៣      | 额定电压:                     |
| 主电   | L1/L2/L3         |          | 400 - 480 V AC            |
| 源    |                  | 000      | 额定电流:                     |
|      |                  | L1 L2 L3 | 12.5 A                    |
|      |                  | 引脚(从左    | 最大横截面积: 4 mm <sup>2</sup> |
|      |                  | 至右):     |                           |
|      |                  | L1       |                           |
|      |                  | L2       |                           |
|      |                  | L3       |                           |
| 主电   | PE 螺钉用于连         | -        | 横截面积:                     |
| 源 PE | 接保护性接地装          |          | 10 mm <sup>2</sup>        |
|      | 置,如 <i>图 3.9</i> |          | 有关详细信息,请参阅                |
|      | 所示。              |          | 章 5.4 接地。                 |

#### 表 3.8 主电源连接器

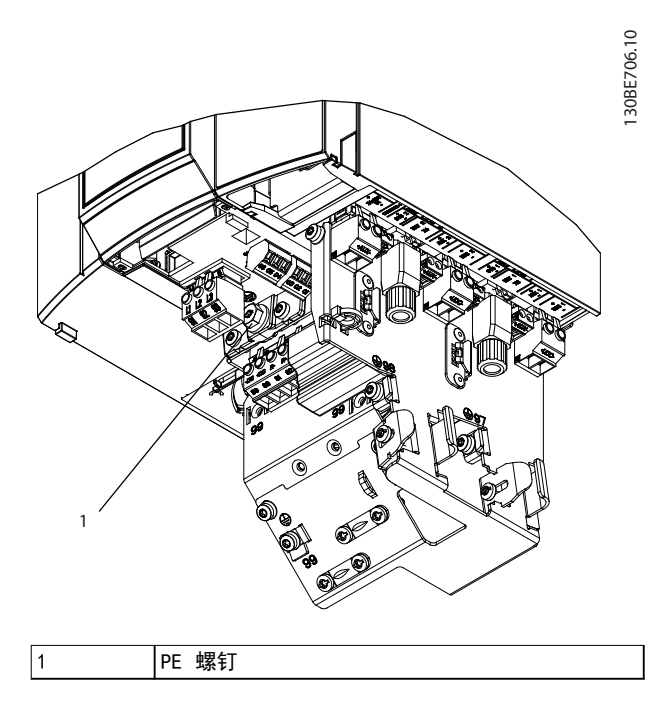

图 3.9 PE 螺钉

操作手册

## 3.3.1.3 制动连接器

| 项目 | 说明                | 图纸/引脚                                                               | 额定值                                                                         |
|----|-------------------|---------------------------------------------------------------------|-----------------------------------------------------------------------------|
| 制动 | 用于连<br>接制动<br>电阻器 | -DC (88) = 未用<br>+DC (89) = 未用<br>R - (81) = 制动 -<br>R+ (82) = 制动 + | 额定电压:<br>565-778 V DC<br>最大制动电流:<br>14.25 A<br>最大横截面积:<br>4 mm <sup>2</sup> |

表 3.9 制动连接器

注意

制动电缆的最大长度为 20 米(屏蔽)。

## 3.3.1.4 继电器连接器

| 项目 | 说明       | 图纸/引脚   | 额定值                 |
|----|----------|---------|---------------------|
|    |          |         |                     |
| 继电 | 用于客户定义   | 659a10  | 引脚 1: 公共            |
| 器  | 的反应。例    |         | 引脚 2: 240 V AC      |
| 1  | 如,如果 SAB | o       | 引脚 3: 240 V AC      |
|    | 发出警告,则   | RELAY 1 | 额定电流:               |
|    | 会触发继电    | 000     | 2 A                 |
|    | 器。       | 引脚(从左至  | 最大横截面积:             |
|    |          | 右):     | 2.5 mm <sup>2</sup> |
|    |          | 1: 公共   |                     |
|    |          | 2: 常开   |                     |
|    |          | 3: 常闭   |                     |
| 继电 |          | 9639110 | 引脚 4: 公共            |
| 器  |          |         | 引脚 5: 400 V AC      |
| 2  |          | RELAY 2 | 引脚 6: 240 V AC      |
|    |          |         | 额定电流:               |
|    |          | 666     | 2 A                 |
|    |          | 引脚(从左至  | 最大横截面积:             |
|    |          | 右):     | 2.5 mm <sup>2</sup> |
|    |          | 4: 公共   |                     |
|    |          | 5: 常开   |                     |
|    |          | 6: 常闭   |                     |

表 3.10 继电器连接器

## 3.3.1.5 编码器连接器

| 项目     | 说明        | 图纸/引脚                                 | 额定值                   |
|--------|-----------|---------------------------------------|-----------------------|
|        |           |                                       |                       |
| 编码器连接器 | 用于连接 SSI  |                                       | 最大横截                  |
|        | 或 BiSS 编码 |                                       | 面积:                   |
|        | 器。        | GND<br>GND<br>RS422<br>RS422<br>RS422 | 0.5 mm <sup>2</sup> 。 |
|        |           | RXD TXD                               | 请参阅                   |
|        |           | 引脚(SAB 标签上                            | 表 3.12。               |
|        |           | 从左至右):                                |                       |
|        |           | RS422 RXD                             |                       |
|        |           | /RS422 RXD                            |                       |
|        |           | RS422 TXD                             |                       |
|        |           | /RS422 TXD                            |                       |
|        |           | GX                                    |                       |
|        |           | 24 V                                  |                       |
|        |           | 接地                                    |                       |

#### 表 3.11 编码器连接器

注意

编码器电缆的最大长度为 25 米 (屏蔽)。

| 数量 | 说明     | 注释            |        | 额定值/参数        |
|----|--------|---------------|--------|---------------|
| _  |        | SSI           | BiSS   |               |
| 1  | 00422  |               |        | 台化油店          |
| '  | K0422  | ᅸᇉ            | 1 奴 /店 | 芯线述度:         |
|    | RXD    |               |        | SSI: 0.5 Mbit |
| 2  | /RS422 | 负值            | ī数据    | (25 米电缆)      |
|    | RXD    |               |        | BiSS: 满足      |
| 3  | RS422  | 正值            | 间时钟    | RS485 规格      |
|    | TXD    |               |        |               |
| 4  | /RS422 | 负值时钟          |        |               |
|    | TXD    |               |        |               |
| 5  | GX     | 绝缘接地          |        | -             |
|    |        | 如果编码器由外部电源供电, |        |               |
|    |        | 则外部电源的接地线必须连接 |        |               |
|    |        | 到 GX。         |        |               |
| 6  | 24 V   | 24 V DC ±10%  |        | 最大电流:         |
|    |        | (用于为编码器供电)    |        | 250 mA        |
| 7  | 接地     | 引脚 6          | 的接地线   | -             |

表 3.12 SSI 和 BiSS 编码器的引脚分配

3.3.1.6 以太网连接器(不含)

| 连接器<br>名称 | 说明    | 图纸/引脚   | 额定值          |
|-----------|-------|---------|--------------|
| 以太网       | 连接到现  | 1       | 符合 100BASE-T |
| XI        | 功总线   |         | <b></b>      |
| 以太网       | 连接到现  |         |              |
| X2        | 场总线   |         |              |
| 以太网       | 连接到伺  |         |              |
| Х3        | 服线路 1 | 引脚:     |              |
| 以太网       | 连接到伺  | 1: TD+  |              |
| X4        | 服线路 2 | 2: TD - |              |
|           |       | 3: RD+  |              |
|           |       | 6: RD - |              |

表 3.13 以太网连接器

## 注意

X1 和 X2 屏蔽以太网电缆的最大长度为 30 米。

### 3.3.1.7 AUX 连接器

| 连接器     | 说明      | 图纸/引脚   | 额定值                         |
|---------|---------|---------|-----------------------------|
| 名称      |         |         |                             |
| I SD    | 用于将 AUX | + AUX - | 额定电压: 24-48 V DC            |
| Line 1: | 输出从 SAB |         | ±10%                        |
| AUX 1   | 连接到混合   |         | 额定电流: 取决于应用中                |
| I SD    | 电缆。     |         | 的伺服驱动器的数量。                  |
| Line 2: |         |         | 最大电流: 15 A                  |
| AUX 2   |         |         | 最大横截面积: 2.5 mm <sup>2</sup> |
|         |         | AUX -   |                             |

表 3.14 AUX 连接器

## 3.3.1.8 24/48 V IN 连接器

| 连接器名    | 说明        | 图纸/引脚   | 额定值               |
|---------|-----------|---------|-------------------|
| 称       |           |         |                   |
| 24/48 V | 用于将       | + AUX - | 额定电压: 24-         |
| IN 连接   | 24 -      |         | 48 V DC ±10%      |
| 器       | 48 V DC 输 |         | 额定电流: 取决于应用中      |
|         | 入连接到      | 引脚(从    | 的伺服驱动器的数量。        |
|         | SAB。      | 左至      | 最大电流: 34 A        |
|         |           | 右):     | 最大横截面积:           |
|         |           | AUX+    | 4 mm <sup>2</sup> |
|         |           | AUX -   | 最大电缆长度: 3 m       |

表 3.15 24/48 V IN 连接器

## 3.3.1.9 UDC 连接器

| 连接器名<br>称 | 说明      | 图纸/引脚      | 额定值                 |
|-----------|---------|------------|---------------------|
| I SD      | 用于将直流   | + UDC -    | 额定电压:               |
| Line 1:   | 回路电压从   |            | 565 - 778 V DC      |
| UDC 1     | SAB 连接到 |            | 额定电流: 取决于应用         |
| I SD      | 混合电缆。   | <br> 引脚(从左 | 中的伺服驱动器的数量。         |
| Line 2:   |         | 至右):       | 最大电流: 15 A          |
| UDC 2     |         | UDC+       | 最大横截面积:             |
|           |         | UDC -      | 2.5 mm <sup>2</sup> |

#### 表 3.16 UDC 连接器

### 3.3.1.10 混合电缆 PE

| 项目   | 说明        | 图纸/引脚              | 额定值                 |
|------|-----------|--------------------|---------------------|
| 混合电  | 用于将 PE 线从 | 请参阅 <i>图 3.8</i> 中 | 最大横截面               |
| 缆 PE | 混合电缆连接到去  | 所示的标注 15。          | 积:                  |
|      | 耦板。       |                    | 2.5 mm <sup>2</sup> |

### 表 3.17 混合电缆 PE

3.4 本地控制面板 (LCP)

3.4.1 概述

LCP 是 SAB 上的图形用户界面,用于诊断和操作。它是 SAB 的标配,但还可通过可选电缆连接到 advanced 型伺 服驱动器

(M8 到 LCP D-SUB 延长电缆)。

通过 LCP 显示屏,操作人员可快速查看伺服驱动器或 SAB 的状态,具体取决于连接到的设备。显示屏上显示出 参数和报警/错误,可用于调试和故障排除。它还可用于执 行简单功能,比如激活和禁用 SAB 上的输出线路。可将 LCP 安装在控制柜前面,然后通过 SUB-D 电缆(以附件 形式提供)连接到 SAB。

#### 3.4.2 Local Control Panel (LCP) 布局

Local control panel 分为 4 个功能组(如图 3.10 所示)。

- A. 显示区。
- B. 显示屏菜单键.
- C. 导航键和指示灯 (LED).
- D. 操作键和复位.

### A. 显示区

显示区中的值各不相同,具体取决于是否将 LCP 连接到 ISD 510 伺服驱动器或 SAB,如图 3.10 和图 3.11 所 示。

将 ISD 510 伺服驱动器或 SAB 连接为从主电源、直流 总线端子或 U<sub>AUX</sub> 供电时,显示区将被激活。

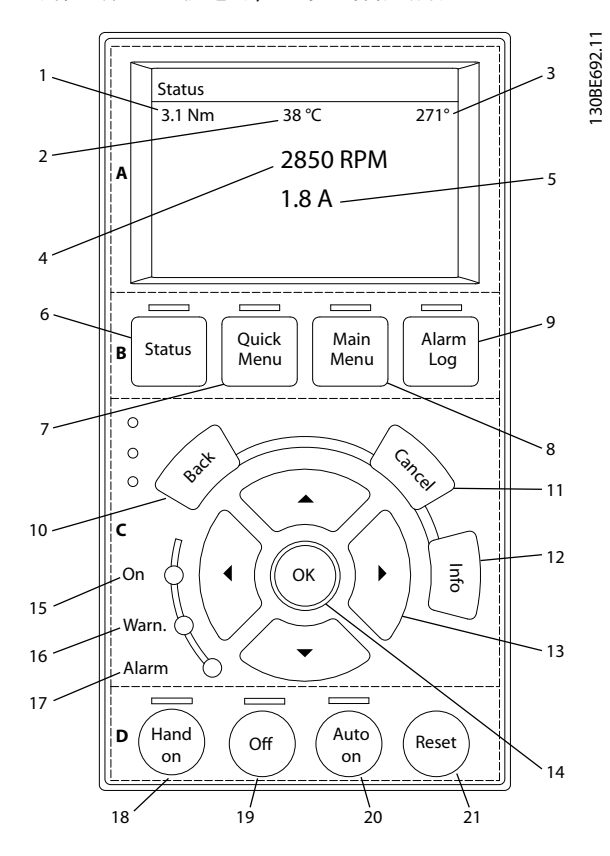

| 显示 | 说明      |
|----|---------|
| 1  | 实际转矩    |
| 2  | 温度驱动器模块 |
| 3  | 位置      |
| 4  | 速度      |
| 5  | 电流      |

图 3.10 连接到 ISD 510 伺服驱动器时的显示区

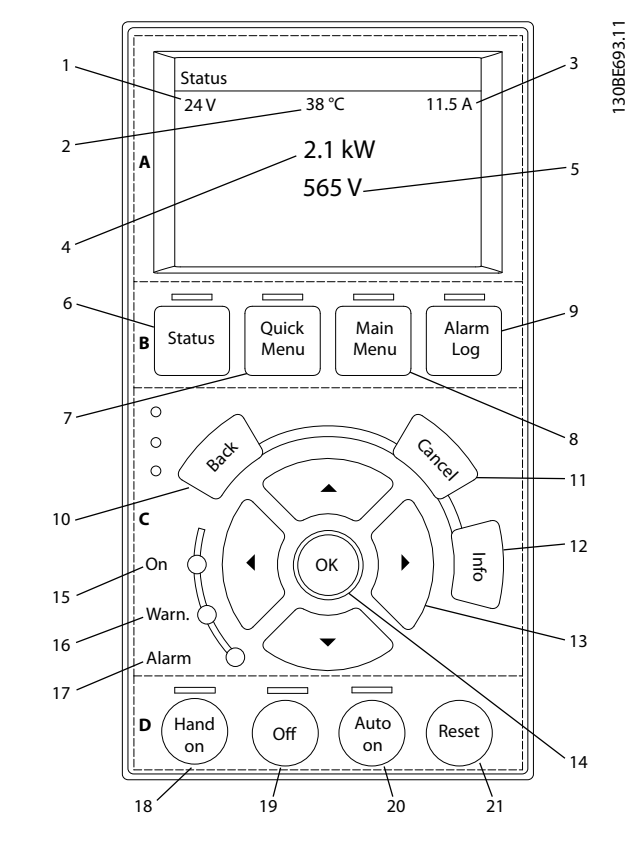

| 显示 | 说明         |
|----|------------|
| 1  | UAUX 线路电压  |
| 2  | 温度         |
| 3  | 实际 UDC(电流) |
| 4  | ISD 功耗     |
| 5  | 实际 UDC(电压) |

#### 图 3.11 连接到 SAB 时的显示区

#### B. 显示屏菜单键

菜单键用于菜单访问、参数设置、切换正常操作期间的状 态显示模式以及查看故障日志数据。

|   | 按键   | 功能            |
|---|------|---------------|
| 6 | 状态   | 显示运行信息。       |
| 7 | 快捷菜单 | 借此可访问参数。      |
| 8 | 主菜单  | 借此可访问参数。      |
| 9 | 报警记录 | 显示最新的 10 个报警。 |

## 表 3.18 显示菜单键

Danfoss

#### C. 导航键和指示灯(LED)

导航键用于移动显示光标并在本地操作中控制操作。此区 域中还包括 3 个状态 LED。

|    | 按键     | 功能                  |
|----|--------|---------------------|
| 10 | Back   | 用于返回菜单结构的上一步或上一列表。  |
| 11 | Cancel | 取消最近的改动或命令(只要显示模式尚未 |
|    |        | 发生变化)。              |
| 12 | Info   | 按此键可查看要显示的功能的定义。    |
| 13 | 导航键    | 使用四个导航键可以在菜单的各个项之间移 |
|    |        | 动。                  |
| 14 | OK     | 借此可访问参数组或启用某个选项。    |

#### 表 3.19 导航键

|    | 指示灯   | 颜色 | 功能                                      |
|----|-------|----|-----------------------------------------|
| 15 | 亮     | 绿色 | 将 ISD 510 伺服驱动器或 SAB<br>连接为从主电源或辅助电源、直流 |
|    |       |    | 总线端子供电时,将激活 On                          |
|    |       |    | LED。                                    |
| 16 | Warn  | 黄色 | 达到警告条件时, 黄色的 Warn                       |
|    |       |    | LED 亮起,显示区中同时出现标识                       |
|    |       |    | 相关问题的文字。                                |
| 17 | Alarm | 红色 | 故障状态会使红色 Alarm LED 闪                    |
|    |       |    | 烁,同时显示出报警文字。                            |

表 3.20 指示灯 (LED):

#### D. 操作键和复位

操作键位于 LCP 的底部。

|    | 按键      | 功能                                                                                                    |  |
|----|---------|----------------------------------------------------------------------------------------------------|--|
| 18 | Hand On | 允许通过 LCP 控制所连接的 ISD 510 伺<br>服驱动器或 SAB。<br>仅在特定状态下才能在 Hand On 和 Auto<br>On 模式下切换(请参阅 VLT <sup>®</sup> Integrated<br>Servo Drive ISD <sup>®</sup> 510 System 编程指南                        |  |
|    |         | 了解更多信息)。                                                                                                    |  |
| 19 | 关闭      | 将 SAB 置于 Standby 状态,将驱动器置<br>于 Switch on Disabled 状态。<br>此按键仅在 Hand On 模式下才有效。Off<br>模式允许从 Hand On 模式转换到 Auto On<br>模式。                                                                 |  |
| 20 | Auto On | <ul> <li>将系统置于远程操作模式。</li> <li>在 Auto On 模式下,设备由现场总线<br/>(PLC) 控制。</li> <li>注意,仅当驱动器处于 Switch on<br/>disabled 状态且/或 SAB 处于<br/>Standby 状态时,才能在 Auto On 和<br/>Hand On 模式之间切换。</li> </ul> |  |
| 21 | 复位      | 清除故障后,复位 ISD 510 伺服驱动器或<br>SAB。<br>仅当处于 <i>Hand On</i> 模式时,才能复位。                                                                                                    |  |

#### 表 3.21 操作键和复位

## 注意

要调整显示屏的对比度,请按 [Status] (状态)和 [▲]/[▼] 键。

Danfoss

- 3.5 电缆
- 3.5.1 混合电缆

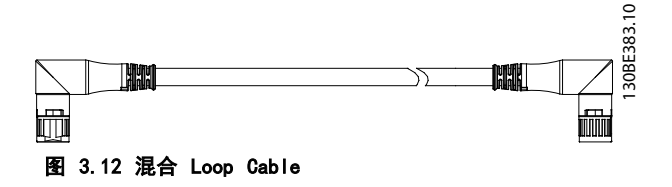

共有两种类型的混合电缆,并有直式和斜式 M23 连接器 可选:

- 用于将一组伺服驱动器中的第一个驱动器连接到
   SAB 上的连接点的 Feed-in cable。
- 用于在应用中按菊花链形式连接 ISD 510 伺服 驱动器的 Loop cable。

这两种电缆都由 Danfoss 提供,且有各种长度可选。请 参阅 VLT<sup>®</sup> Integrated Servo Drive ISD<sup>®</sup> 510 System 设计指南 了解更多信息。

Loop cable 的两端装有 M23 连接器。

Feed-in cable 的输出端装有 M23 连接器,用于连接到 第 1 个伺服驱动器。该电缆在输入端与各连接器拧成辫 子以连接到 SAB 上的对应端子。

#### 最小弯曲半径

在 7.5 x 电缆直径(15.6 mm)下,最多弯曲圈数为五百万次。

- 永久易弯: 12 x 电缆直径
- 永久安装: 5 x 电缆直径

| 说明      | 屏蔽/ | 最大电                | 端口  | 注释           |
|---------|-----|--------------------|-----|--------------|
|         | 非屏蔽 | 缆长度                |     |              |
| Feed-in | 屏蔽  | 40 m <sup>1)</sup> | 信号/ | 混合电缆(总体屏蔽并对现 |
| cable   |     |                    | 控制  | 场总线和安全区域进行额外 |
|         |     |                    |     | 屏蔽)。         |
| Loop    | 屏蔽  | 25 m <sup>1)</sup> | 信号/ | 混合电缆(总体屏蔽并对现 |
| cable   |     |                    | 控制  | 场总线和安全区域进行额外 |
|         |     |                    |     | 屏蔽)。         |

#### 表 3.22 混合电缆

1) 对于每个线路,最大总长度为 100 米。

## 3.5.2 1/0 和/或编码器电缆

此电缆将 1/0 和/或编码器连接到伺服驱动器(请参阅 章 3.2.3.1 伺服驱动器上的连接器 中的 X4)。伺服驱 动器不附带该电缆。

如果具有 M12 连接器的 I/O 和/或编码器电缆符合 IEC 61076-2-101 中定义的形状系数,则可用于 ISD 510 伺 服系统。

## 3.5.3 其他电缆

#### 现场总线延长电缆

如果不使用此电缆,则在应用中的最后一个伺服驱动器的 X2 母座连接器上安装 M23 盲盖。

#### LCP 电缆

可从 Danfoss 为 LCP 模块购买两种电缆(请参阅 ИLT® Integrated Servo Drive ISD<sup>®</sup> 510 System 设计指 *南):* 

- 将 LCP 连接到伺服驱动器。
- 将 LCP 连接到 SAB。 •
- 3.6 连接申缆/接线

## 3.6.1 布局和布线

伺服驱动器通过混合 loop cable 互连。带有快速松脱连 接器的混合 feed-in cable 从 SAB 为第一个伺服驱动 器提供电源电压。

#### 在拖链中布线

混合电缆兼容拖链,因此适合用于移动系统中。弯曲圈数 取决于具体条件,因此必须事先为每种应用确定该值,请 参阅章 3.5.1 混合电缆 了解更多信息。

#### 最大电缆长度

| M23 Feed-in cable | 40 米              |
|-------------------|-------------------|
| M23 Loop cable    | 25 米              |
| 现场总线延长电缆          | 长度: 2 米           |
|                   | 与下一端口的最大长度: 100 米 |
| 每个线路的最大电缆长度       | 100 米             |

#### 表 3.23 最大电缆长度

*章 3.6.1.1 适用于两条线路的标准接线概念*和 章 3.6.1.2 适用于一条线路的标准接线概念 介绍了无冗 余的标准接线概念,可用于连接一个或两个线路,在一个 应用中,每个线路最多具有 32 个伺服驱动器。

## 注意

有关冗余接线,请参阅 VLT<sup>®</sup> Integrated Servo Drive ISD<sup>®</sup> 510 System 设计指南。

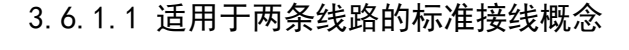

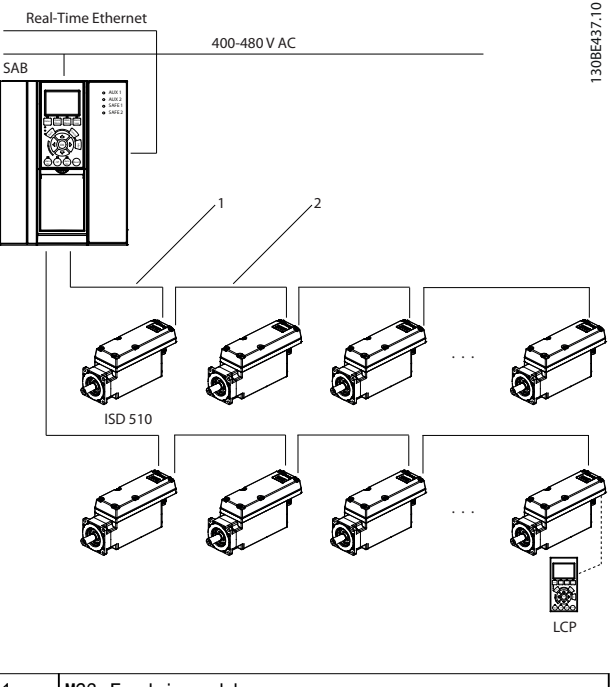

| 1 | M23 Feed-in cable |
|---|-------------------|
| 2 | M23 Loop cable    |

#### 图 3.13 适用于两条线路的标准接线概念

## 3.6.1.2 适用于一条线路的标准接线概念

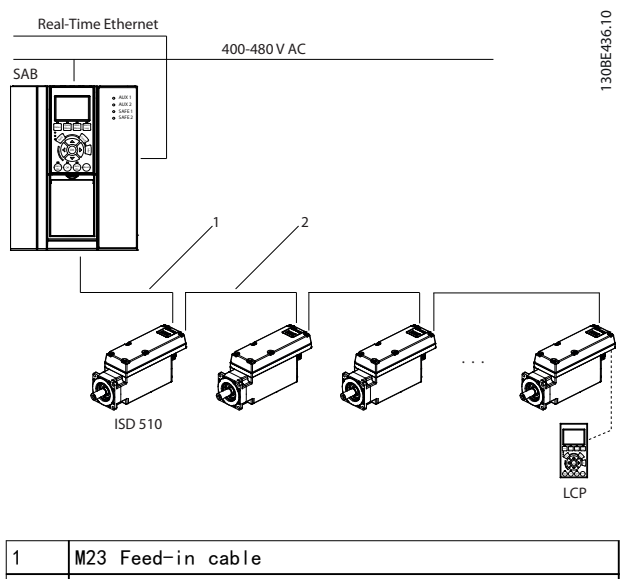

M23 Loop cable

图 3.14 适用于一条线路的标准接线概念

3

## Danfoss

#### 系统描述

## 3.7 软件

ISD 510 伺服系统的软件包含:

- VLT<sup>®</sup> Integrated Servo Drive ISD<sup>®</sup> 510 的固件,已安装在设备上,并提供*章 7 操作*中所述的功能。
- VLT<sup>®</sup> Servo Access Box 的固件,已安装在设备上。
- Automation Studio<sup>™</sup> 的 PLC library 软件
   包,用于操作 ISD 510 设备(请参阅
   章 6.4.1 使用 Automation Studio<sup>™</sup> 编程 了
   解更多信息)。
- TwinCAT<sup>®</sup> 2 的 PLC library,用于操作 ISD 510 设备(请参阅*章 6.4.2 使用 TwinCAT<sup>®</sup> 编程* 了解更多信息)。
- ISD Toolbox: Danfoss 基于 PC 的软件工
   具,用于调试设备(请参阅*章 6.5 ISD 工具箱* 了解更多信息)。

#### 3.8 现场总线

ISD 510 伺服系统具有开放式系统架构,通过基于快速以 太网 (100BASE-T) 的通讯实现。该系统同时支持 EtherCAT<sup>®</sup> 和 Ethernet POWERLINK<sup>®</sup> 现场总线。请参阅 *VLT<sup>®</sup> Integrated Servo Drive ISD<sup>®</sup> 510 System 编程* 指南 了解更多信息。

在生产环境中,与设备的通讯始终通过作为主站的 PLC 进行。伺服驱动器和 SAB 可通过以下通讯方法控制:

- 使用 ISD 库 (对 TwinCAT<sup>®</sup> 和 Automation Studio™ 可用)。
- 使用 TwinCAT<sup>®</sup> 的 NC 轴功能。
- 通过读取和写入对象使用 CANopen<sup>®</sup> CiA DS 402 标准。

伺服驱动器和 SAB 可按以下周期时间(同时适用于两种 现场总线)来操作:

- 400 µs 及其倍数(如 800 µs、1200 µs,以此 类推)。
- 500 µs 及其倍数(如 500 µs、1 ms, 以此类 推)。

当周期时间同时为 400 μs 和 500 μs 的倍数时,使用 500 μs 作为时基。

伺服驱动器和 SAB 已通过两种现场总线的适用认证,符 合相应规定和法规。伺服驱动器符合 CANopen<sup>®</sup> CiA DS 402 驱动器行规。

## 3.8.1 EtherCAT®

伺服驱动器和 SAB 支持以下 EtherCAT<sup>®</sup> 协议:

- CANopen over EtherCAT® (CoE)
- File Access over EtherCAT<sup>®</sup> (FoE)
- Ethernet over EtherCAT<sup>®</sup> (EoE)

伺服驱动器和 SAB 支持分布式时钟。为了在系统中的通讯电缆区域出现故障时进行补偿,两种现场总线都可使用电缆冗余。请参阅 VLT<sup>®</sup> Integrated Servo Drive ISD<sup>®</sup> 510 System 设计指南 了解更多信息。

伺服驱动器和 SAB 的 Ether CAT<sup>®</sup> 端口分配如图 3.15 和图 3.16 所示。

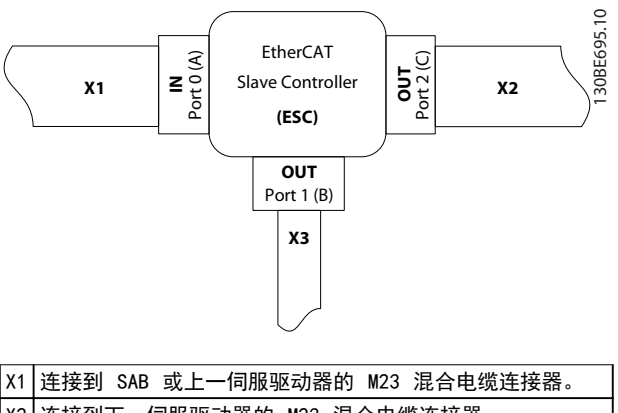

| X2 | 连接到下一伺服驱动器的 M23 混合电缆连接器。                                     |
|----|--------------------------------------------------------------|
| Х3 | 连接到其他 EtherCAT <sup>®</sup> 从站(如 EtherCAT <sup>®</sup> 编码器)的 |
|    | M8 以太网电缆连接器。                                                 |
|    | 连接器仅在 advanced 伺服驱动器上可用。                                     |

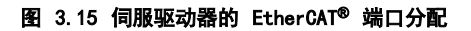

<u>Danfoss</u>

操作手册

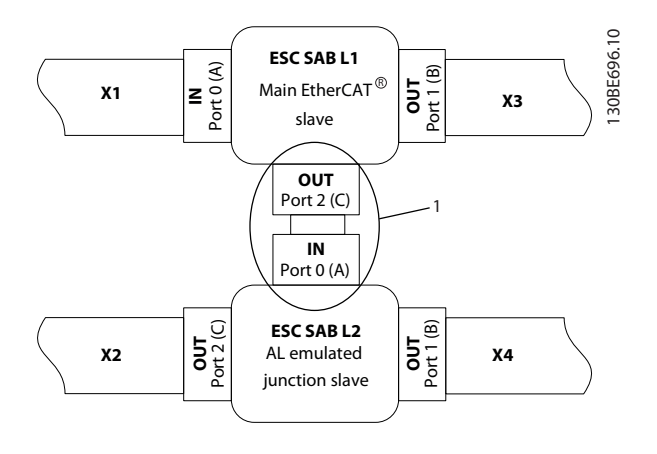

| X1 | 连接到 PLC 或上一从站的 RJ45 电缆连接器。       |
|----|----------------------------------|
| X2 | 连接到 PLC 或下一从站的 RJ45 电缆连接器。       |
| Х3 | 连接到线路 1 上的第一个伺服驱动器的 RJ45 至 M23 混 |
|    | 合适配器电缆。                          |
| X4 | 连接到线路 2 上的第一个伺服驱动器的 RJ45 至 M23 混 |
|    | 合适配器电缆。                          |
| 1  | 端口始终在 SAB 内部连接。                  |

#### 图 3.16 处于线路拓扑模式的 SAB 的 EtherCAT<sup>®</sup> 端口分配 (默认)

## 3.8.2 Ethernet POWERLINK®

ISD 驱动器和 SAB 通过 DS301 V1.1.0 认证。ISD 伺服 驱动器和 SAB 支持以下功能:

- 用作受控节点。
- 可用作多路复用站。
- 支持交叉通讯。
- 介质冗余支持环网冗余。

特定端口未被分配用于 Ethernet POWERLINK<sup>®</sup>。

Danfoss

## 4 机械安装

- 4.1 运输和交付
- 4.1.1 提供的物品

ISD 510 伺服系统附带的物品为:

- ISD 510 伺服驱动器
  - Servo Access Box (SAB), 含连接器
  - 本手册
  - Feed-in (混合) cable
  - Loop(混合) cable
  - 连接器 M8、M12 和 M23 的盲盖

具体包装取决于所交付伺服驱动器的数量。请保留包装以 便在返回产品时使用。

#### 4.1.2 运输

- 应始终使用具有足够负荷能力的运输方式和起重
   装置来运输伺服驱动器和 SAB。
- 在运输期间应避免振动。
- 避免严重冲击和击打。
- 4.1.3 收货查验
  - 在收到货物后,应立即检查提供的物品是否与发运单据一致。Danfoss 将不承认以后登记的差错索赔。
  - 2. 如果有问题,应立即登记投诉事项:
    - 如果发现明显的运输损坏,在承运商处 登记。
    - 如果发现明显缺陷或交付物项不完整, 在 Danfoss 负责代表处登记。

### 4.2 安装期间的安全措施

在安装期间应始终遵守 章 2 安全性 中的安全说明。

应特别注意,确保始终遵守下列要点:

- 安装工作只能由具备资质的人员来执行 请参 阅章 2.5 具备资质的人员。
- 执行安装时必须适当谨慎和注意。
- 必须遵循所有安全法规和保护措施,且必须满足 环境条件。
- 阅读并理解本文档。

## 4.3 安装环境

为了使 ISD 510 伺服系统能够安全高效地运行,安装时 必须满足以下环境条件。

#### 伺服驱动器

- 不得超过允许的工作环境温度范围和振动级别
   (请参阅章 11.1.5 一般规格和环境条件 了解
   更多信息)。
- 允许的相对湿度范围为 3-93%,并且无冷凝。
- 必须提供不受限制的通风。
- 安装结构必须适合目标应用、足够坚固等。

SAB

- 不得超过允许的工作环境温度范围和振动级别
   (请参阅章 11.2.4 一般规格和环境条件 了解
   更多信息)。
- 允许的相对湿度范围为 5-93%,并且无冷凝。
- SAB 上方和下方必须留出至少 100 毫米的空间 (请参阅*章 4.5.1 安装和空间要求* 了解更多信 息)。

如果不能满足这些环境条件,请联系 Danfoss。

- 4.4 安装准备
- 4.4.1 伺服驱动器

为了确保可靠而且有效地安装 ISD 510 伺服系统,应进 行下列准备。

- 为应用提供合适的安装布置。这取决于伺服驱动 器的类型、重量和转矩。
- 将电机法兰平齐抵靠在安装表面上,然后固定伺 服驱动器。对准不当会缩短轴承和耦合组件的寿 命,并且会降低伺服驱动器的传热性能。
- 如果预料到运行期间会出现热表面,应按照当地 法规提供接触保护。
- 4. 按章 5.4 接地 中所述将伺服驱动器接地。

应始终依据当地法规安装耦合件和其他传热组件。

Danfoss

机械安装

操作手册

## 4.4.2 Servo Access Box (SAB)

按照模板,钻制用于安装螺钉的孔。 所有尺寸都为 mm。

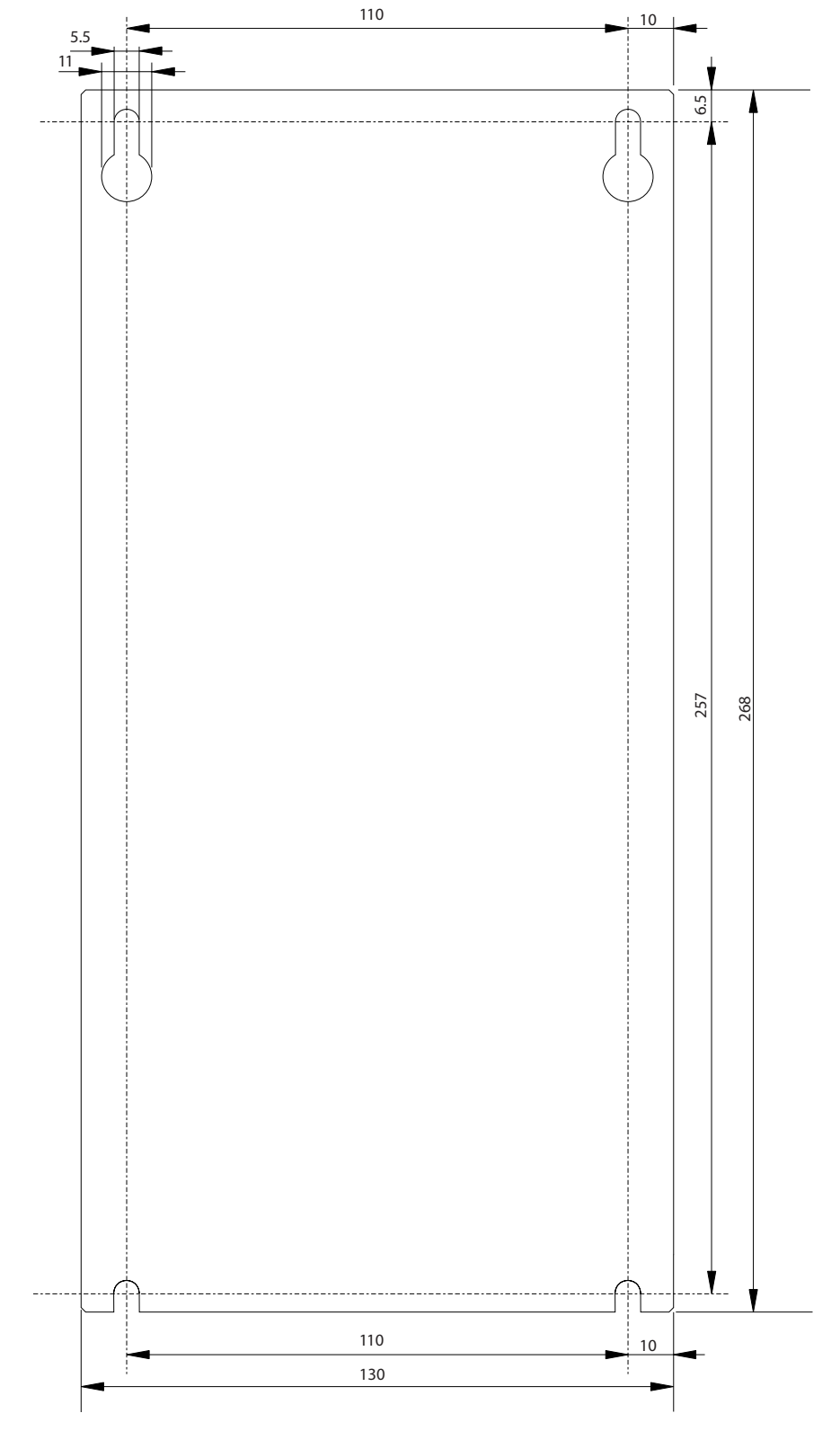

130BE423.10

#### 机械安装

## 4.5 安装程序

## 4.5.1 安装和空间要求

#### Servo Access Box

- 可将 SAB 相互并排安排,但顶部和底部需要至 少留出 100 毫米的空间以便冷却。
- 除其自身尺寸外, SAB 还需要在 SAB 去耦板和 电缆导管之间留出 100 毫米的空间以用于连接 电缆。

#### 伺服驱动器

- 除其自身尺寸外,伺服驱动器还需要为混合电缆 留出空间。图 4.2所示为使用斜式连接器时需要 的空间。图 4.3所示为使用直式连接器时需要的 空间。
- 安装所需的空间量取决于使用的工具。

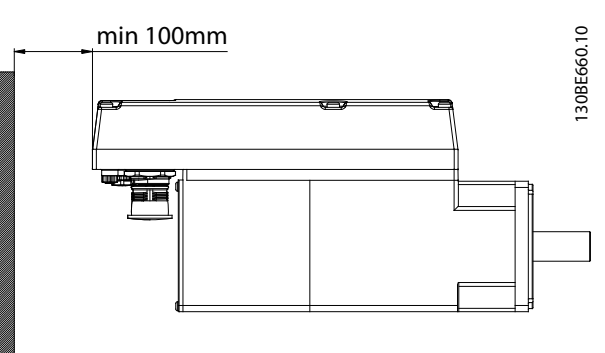

#### 图 4.2 需要的水平空间

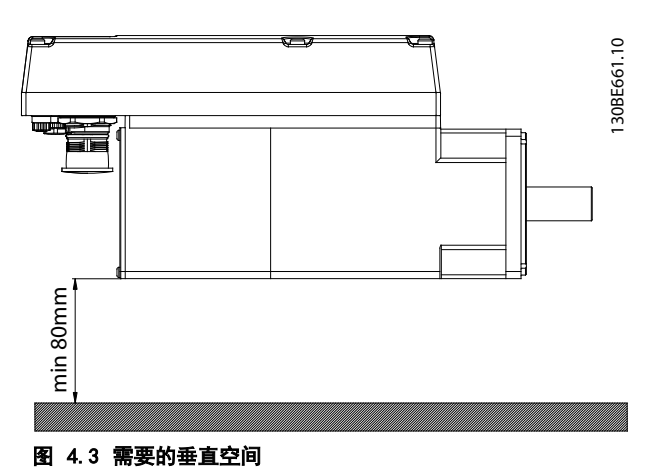

## 4.5.2 需要的安装辅助和工具

安装伺服驱动器时,需要使用与固定螺钉(不含)对应的 工具。

## 4.5.3 伺服驱动器安装说明

伺服驱动器附带有一个 M23 运输保护盖。用于 IP 防护 的 M23 盲盖必须单独订购。Advanced 伺服驱动器另外附 带有 M8 和 M12 盲盖。这些盲盖可防止污染伺服驱动 器,是实现相关的 IP 防护等级所必需的。如果不使用连 接器,则务必安装这些盲盖。

## 注意

确保与伺服法兰接触的机器表面未涂漆,以保证伺服驱动 器具有良好热性能。表面接触还必须提供足够的接地保 护。

#### 夹持

请遵守以下安装说明来确保可靠且有效地安装伺服驱动 器:

- 检查安装电机的配合端面,确保具有足够的散热 能力。必须使用未涂漆的表面。
- 2. 从主轴末端取下保护盖。
- 用四根螺钉,通过机器中为该目的提供的四个安装孔固定伺服驱动器(如图 4.4 和图 4.5 所示)。
  - 应始终使用安装法兰中的指定安装孔来 固定伺服驱动器。
  - 切勿改动安装孔。
  - 应始终使用所有四个安装孔。如果使用 较少安装孔,电机运行可能会不平稳。
  - 请参阅 章 4.5.4 紧固力矩 了解紧固力
     矩。

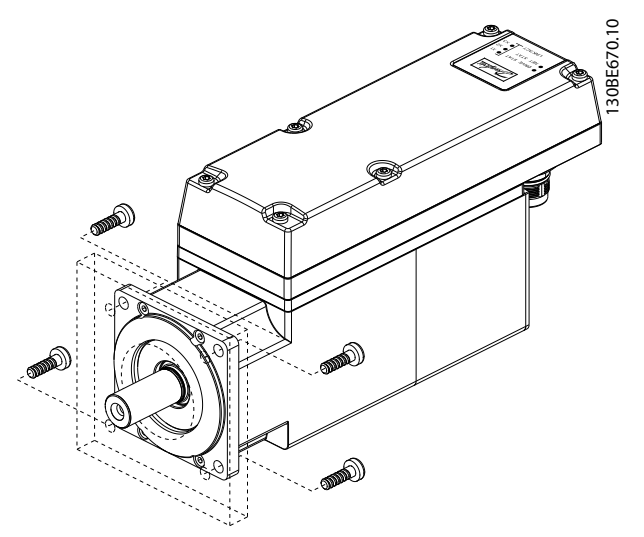

图 4.4 安装规格 1 (1.9 Nm),规格 2 (2.9 Nm) 和规格 2 (3.8 Nm) 伺服驱动器

Danfoss

操作手册

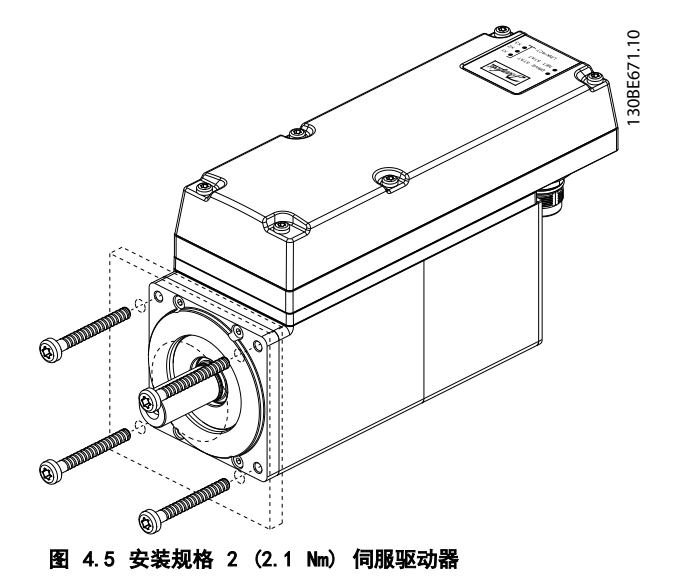

#### 耦合

## 注意

切勿对主轴进行切削。 如果主轴与连接装置不匹配,则不要使用伺服驱动器。

一般性说明

## 注意

在安装过程中请勿用力过大:

- 请勿超过章 11.1.5 一般规格和环境条件 中详 细说明的振动限值。
- 请勿超过章 11.1.4 允许力量 中详细说明的允许力量。
- 1. 将夹持组件与伺服驱动器的轴对齐。
- 2. 将主轴插入夹持组件。
- 3. 通过螺钉将夹持组件拧紧到一起。

### 4.5.4 紧固力矩

*表 4.1*列出了固定螺钉的紧固力矩值。应始终均匀而且 交叉地拧紧固定螺钉。

| 伺服驱动器规格 |      |     | 格  | 螺纹类型/孔尺寸   | 最大螺纹长度 | 紧固力矩 |
|---------|------|-----|----|------------|--------|------|
| 规格      | 1, 1 | . 5 | Nm | Ø 5.8 mm   | -      | -    |
| 规格      | 2, 2 | . 1 | Nm | M6 螺距 1 mm | 23 mm  | 6 Nm |
| 规格      | 2, 2 | . 9 | Nm | Ø 7 mm     | -      | -    |
| 规格      | 2, 3 | . 8 | Nm | Ø 7 mm     | -      | -    |

#### 表 4.1 紧固力矩

## 注意

未提供固定螺钉,必须根据机器固定装置来选择。

4.5.5 Servo Access Box(SAB) 安 装 说 明

#### 步骤 1: 安装去耦板

安装去耦板,如图 4.6 所示。

- 将去耦板 [3] 滑动到位,确保唇片 [2] 正确插 入底板上的对应插槽中。
- 2. 使用 2 Nm 的力矩紧固去耦板顶部的螺钉 [1]。
- 3. 使用 2 Nm 的力矩紧固去耦板顶部的螺钉 [4]。

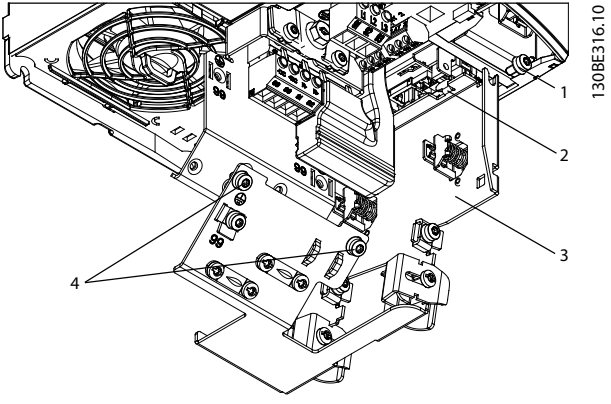

图 4.6 安装去耦板

步骤 2: 使用按*章 4.4.2 Servo Access Box (SAB)* 中 所述(准备安装)钻取的孔在控制柜中安装 SAB。

- 将 SAB 挂到控制柜背板上的固定螺钉上。
- 拧紧固定螺钉。
- 拧紧 SAB 底部的螺钉。

## 注意

可使用远程安装套件将 LCP 安装在控制柜门中。请参阅 VLT<sup>®</sup> Integrated Servo Drive ISD<sup>®</sup> 510 System 设计 指南 了解更多信息。

## 5 电气安装

## 5.1 警告

在电气安装过程中,除本手册中所述信息外,还请遵守相 关的国家和地方法规。

## ▲警告

#### 漏电/接地电流危险

漏电/接地电流高于 3.5 mA。未将 SAB 和 ISD 伺服驱 动器正确接地会导致死亡或严重伤害。

由经认证的电气安装商按照适用的国家和地方电
 气标准和指令以及本手册中的说明确保设备正确
 接地。

## ▲警告

高电压

当 SAB 连接到电源时会含有高电压,这会导致严重伤 亡。

 确保安装、启动和维护工作仅由具备资质的人员 来完成。

## 5.2 电气环境条件

需要满足以下电气环境条件来实现 ISD 510 伺服系统安 全高效地运行:

- 接地 3 相电网, 400 480 V AC
- 3 相频率 47-63 Hz
- 3 相线路和 PE 线路
- 外部控制器电源输入, 24 48 V DC (PELV)
- 遵守国家法律规定。
- 漏电电流大于 3.5 mA。因此使用 B 类漏电断路器 (RCD)。
- 必须将 SAB 安装在控制柜中。
- 5.3 符合 EMC 规范的安装

要使安装符合 EMC 规范,请按照章 5.4 接地 和 章 5.8 连接组件 中的说明操作。

5.4 接地

30

#### 正确接地确保电气安全

- 使用 feed-in cable 的 PE 线将 ISD 伺服驱
   动器接地(请参阅章 5.8 连接组件)。
- 确保机器框架与伺服驱动器的法兰保持正确的电 气连接。使用正面的法兰表面。确保该机器部分 具有 PE 连接。请参阅 VLT<sup>®</sup> Integrated Servo Drive ISD<sup>®</sup> 510 System 设计指南 了解 更多信息。

- 对输入电源和控制接线使用专用接地线。
- 请勿以菊花链形式将一个 SAB 连接到另一个来 接地。

Danfoss

- 地线连接应尽可能短
- 遵循本手册中的接线要求。
- 确保使用横截面至少为 10 mm<sup>2</sup> 的接地线或两条 单独的并且均符合尺寸规格的接地线。有关详细 信息,请参阅 EN/IEC 61800-5-1。

#### 正确接地确保安装符合 EMC 规范

- 使用金属电缆密封管或 SAB 上提供的线夹在电缆屏蔽层和 SAB 机箱之间建立电气接触(请参阅章 5.8 连接组件)。
- 使用高集束线减小电气干扰。
- 请勿使用辫子状线缆。
- 确保信号电缆与电源电缆至少间隔 200 毫米。
- 仅以 90°交叉电缆。

## 注意

## 电位均衡

如果 ISD 510 伺服系统和机器之间的大地电位不同,可 能会出现电气干扰。在系统组件之间安装等势电缆。建议 的电缆横截面积为 16 mm<sup>2</sup>。

## 注意

EMC 干扰

对控制线路使用屏蔽电缆,对电源和控制线路使用单独电 缆。如果未隔离电源和控制电缆,将可能导致意外操作或 降低性能。确保信号电缆与电源电缆至少间隔 200 毫 米。

#### 5.5 主电源要求

除*章 5.2 电气环境条件* 中所述的电气环境条件外,确保 电源具有以下属性:

- 接地 3 相电网, 400 480 V AC
- 3 相频率: 47-63 Hz
- 3 相线路和 PE 线路
- 主电源: 400-480 V ±10%
- 持续输入电流 SAB: 12.5 A
- 间歇式输入电流 SAB: 20 A

#### 注意

- 在 SAB 的电源侧使用熔断器和/或断路器以符合 CE 或
- UL 标准,详细情况如表 5.1 中所示。

Danfoss

#### 电气安装

操作手册

| 符合           | CE 标准(IEC d              | 符合 UL 标准<br>(NEC 2014) |                                                                                                    |
|--------------|--------------------------|------------------------|----------------------------------------------------------------------------------------------------|
| 建议的熔<br>断器规格 | 建议的断路器                   | 最大跳闸<br>水平<br>([A])    | 建议的最大熔断器规格                                                                                                   |
| gG-16        | Eaton/Moller<br>PKZMO-16 | 16                     | <ul> <li>Littelfuse<sup>®</sup></li> <li>KLSR015</li> <li>Littelfuse<sup>®</sup></li> <li>FLSR015</li> </ul> |

#### 表 5.1 熔断器和断路器

#### 5.6 辅助电源要求

为 SAB 提供输出范围为 24-48 V DC ±10% 的电源。该 电源的输出波动幅度必须小于 250 mVpp。只能使用符合 PELV 规范的电源。

请参阅 VLT<sup>®</sup> Integrated Servo Drive ISD<sup>®</sup> 510 System 设计指南 了解电源额定值框架图。

#### 注意

使用根据 EN 61000-6-2 和 EN 61000-6-4 或类似工业 用途标准通过 CE 认证的电源。

该电源必须专用于 ISD 510 伺服系统,意即仅使用该电 源为 SAB 供电。电源装置和 SAB 之间的最大电缆长度为 3 米。

#### 5.7 安全电源要求

为 STO 线路提供具有以下属性的 24 V DC 电源:

- 输出范围: 24 V DC ±10%
- 最大电流: 1 A

## 注意

使用根据 EN 61000-6-2 和 EN 61000-6-4 或类似工业 用途标准通过 CE 认证的 24 V 电源。该电源只能用于 ISD 510 安全输入。该电源必须符合 PELV 规范。 如果满足以下条件,则可为 STO 功能使用辅助电源:

- 输出范围: 24 V DC ±10%
- 最大电缆长度: 3 m

#### 5.8 连接组件

5.8.1 Servo Access Box

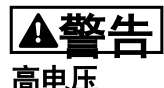

连接器上存在可能致命的电压。

 在操作电源连接器(断开或连接电缆)之前,应 将 SAB 与主电源断开,然后等待一段时间,直 到放电完毕。 步骤 1: 连接 feed-in cable

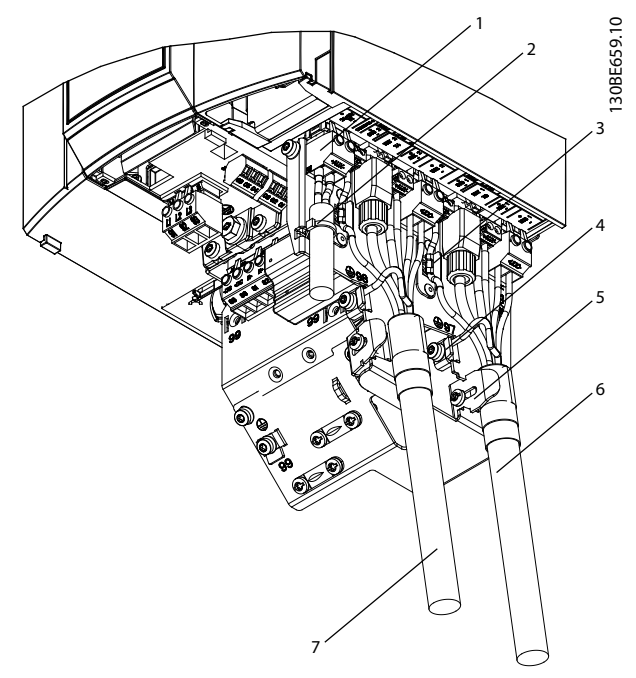

| 1 | 24/48 V IN (辅助输入端子)             |
|---|---------------------------------|
| 2 | 电缆箍带                            |
| 3 | ISD 线路 1 的电缆夹: STO 1 (连接至混合电缆线路 |
|   | 1 的 STO 输出)                     |
| 4 | PE 接地                           |
| 5 | Feed-in cable 的电缆夹              |
| 6 | 线路 1 的 feed-in cable            |
| 7 | 线路 2 的 feed-in cable            |

#### 图 5.1 连接 Feed-In Cable

- 将 feed-in cable 上的 4 个连接器插入到 SAB 上的对应端子块中。
- 使用电缆夹 [5] 固定 feed-in cable [6], 确 保屏蔽层正好位于线夹下。
- 使用电缆夹 [3] 固定 STO 电缆,确保屏蔽层正 好位于线夹下。
- 4. 使用 PE 端子 [4] 将 PE 线接地。

Danfoss

30BE632.10

## 注意

如果对伺服驱动器使用两条线路,则为第 2 条线路 [7] 重复该过程。

步骤 2: 连接 AUX 电缆

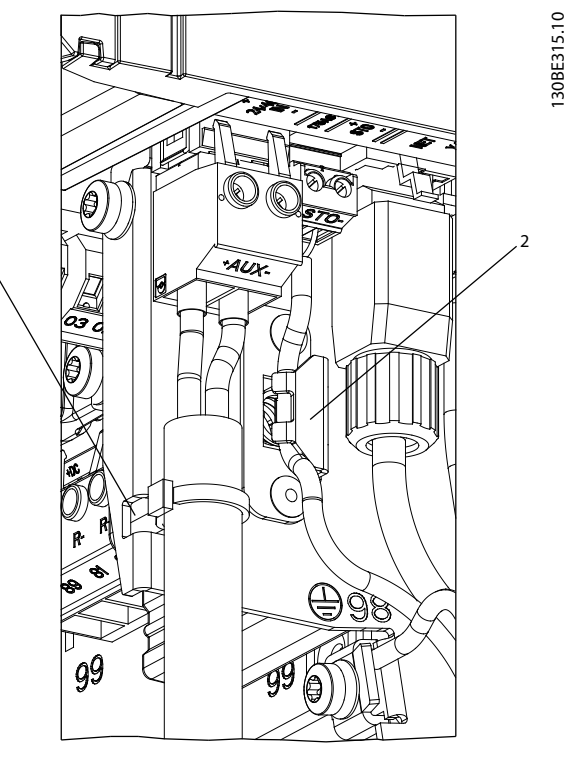

| 1 | 电缆箍带             |                 |
|---|------------------|-----------------|
| 2 | ISD 线路 2 的电缆夹: S | STO 2(连接至混合电缆线路 |
|   | 2 的 STO 输出)      |                 |

#### 图 5.2 SAB 上的 AUX 连接器

- 按章 3.3.1.7 AUX 连接器 中所述,将导线插入 24/48 V IN (辅助输入)连接器中。
- 将 24/48 V IN (辅助输入) 连接器插入 SAB 中并用电缆箍带 [1] 固定电缆。

步骤 3: 连接主电源电缆

| 1 | 主电源连接器          |
|---|-----------------|
| 2 | PE 螺钉           |
| 3 | 电缆箍带固定装置        |
| 4 | 制动电阻器电缆的电缆夹(可选) |
| 5 | 主电源电缆的电缆夹       |

#### 图 5.3 SAB 上的主电源连接器

- 按章 3.3.1.2 主电源连接器 中所述,将导线插 入主电源连接器中。
- 2. 将 PE 线连接到 PE 螺钉 [2]。
- 3. 插入主电源连接器 [1]。
- 4. 使用电缆夹固定主电源电缆 [5]。
- 5. 如果使用制动电阻器,则使用制动电缆夹 [4] 对电缆去耦。
- 如果使用继电器,则使用绑在固定装置[3]上 的电缆箍带对电缆去耦。

#### 步骤 4: 连接编码器、Real-Time Ethernet 和 STO 电 缆

 用螺丝刀打开端子盖和前盖,如图 5.4 和 图 5.5 所示。

Danfoss

130BE314.10

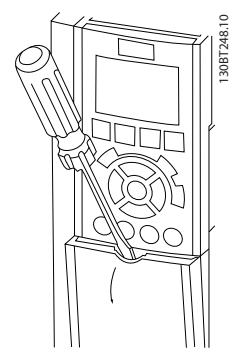

图 5.4 打开端子盖

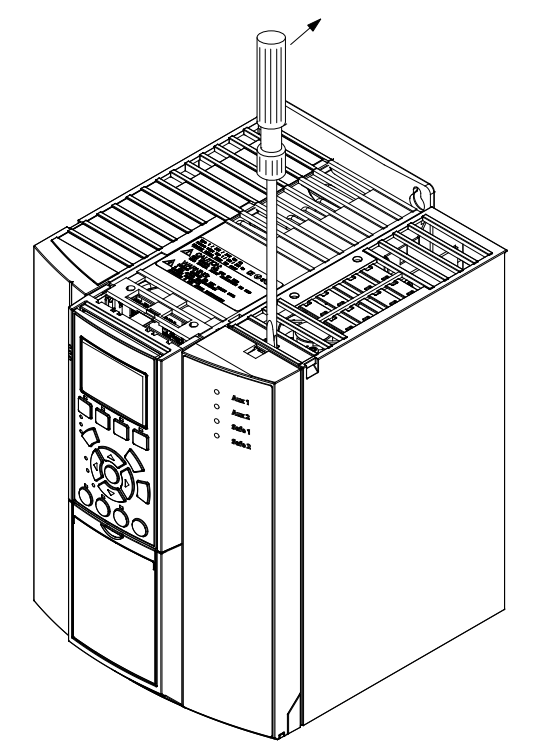

图 5.5 打开前盖

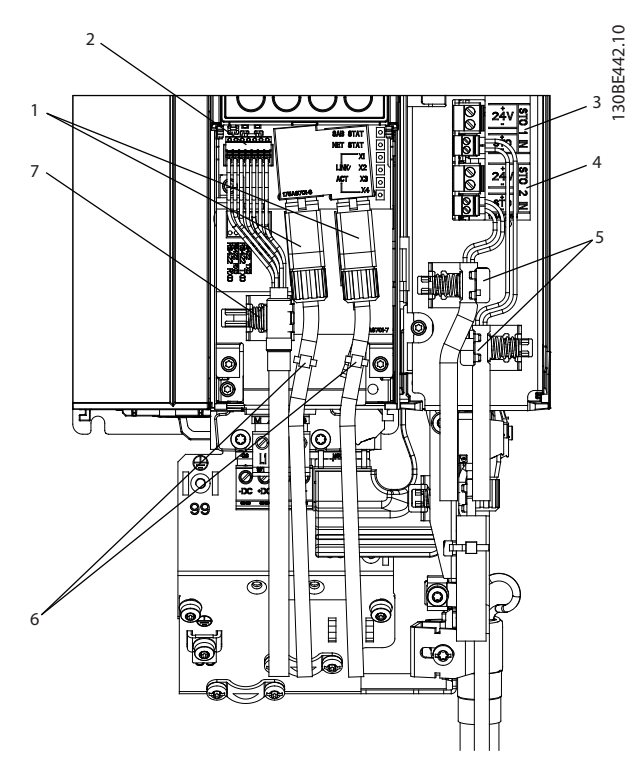

| 1 | 以太网输入 X1 和 X2                  |  |  |
|---|--------------------------------|--|--|
| 2 | 编码器端子                          |  |  |
| 3 | STO 1 IN: 24 V & STO 1 IN: STO |  |  |
| 4 | STO 2 IN: 24 V & STO 2 IN: STO |  |  |
| 5 | STO 电缆的电缆夹                     |  |  |
| 6 | 以太网电缆的电缆箍带                     |  |  |
| 7 | 编码器电缆的电缆夹                      |  |  |

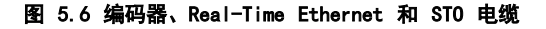

- 1. 连接以太网电缆 [1] 并使用电缆箍带 [6] 将它 们固定到位,如*图 5.6* 所示。
- 将 STO 线连接到 STO 连接器 STO 1 IN: 24 V
   [3] 和 STO 2 IN: 24 V [4] , 如 章 3.3.1.1 STO 连接器 所述,并请参阅 章 8.6 安装 中的安装说明。
- 3. 将连接器插入到 SAB 中,并使用电缆夹 [5] 将 电缆夹持到位。
- 4. 如果使用编码器:
  - 4a 将编码器导线连接到相关连接器,如 *章 3.3.1.5 编码器连接器*中所述。
  - 4b 将编码器连接器插到 SAB 上的编码器 端子 [2] 中,然后使用电缆夹 [7] 将 电缆夹持到位。确保屏蔽层正好位于线 夹下。

5.8.2 伺服驱动器

5.8.2.1 连接/断开混合电缆

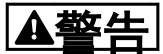

高电压

连接器上存在可能致命的电压。

 在操作电源连接器(断开或连接电缆)之前,应 将 SAB 与主电源断开,然后等待一段时间,直 到放电完毕。

▲藝告

#### 放电时间

伺服驱动器和 SAB 包含直流回路电容器,当 SAB 上的主 电源被切断后,这些电容器仍会在一段时间内带电。如果 切断电源后在规定的时间结束之前就执行维护或修理作 业,可能导致死亡或严重伤害。

 为避免触电,在对 ISD 510 伺服系统或其组件 执行任何维护或维修之前,都应将 SAB 与主电 源完全断开,并至少等待表 5.2 中所列的时间 长度。

| 数量         | 最短等待时间(分钟) |
|------------|------------|
| 0-64 伺服驱动器 | 10         |

#### 表 5.2 放电时间

#### 电缆安装的一般性说明

- 避免所有电缆存在机械张力,尤其在已安装的伺服驱动器的运动范围内。
- 所有电缆必须依据法规并根据现场情况予以固定。确保电缆即使在长时间运行后也不会松脱。
- 如果不使用 X3、X4 和 X5 连接器,则始终安装 相应盲盖。

## 注意

切勿在存在供电电压的情况下执行混合电缆与伺服驱动器 的连接或断开操作。否则会损坏电路。等待直流回路电容 器的放电时间。

切勿用过大力量连接或装配连接器。不正确连接会对连接 器造成永久性损坏。

#### 连接电缆

- 1. 将 M23 feed-in cable 的母座连接器与第一个 伺服驱动器的公头输入连接器 (X1) 对齐。
- 逆时针完全旋转电缆连接器的螺纹环。使用标记 OPEN 作为电缆连接器的参考物。
- 确保电缆连接器上的标记 OPEN 面向伺服驱动器。
- 将连接器向伺服驱动器上的电子柜方向压按,直 到伺服连接器上的密封件被电缆连接器完全盖 住。

5. 顺时针旋转螺纹环以从 *OPEN* 标记周围的平面区 域转出以紧固 M23 feed-in cable 连接器。

Danfoss

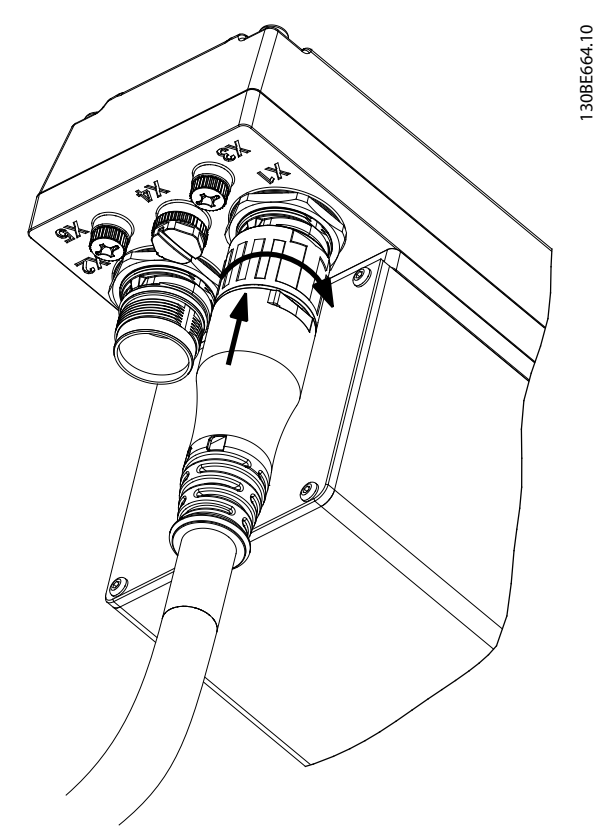

图 5.7 连接 M23 Feed-In Cable

- 要以菊花链形式添加更多伺服驱动器,请将 loop cable 的公头连接器连接到第一个伺服驱 动器的母座连接器(X2)。
- 将 loop cable 的母座连接器连接到下一个伺服 驱动器的公头连接器(X1),以此类推。
- 8. 按步骤 5 所述用手拧紧螺纹环。
- 9. 确保电缆上无机械张力。

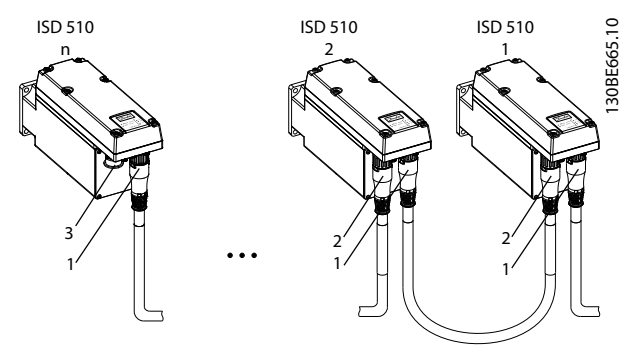

| 1 | X1 公头连接器 |
|---|----------|
| 2 | X2 母座连接器 |
| 3 | M23 金属盲盖 |

#### 图 5.8 以菊花链形式添加伺服驱动器
#### 电气安装

- 将 M23 金属盲盖拧到 ISD 510 伺服系统中最
   后一个伺服驱动器上的未用 M23 母座输出连接器(X2)上。
- 11. 拧紧金属盲盖,直到伺服连接器上的密封件被盖 住。

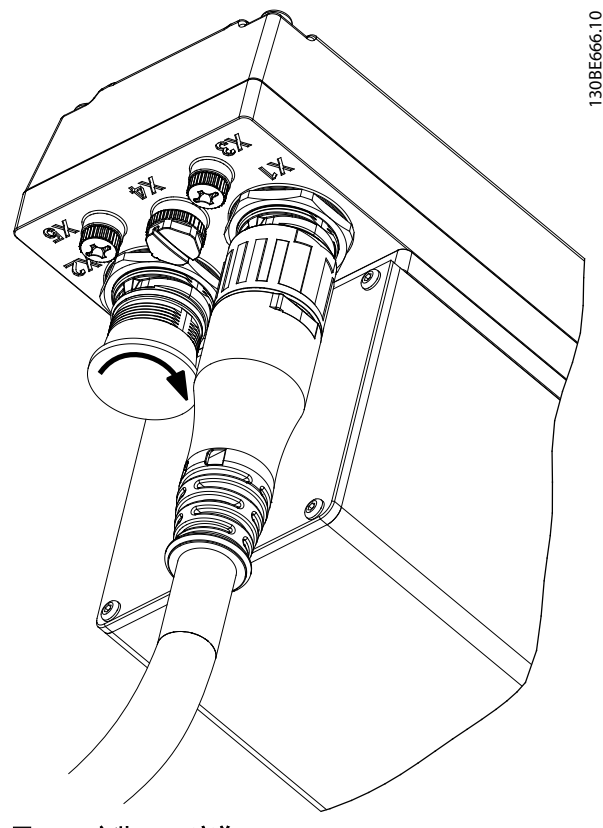

图 5.9 安装 M23 盲盖

# 

可能导致伤害和/或设备损坏

未使用 M23 金属盲盖可能会导致操作人员受伤和/或损坏 伺服驱动器。

 务必按步骤 10 和 11 所述安装 M23 金属盲 盖。

# 注意

还可使用斜式 M23 连接器。 连接斜式 M23 连接器的过程与直式连接器相同。

#### 断开混合电缆

- 1. 将 SAB 从其电源(主电源网络和 UAux)断开。
- 2. 等待最短的放电时间。
- 3. 将 feed-in cable 的连接器从 SAB 上拆下。
- 逆时针旋转伺服驱动器上的 feed-in cable 连 接器上的螺旋环,直到电缆连接器上的标记 OPEN 面向伺服驱动器。
- 5. 将连接器从电子柜上拔下。

- X1 和 X2 连接器带有保护性盲盖。在拆除相应 连接器后安装盲盖。
- 5.8.2.2 在端口 X3、X4 和 X5 上连接/ 断开电缆

#### 电缆布线

- 避免所有电缆存在机械张力,尤其在已安装的伺服驱动器的运动范围内。
- 所有电缆必须依据法规并根据现场情况予以固 定。确保电缆即使在长时间运行后也不会松脱。

#### 连接 1/0 和/或编码器电缆

- 1. 将电缆上的连接器与伺服驱动器上标有 X4 的连 接器对齐。
- 将连接器向伺服驱动器上的电子柜方向压按,并 通过顺时针转动来拧紧连接器的螺纹环。

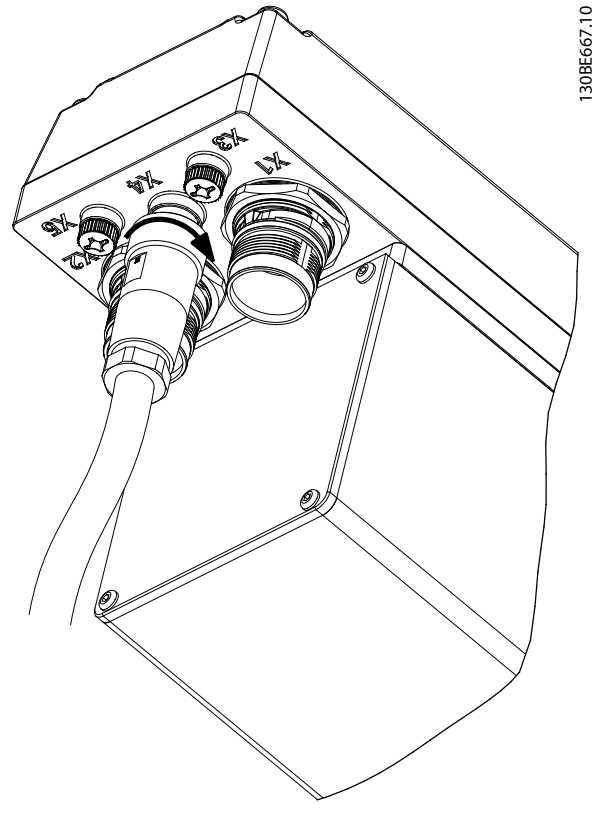

图 5.10 连接 I/0 和/或编码器电缆

图 5.10 所示为带有直式连接器的 1/0 或编码器电缆与 伺服驱动器上的 X4 之间的连接。

Danfoss

# 注意

不提供 I/0 和编码器电缆。

#### 连接 LCP 电缆

- 将电缆上的连接器与伺服驱动器上标有 X5 的 LCP 连接器对齐。
- 将连接器向伺服驱动器上的电子柜方向压按,并
   通过顺时针转动来拧紧连接器的螺纹环。

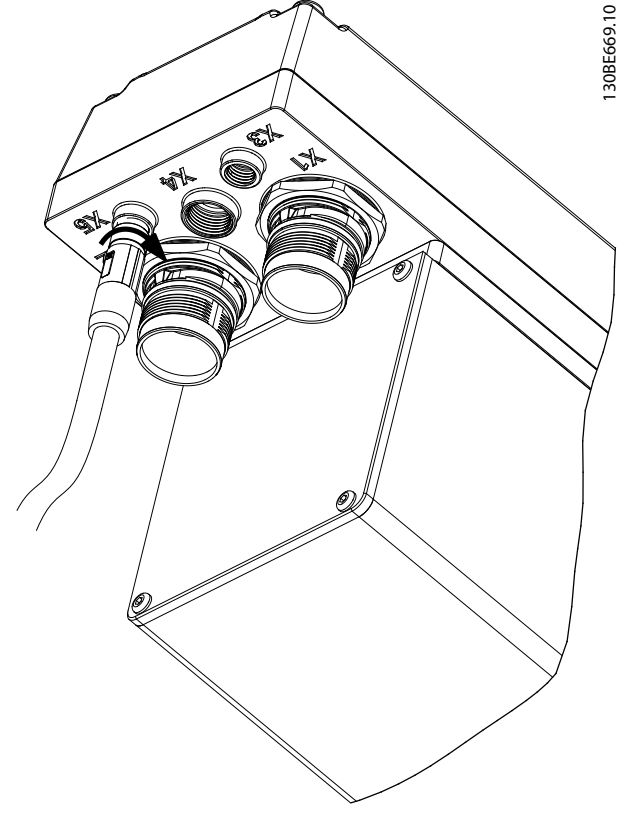

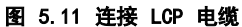

# 注意

不提供 LCP 电缆。可作为附件订购。

#### 连接第三个以太网设备电缆

- 1. 将电缆上的连接器与伺服驱动器上标有 X3 的以 太网连接器对齐。
- 将连接器向伺服驱动器上的电子柜方向压按,并
   通过顺时针转动来拧紧螺纹环。

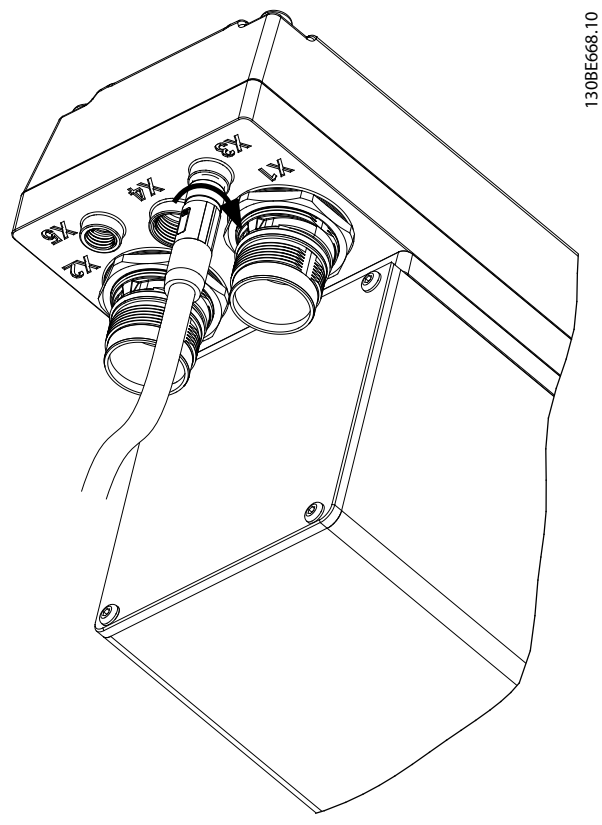

Danfoss

图 5.12 连接第三个以太网设备电缆

#### 从端口 X3、X4 和 X5 上断开电缆

- 1. 逆时针转动以松开连接器的螺纹环。
- 2. 从伺服驱动器上断开电缆。
- X3、X4 和 X5 连接器带有保护性盲盖。在拆除 相应连接器后安装盲盖。

# 6 调试

# ▲警告

#### 意外启动

ISD 510 伺服系统包含连接到电网的伺服驱动器,可随时 开始运行。现场总线命令、参考值信号或某个错误状态被 消除都可能导致此情况。伺服驱动器和所有连接设备必须 处于良好运行状态。当伺服驱动器连接到电网时,不正确 的运行状态可能导致死亡、严重人身伤害、设备损坏或者 其他重大损失。

• 应采取适当措施来防止意外启动。

# 6.1 预调试核对清单

在初始调试前,以及在长时间停机或存储后开始运行前, 必须始终检查以下几项:

- 机械和电气组件的所有螺纹连接器是否完全紧固?
- 是否保证冷却空气(进口和出口)自由循环?
- 电气连接是否正确?
- 旋转部件和可能变得很热表面的接触保护是否到 位?
- 6.2 ID 分配

# 6.2.1 EtherCAT<sup>®</sup>

EtherCAT<sup>®</sup> 无需特殊 ID 分配(IP 地址)。通过 ISD Toolbox 软件使用间接通讯时,仅需要特殊 ID 分配(请 参阅*章 6.5.4 ISD Toolbox 通讯* 了解更多信息)。

### 6.2.2 Ethernet POWERLINK®

使用 ISD Toolbox 为设备分配 ID 时,无法激活 Ethernet POWERLINK<sup>®</sup> 主站通讯。仅当使用非循环的 Ethernet POWERLINK<sup>®</sup> 通讯时,才能使用 ISD Toolbox 分配 ID。如果已启动了循环通讯,则手动向所有设备发 送一个 *NMT reset* 命令或重启以停止循环 Ethernet POWERLINK<sup>®</sup> 通讯。

### 6.2.2.1 单设备 ID 分配

为单个设备分配 ID 时,可使用 ISD Toolbox 中的 Device Information 窗口(请参阅 VLT<sup>®</sup> Integrated Servo Drive ISD<sup>®</sup> 510 System 编程指南 了解详细信 息)。也可通过 LCP 将 ID 分配至设备。

#### 在伺服驱动器或 SAB 上直接设置节点 ID

所有与 IP 有关的参数都位于参数组 *12-0\* IP* Settings 中。根据 Ethernet POWERLINK<sup>®</sup> 标准, IP 地 址固定为 192.168.100.xxx。最后编号为参数 *12-60* Node ID 中的值。对于参数 *12-02 Subnet Mask*, IP 地 址固定为 255.255.255.0 且无法更改。 将 LCP 连接到 *Node ID* 应被更改的伺服驱动器或 SAB。更改参数 12-60 Node ID 中的值以选择需要的 IP 地址。

#### 通过 SAB 设置单个伺服驱动器的 Node ID

当 LCP 连接到 SAB 时,也可更改伺服驱动器的 Node ID。此功能包含在 SAB 上的参数组 54-\*\* ID Assignment 的子组 54-1\* Manual 中。

- 1. 将 LCP 连接到相应 SAB, 该 SAB 与 *Node ID* 应被更改的伺服驱动器相连。
- 2. 配置参数:
  - 2a 54-10 EPL ID assignment line
  - 2b 54-11 Drive index (伺服驱动器在线路中的位置)
  - 2c 54-12 EPL ID assignment assign ID
- 将参数 54-13 EPL ID assignment start 设置 为 [1] start。

#### 6.2.2.2 多设备 ID 分配

为多个设备分配 ID (例如设置新机器) 时,可使用 ISD Toolbox 子工具 SAB ID assignment (请参阅 VLT<sup>®</sup> Integrated Servo Drive ISD<sup>®</sup> 510 System 编程指南 以了解详细信息)。当 LCP 连接到 SAB 时,也可通过 LCP 同时为连接到 SAB 的所有伺服驱动器设置 ID。

#### 设置 SAB 线路上所有伺服驱动器的 Node IDs

自动 SAB ID 分配用于自动为指定 SAB 线路上的所有伺服驱动器设置 Node IDs。此功能包含在 SAB 上的参数组 54-\*\* ID Assignment 的子组 54-0\* Automatic 中。

- 将 LCP 连接到相应 SAB, 该 SAB 与 Node /Ds 应被更改的伺服驱动器相连。
- 2. 配置参数:
  - 2a 54-02 EPL ID assignment line
  - 2b 54-03 EPL ID assignment start ID
- 将参数 54-04 EPL ID assignment start 设置 为 [1] start。
- 6.3 打开 ISD 510 伺服系统

对伺服驱动器通电之前,完成 ISD 510 伺服系统的接线 工作。这些接线可为 ISD 510 伺服系统提供供电电压以 及通讯信号。这是伺服驱动器运行的一项基本要求。

ISD 510 伺服系统可通过三种方法打开:

- 如果 SAB 由主电源、STO 和 UAUX 供电,则将建 立与 SAB 内部控制器的通讯,且 UAUX 被自动传 送到所连的伺服驱动器。
- 如果 SAB 由 UAUX 供电,则 SAB 和伺服驱动器 控制装置将运行。

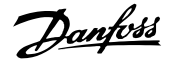

- 如果 SAB 仅由主电源供电,则仅有 SAB 控制装置运行,且电源不会被传送到所连的伺服驱动器。
- 打开 ISD 510 伺服系统的过程
  - 1. 打开 U<sub>AUX</sub> 电源以建立与 SAB 和伺服驱动器的通 讯。
  - 2. 打开主电源。
  - 将 SAB 设置为状态 Normal operation (请参阅 章 6.5.5 ISD Toolbox 调试 和章 6.6.2 简单 编程模板)。
- 现在, SAB 和伺服驱动器即准备好运行。
- 6.4 基本设置

为 ISD 510 伺服系统提供的库可在 TwinCAT<sup>®</sup> V2 和 Automation Studio<sup>™</sup> (版本 3.0.90 和 4.x,支持平台 SG4)环境中使用,便于集成功能而无需使用控制器上的特 殊运动运行时。提供的功能组符合 PLCopen<sup>®</sup> 标准。无需 具备有关基础现场总线通讯和/或 CANopen<sup>®</sup> CiA DS 402 行规方面的知识。

库包含:

6

- 用于控制和监视伺服驱动器和 SAB 的功能组。
- 伺服驱动器的所有可用运动命令的功能组。
- 用于创建 Basic CAM 配置文件的功能组和结构。
- 用于创建 Labeling CAM 配置文件的功能组和结构。

# 6.4.1 使用 Automation Studio™ 编程

### 6.4.1.1 要求

要将 VLT<sup>®</sup> Integrated Servo Drive ISD<sup>®</sup> 510 和 VLT<sup>®</sup> Servo Access Box 集成到 Automation Studio<sup>™</sup> 项目 中,需要以下文件:

- ISD 510 伺服系统的库软件包: Danfoss\_VLT<sup>®</sup>\_ISD\_510.zip
- 伺服驱动器的 XDD 文件(XML 设备描述): 0x0300008D\_1SD510.xdd

6.4.1.2 创 建 Automation Studio™ 项 目

以下说明适用于 Automation Studio<sup>™</sup> 3.0.90。

有关如何安装 Automation Studio™ 的详细信息,请参 考 Automation Studio™ 帮助。打开 *B&R Help Explorer* 并转到 [Automation software → Software Installation → Automation Studio]。 有关如何在 Automation Studio<sup>™</sup> 中创建新项目的详细 信息,请参考 Automation Studio<sup>™</sup> 帮助。打开 *B&R Help Explorer* 并转到 [Automation Software → Getting Started → Creating programs with Automation Studio → First project with X20 CPU]。

#### 如何在 Automation Studio™ 项目中包括 ISD 510 库:

- 1. 在 Logical View 中, 打开菜单项 [File → Import…]。
- 在下一窗口中,选择
   Danfoss\_VLT<sup>®</sup>\_ISD\_510.zip 文件(转到在硬盘
   上的相应位置)。
- 3. 单击 Open。
- 4. 在下一窗口中将库分配至 CPU。
- 5. 单击 *Finish*。现在,库已集成到 Automation Studio™ 项目中。

#### 在集成过程中将创建包含 ISD 库的新文件夹:

- ISD\_51x
  - 包含由 PLCopen<sup>®</sup> 定义的程序组织单元 (POU) (名称以 MC\_ 开头)以及由 Danfoss 定义的 POU(名称以 DD\_ 开 头)。DanfossPOU 为伺服驱动器提供 更多功能。
  - 可将 PLCopen<sup>®</sup> 定义的 POU 和
     Danfoss 定义的 POU 组合在一起。
  - 面向伺服驱动器的 POU 的名称全都以 \_ISD51x 结束。
- SAB\_51x
  - 包含由 Danfoss 定义并为 SAB 提供功 能的 POU(名称以 DD\_ 开头)。
  - 面向 SAB 的 POU 的名称全都以 \_SAB 结束。
- BasCam\_51x
  - 包含用于创建基本 CAM 的 POU。
- LabCam\_51x
  - 包含用于创建标签 CAM 的 POU。
- Intern\_51x
  - · 包含库内部需要的 POU。
  - 请勿在应用中使用这些 POU。

集成 ISD\_51x 包时,除非一些标准库已是项目的一部 分,否则将被自动集成。

Danfoss

#### 操作手册

| Logical View                                | ▼ # :                                                                                    |
|---------------------------------------------|------------------------------------------------------------------------------------------|
| 📑 🗉 🗉 🐴 🥝 🖄 🖉 🍓 🦘                           |                                                                                          |
| Object Name                                 | Description                                                                              |
| MyFirstIsd510Project                        |                                                                                          |
| 🐵 🐴 Global.typ                              | Global data types                                                                        |
| 🗄 🥥 Global.var                              | Global variables                                                                         |
| 🗄 🏐 Libraries                               | Global libraries                                                                         |
| 🕀 👝 🔲 Operator                              | This library contains function interfaces for IEC1131-3 operator functions. For the most |
| 🕀 🚽 Runtime                                 | This library contains runtime functions for IEC tasks.                                   |
| 🗄 🚽 AsTime                                  | The AsTime Library supports DATE_AND_TIME and TIME data types.                           |
| 🕀 🙀 AslecCon                                | This library contains function interfaces for IEC 1131-3 conversion functions.           |
| 🔅 🚽 🚺 AsEPL                                 | The AsEPL library is used to access serv                                                 |
| 🕀 🙀 asstring                                | The AsString Library contains FBKs for m                                                 |
| 🕀 🙀 FileIO                                  | The FileIO library provides function blo                                                 |
| 🕀 🙀 brsystem                                | The BRSystem library provides the user w                                                 |
| 🕀 🙀 AslOTime                                | The AsIOTime library is used to generate                                                 |
| 🕀 🙀 🚺 standard                              | This library contains standard function                                                  |
| 🕀 🙀 AsSem                                   | This library contains FBKs to use semaph                                                 |
| 🕀 🙀 AsBrStr                                 | The AsBrStr Library contains FBKs for me                                                 |
| 🕀 🔒 Main                                    | Main program                                                                             |
| 🕁 🕎 Visu                                    | 1024x768 (XGA)                                                                           |
| 🕂 🕤 Danfoss_VLT_ISD_510                     | Library package for Danfoss VLT Integrated Servo Drive ISD 510                           |
| 🕀 🕢 😥 Danfoss_VLT_ISD_510.var               | Library version information                                                              |
| 🖶 👝 🔲 ISD_51x                               | Library containing FBs for Danfoss VLT Integrated Servo Drive ISD 510                    |
| 🖶 👝 🔲 SAB_51x                               | Library containing manufacturer-specific FBs for ISD 510 SAB                             |
| 🕀 👝 🔲 BasCam_51x                            | Library containing FBs and data types for creation of Basic CAMs                         |
| 🕀 🚽 LabCam_51x                              | Library containing FBs and data types for creation of Labeling CAMs                      |
| 🗄 📲 🔲 Intem_51x                             | Internal functions and function blocks for Danfoss VLT Integrated Servo Drive ISD 51     |
| e 🔤 📖                                       |                                                                                          |
| 🔒 Logical View 🛛 🍣 Configuration View 🖉 Phy | rsical View                                                                              |

图 6.1 标准库

# **注示** 请勿删除这些库,否则 ISD 库将无法使用。

在库内, 定义了以下常数列表:

- AxisErrorCodes
  - 用于轴的错误代码的常数。
  - 错误代码可使用功能组 MC\_ReadAxi sError\_ISD51x 和/或 DD\_ReadAxisWarning\_ISD51x 读取。
- AxisTraceSignals
  - 用于轴的跟踪信号的常数。
  - 适合与功能组 DD\_Trace\_ISD51x 一起 使用。
- BasCam\_51x
  - 用于创建基本 CAM 的常数。
- CamParsingErrors
  - 用于分析 CAM 问题的常数。
  - 错误原因由功能组 MC\_CamTable -Select\_ISD51x 返回。
- Danfoss\_VLT<sup>®</sup>\_ISD510
  - 包含库的版本信息
- FB\_ErrorConstants
  - 用于 POU 内部错误的常数。
  - 原因在所有 POU 中都包含的输出 Error Info. Error ID 中给出。
- Intern\_ISD51x
  - 库内部需要的常数。
  - 这些常数不适用于在应用中使用。

- SabErrorCodes
  - 用于 SAB 的错误代码的常数。
  - 错误代码可使用功能组 DD\_ReadSa bError\_SAB 和/或 DD\_ReadSabWarning\_SAB 读取。
  - SabTraceSignals
    - 用于 SAB 的跟踪信号的常数。
    - 适合与功能组 DD\_Trace\_SAB 一起使 用。
- SdoAbortCodes
  - 用于与读取和写入参数相关的错误的常数。
  - · 原因在多个 POU 中都包含的输出 AbortCode 中给出。

#### 实例化 AXIS\_REF\_ISD51x

ISD\_51x 库的内部有一个名为 AXIS\_REF\_ISD51x 的功能 组。为必须控制或监测的每个伺服驱动器创建该功能组的 一个实例。要创建一个指向物理伺服驱动器的链接,将每 个实例链接到一个物理伺服驱动器。这是通过使用每个实 例所连接到的节点编号和插槽名称(如 'IF3')对该实 例进行初始化来完成(在 Logical 视图中)的。 AXIS\_REF\_ISD51x 的每个实例都是一个物理伺服驱动器的 逻辑表示。

| <ul> <li>myAxis</li> <li>mySecondAxis</li> <li>mySab</li> </ul> |          | AXIS_REF_ISD51x<br>AXIS_REF_ISD51x<br>SAB_REF |         | Logical rep<br>Logical rep<br>Logical rep | resentation of the drive<br>resentation of the secon<br>resentation of the SAB |
|-----------------------------------------------------------------|----------|-----------------------------------------------|---------|-------------------------------------------|--------------------------------------------------------------------------------|
| Initialize myAxi                                                | s        |                                               |         |                                           | <u> </u>                                                                       |
| Name                                                            |          | Туре                                          |         | Value                                     |                                                                                |
| 😑 🧼 myAxis                                                      |          | AXIS_REF_ISD51x                               |         |                                           |                                                                                |
| 🏷 Mo                                                            | duleOk   | BOOL                                          |         |                                           |                                                                                |
| 🔖 No                                                            | deNumber | USINT                                         |         | 2                                         |                                                                                |
| 🔖 Slo                                                           | tName    | STRING[80]                                    |         | 'IF3'                                     |                                                                                |
| 🕂 🔅 🕀 🕀                                                         | DO       | UDINT[08]                                     |         |                                           |                                                                                |
| 🕂 🕂 🚓 RF                                                        | DO       | UDINT[08]                                     |         |                                           |                                                                                |
| 🗄 🧼 inte                                                        | em       | _AXIS_REF_INTERN                              | _ISD51x |                                           |                                                                                |
|                                                                 |          |                                               |         |                                           | Fill array                                                                     |
|                                                                 |          | [                                             | ОК      | Cancel                                    | Help                                                                           |

图 6.2 AXIS\_REF 的实例化和初始值的设置

### 实例化 SAB\_REF

*SAB\_51x* 库的内部有一个名为 *SAB\_REF* 的功能组。为必须控制或监测的每 个 SAB 创建该功能组的一个实例。要创建一个指向物理 SAB 的链接,将每个实例链接到一个物理 SAB。这是通过使用每个实例所连接到的节点编号和插槽名称(如 IF3)对该实例进行初始化来完成(在 *Logical* 视图中)的。

SAB\_REF 的每个实例都是一个物理 SAB 的逻辑表示。

#### 导入现场总线设备并添加到物理视图

下一步是将 ISD 510 伺服驱动器导入到 Automation Studio™ 中:

调试

Danfoss

- 1. 选择菜单项 [Tools → Import Fieldbus Device…]。
- 从硬盘相应位置选择 XDD 文件 0x0300008D\_1SD510.xdd。
   必须对每个项目执行一次此导入且只需一次。然后,Automation Studio™ 即能够识别设备。
- 3. ISD 510 伺服驱动器现在已添加到控制器的 Ethernet POWERLINK<sup>®</sup> 界面的 *Physical View* 中。
  - 3a 在 *Physical View* 中右键单击该控制 器,然后选择 [Open → POWERLINK]。
  - 3b 在界面上右键单击然后选择 Insert。
  - 3c 在 Select controller module 窗口中,在组 POWERLINK Devices 中选择 ISD 510。
  - 3d 单击 Next。
  - 3e 在下一窗口中,输入伺服驱动器的节点 号。

| HIC1.CPU [POWERLINK]       | ×                                                                                                    |                                                                                                    |
|----------------------------|----------------------------------------------------------------------------------------------------|----------------------------------------------------------------------------------------------------|
| Slave Module Slav          | ve Backplane Connection Description                                                                                                    |                                                                                                    |
| ⊟≩r iF3<br>∟j <sub>e</sub> | ST1                                                                                                    |                                                                                                    |
| Select controller module   |                                                                                                    | 8 ×                                                                                                    |
|                            | Model no.<br>- X67BC8321-1<br>- X67BC8321.L12<br>- X67BC8331<br>- X67BC8331<br>- X67BC8331                                                                | Description X67 Bus Controller POWERLINK X67 Bus Controller POWERLINK X67 Bus Controller POWERLINK X67 Bus Controller POWERLINK X67 Bus Controller POWERLINK                                                                                                 |
| ETHERNET<br>POWERLINK      | X6/9C/89 13.L12     POWERLINK Devices     Danfoss VLT(R) ISD 510     Danfoss VLT(R) SAB     KEB Combivert F5 Serie                                        | Ab / Bus Controller POWERLINK<br>POWERLINK Devices<br>Darfoss VLT(R) Integrated Serve Drive ISD 510<br>Darfoss VLT(R) Integrated Serve Octose Box (SAB)<br>KEB Combivert FSAM/FSB/FSC                                                                        |
|                            | Lenze EMF21911B     POWERLINK     POWERLINK     POWERLINKV2/CN     Simulation     Simulation     Modbus Devices     Modbus Slave CPU     Modbus TCP Slave | Lenze Frequency inveter 230V/400V/500V; 0.25kW<br>Geneic POWERLINK Station<br>POWERLINK V2 intelligent Controller<br>Simulation<br>Simulation Device<br>Modbus TCP/10 Povices<br>CPU from another configuration connected by Modbu<br>Eperter Modbus Station |
|                            | ☐ Windows Terminals                                                                                                    | Windows Display Devices<br>PPC300 based Windows Terminal<br>PPC300 based Windows Terminal<br>APC520e System SDL EPL X2X CAN 512kB<br>APC520e System SDL EPL X2X CAN 512kB<br>APC520e System SDL EPL X2X CAN 1MB                                              |
| products                   | < [                                                                                                    | III F                                                                                                    |
|                            | Insert module                                                                                                    | Replace module                                                                                                    |
|                            | < Bac                                                                                                    | k Next > Cancel                                                                                                    |

图 6.3 在项目中添加 ISD 510 伺服驱动器

# 注意

此处介绍的过程适用于 Automation Studio™ 版本 3.0.90。请参考 Automation Studio™ 帮助了解与 V4.x 对应的步骤。

对于每个物理伺服驱动器,在 Automation Studio™ 的 Physical View 中添加一个条目。

下一步是将 Servo Access Box 导入到 Automation Studio™ 中:

- 1. 选择菜单项 [Tools → Import Fieldbus Device…]。
- 从硬盘相应位置选择 XDD 文件 *0x0300008D\_SAB.xdd*。必须对每个项目执行一次 此导入且只需一次。然后, Automation Studio<sup>™</sup> 即能够识别设备。

- 3. SAB 现在已添加到控制器的 Ethernet POWERLINK<sup>®</sup> 界面的 *Physical View* 中。
  - 3a 在 Physical View 中右键单击该控制器,然后选择 [Open → POWERLINK]。
  - 3b 在界面上右键单击然后选择 Insert。
  - 3c 在 Select controller module 窗口中,在组 POWERLINK Devices 中选择 SAB。
  - 3d 单击 Next。
  - 3e 在下一窗口中, 输入 SAB 的节点号。

对于每个物理 SAB, 在 Automation Studio™ 的 *Physical View* 中添加一个条目。

| PLC1.CPU [POWERLINK] ×     |                 |            |                                               |  |  |
|----------------------------|-----------------|------------|-----------------------------------------------|--|--|
| Slave Module               | Slave Backplane | Connection | Description                                   |  |  |
| ⊟ 🍹 IF3                    |                 |            |                                               |  |  |
| - 🧌 Danfoss VLT(R) SAB     |                 | ST1        | Danfoss VLT(R) Servo Access Box (SAB)         |  |  |
| - 🚊 Danfoss VLT(R) ISD 51( |                 | ST2        | Danfoss VLT(R) Integrated Servo Drive ISD 510 |  |  |
| Danfoss VLT(R) ISD 51(     |                 | ST3        | Danfoss VLT(R) Integrated Servo Drive ISD 510 |  |  |
|                            |                 |            |                                               |  |  |
|                            |                 | 100 64     | ~ /ㅋㅠㅠㅋㅋㅋㅋㅋㅋ                                  |  |  |

图 6.4 1 个 SAB 和 2 个 ISD 510 伺服驱动器已添加到 Ethernet POWERLINK<sup>®</sup> 界面

#### I/0 配置和 I/0 映射

必须对伺服驱动器的 *I/O Configuration* 以特定方式进行参数化,在该方式中,库能够访问所有必需对象:

- 1. 右键单击 ISD 510 的条目然后选择 Open I/O Configuration。
- 2. 在 Channe / s 部分中,更改以下对象的 Cyc/ic transmission:
  - 2a 对 象 *0x5050*(Lib pdo rx\_15050 ARRAY[])的所有子索引为 *Write*。
  - 2b 对 象 *0x5051* (Lib pdo tx\_15051 ARRAY[]) 的所有子索引为 *Read*。

必须对 SAB 的 *I/O Configuration* 以特定方式进行参数化,在该方式中,库能够访问所有必需对象:

- 右键单击 SAB 的条目然后选择 Open I/O Configuration。
- 2. 在 Channels 部分中,更改以下对象的 Cyclic transmission:
  - 2a 对 象 *0x5050*(Lib pdo rx\_15050 ARRAY[])的所有子索引为 *Write*。
  - 2b 对 象 *0x5051*(Lib pdo tx\_15051 ARRAY[])的所有子索引为 *Read*。

这些设置用于配置设备的循环通讯。要使库正确工作,需 要使用这些参数。

# 注意

可通过复制粘贴对同一类型的多个设备应用相同的 *I/O* Configuration。

# 注意

将伺服驱动器和 SAB 的 Module supervised 设置为 off 。该参数位于设备的 1/0 Configuration 中。

|                              | Value | Description            |
|------------------------------|-------|------------------------|
| 🗄 📲 Lib pdo px 15050 ARRAYII |       |                        |
| IbPdoRx1 I5050 S01           |       |                        |
| Cyclic transmission          | Write |                        |
| Datatype                     | UDINT | UNSIGNED32             |
| Init value                   |       | Set at bootup (clear t |
|                              |       |                        |
| Gyclic transmission          | Write |                        |
| 🛶 🖗 Datatype                 | UDINT | UNSIGNED32             |
| 🛶 🖗 Init value               |       | Set at bootup (clear   |
| E                            |       |                        |
| Que Cyclic transmission      | Write |                        |
| 🖗 Datatype                   | UDINT | UNSIGNED32             |
| 🛊 Init value                 |       | Set at bootup (clear   |
|                              |       |                        |
|                              |       |                        |
|                              |       |                        |
| 🖽 📲 LibPdoRx7_I5050_S07      |       |                        |
| 🖶 🛶 🎦 LibPdoRx8_15050_S08    |       |                        |
|                              |       |                        |
| 🗄 📲 Lib pdo tx_I5051 ARRAY[] |       |                        |
| 🖃 🖓 LibPdoTx1_I5051_S01      |       |                        |
| 🛛 Vyclic transmission        | Read  |                        |
|                              | UDINT | UNSIGNED32             |
| 🛊 Init value                 |       | Set at bootup (clear   |
| 🖶 🚰 LibPdoTx2_I5051_S02      |       |                        |
|                              | Read  |                        |
|                              | UDINT | UNSIGNED32             |
| 🖗 Init value                 |       | Set at bootup (clear   |
| 🖶 🚰 LibPdoTx3_I5051_S03      |       |                        |
|                              | Read  |                        |
| 🖗 Datatype                   | UDINT | UNSIGNED32             |
| Init value                   |       | Set at bootup (clear   |
| 🖶 📲 LibPdoTx4_I5051_S04      |       |                        |
| ii•• IibPdoTx5_I5051_S05     |       |                        |
| i⊞•• 🚰 LibPdoTx6_I5051_S06   |       |                        |
|                              |       |                        |
|                              |       |                        |
| i:                           |       |                        |

| nannel Name           | Data Type | Task Class | PV or Channel Name | Inverse | Simulat |
|-----------------------|-----------|------------|--------------------|---------|---------|
| * ModuleOk            | BOOL      |            |                    |         |         |
| LibPdoRx1_I5050_S01   | UDINT     |            |                    |         |         |
| LibPdoRx2_I5050_S02   | UDINT     |            |                    |         |         |
| LibPdoRx3_15050_S03   | UDINT     |            |                    |         |         |
| LibPdoRx4_I5050_S04   | UDINT     |            |                    |         |         |
| LibPdoRx5_15050_S05   | UDINT     |            |                    |         |         |
| UbPdoRx6_15050_S06    | UDINT     |            |                    |         |         |
| UbPdoRx7_I5050_S07    | UDINT     |            |                    |         |         |
| LibPdoRx8_15050_S08   | UDINT     |            |                    |         |         |
| LibPdoRx9_15050_S09   | UDINT     |            |                    |         |         |
| LibPdoTx1_I5051_S01   | UDINT     |            |                    |         |         |
| LibPdoTx2_I5051_S02   | UDINT     |            |                    |         |         |
| LibPdoTx3_I5051_S03   | UDINT     |            |                    |         |         |
| LibPdoTx4_I5051_S04   | UDINT     |            |                    |         |         |
| LibPdoTx5_I5051_S05   | UDINT     |            |                    |         |         |
| LibPdoTx6_I5051_S06   | UDINT     |            |                    |         |         |
| LibPdoTx7_I5051_S07   | UDINT     |            |                    |         |         |
| + LibPdoTx8_I5051_S08 | UDINT     |            |                    |         |         |
| LibPdoTx9_I5051_S09   | UDINT     |            |                    |         |         |

图 6.6 成功配置后的 I/O 映射

按照*图 6.7* 映射 AX/S\_REF\_/SD51x 功能组实例的输入和 输出以及伺服驱动器的物理数据点(此处的 myAxis 是 AX/S\_REF\_/SD51x 的一个实例):

|                                         |           | -          |                    |         |     |
|-----------------------------------------|-----------|------------|--------------------|---------|-----|
| 10                                      |           |            |                    |         |     |
| Channel Name                            | Data Type | Task Class | PV or Channel Name | Inverse | Sir |
| + ModuleOk                              | BOOL      | Automatic  | myAxis.ModuleOk    |         |     |
|                                         |           |            |                    |         |     |
| UbPdoRx1_I5050_S01                      | UDINT     | Automatic  | myAxis.RPDO[0]     |         |     |
| LibPdoRx2_I5050_S02                     | UDINT     | Automatic  | myAxis.RPDO[1]     |         |     |
| LibPdoRx3_15050_S03                     | UDINT     | Automatic  | myAxis.RPDO[2]     |         |     |
| UbPdoRx4_I5050_S04                      | UDINT     | Automatic  | myAxis.RPDO[3]     |         |     |
| LibPdoRx5_15050_S05                     | UDINT     | Automatic  | myAxis.RPDO[4]     |         |     |
| LibPdoRx6_15050_S06                     | UDINT     | Automatic  | myAxis.RPDO[5]     |         |     |
| UbPdoRx7_15050_S07                      | UDINT     | Automatic  | myAxis.RPDO[6]     |         |     |
| UbPdoRx8_15050_S08                      | UDINT     | Automatic  | myAxis.RPDO[7]     |         |     |
| UbPdoRx9_15050_S09                      | UDINT     | Automatic  | myAxis.RPDO[8]     |         |     |
| LibPdoTx1_I5051_S01                     | UDINT     | Automatic  | myAxis.TPDO[0]     |         |     |
| LibPdoTx2_I5051_S02                     | UDINT     | Automatic  | myAxis.TPDO[1]     |         |     |
| +O LibPdoTx3_I5051_S03                  | UDINT     | Automatic  | myAxis.TPDO[2]     |         |     |
| LibPdoTx4_I5051_S04                     | UDINT     | Automatic  | myAxis.TPDO[3]     |         |     |
| LibPdoTx5_I5051_S05                     | UDINT     | Automatic  | myAxis.TPDO[4]     |         |     |
| LibPdoTx6_I5051_S06                     | UDINT     | Automatic  | myAxis.TPDO[5]     |         |     |
| <ul> <li>LibPdoTx7_I5051_S07</li> </ul> | UDINT     | Automatic  | myAxis.TPDO[6]     |         |     |
| LibPdoTx8_I5051_S08                     | UDINT     | Automatic  | myAxis.TPDO[7]     |         |     |
| LibPdoTx9_I5051_S09                     | UDINT     | Automatic  | myAxis.TPDO[8]     |         |     |
|                                         |           |            |                    |         |     |

Global var (Variable Declaration)\* 🕍 PLCL.CPU IPOWERLINKI 🕍 PLCL.CPU.JF3.ST239 (I/O Configuration)

图 6.7 ISD 510 伺服驱动器的 I/0 映射

相应映射 SAB\_REF 功能组实例的输入和输出以及 SAB 的物理数据点。

#### 周期时间设置

最短周期时间为 400 µs。ISD 510 设备运行 Ethernet POWERLINK<sup>®</sup> 的周期时间为 400 µs 的倍数或 500 µs 的 倍数。设备在启动时由 PLC 自动参数化,具体取决于物 理接口的 Ethernet POWERLINK<sup>®</sup> 配置。*Physical View* 中,通过右键单击 [CPU → Open IF3 POWERLINK Configuration] 可访问 Ethernet POWERLINK<sup>®</sup> 配置。

### 注意

PLC 程序的任务周期时间应与 Ethernet POWERLINK<sup>®</sup> 周期时间相同。否则,数据可能会丢失,性能可能会降低。

| M PLC1.CPU [IF3 POWERLINK Configuration]* ×          |                                       |                           |
|------------------------------------------------------|---------------------------------------|---------------------------|
| 2 7                                                  |                                       |                           |
| lame                                                 | Value                                 | Description               |
| 🖃 🙀 📴 IF3                                            |                                       | X20CP1586 (POWERLINK)     |
| 🖗 Module type                                        | Type 4                                | Indicates module features |
| 🖗 Operating mode                                     | POWERLINK V2                          |                           |
| 🖗 MTU size                                           | 300                                   |                           |
|                                                      | 100 MBit half duplex                  |                           |
| POWERLINK parameters                                 |                                       |                           |
| <ul> <li>Activate POWERLINK communication</li> </ul> | on                                    |                           |
|                                                      | <interfaceaddress></interfaceaddress> |                           |
|                                                      | 1000                                  |                           |
| 🖗 Multiplexing prescale                              | 8                                     |                           |
| 🖗 Mode                                               | managing node                         |                           |
| · · · -                                              |                                       |                           |

图 6.8 对 Ethernet POWERLINK<sup>®</sup> 周期时间进行参数化的 Ethernet POWERLINK<sup>®</sup> 配置窗口

在 Automation Studio™ 中设置 PLC 周期时间:

- 1. 在 *Physical View* 中右键单击 [CPU → Open Software Configuration]。
- 确保 PLC 周期时间与 Ethernet POWERLINK<sup>®</sup> 周期时间相同。

# 6.4.1.3 连接到 PLC

有关如何连接到 PLC 的详细信息,请参考 Automation Studio<sup>™</sup> 帮助。打开 *B&R Help Explorer* 并转到 [Automation Software → Getting Started → Creating programs with Automation Studio → First project with X20 CPU → Configure online connection]。

Danfoss

#### VLT® Integrated Servo Drive ISD® 510 System

#### 调试

# 6.4.2 使用 TwinCAT<sup>®</sup> 编程

# 6.4.2.1 ISD 交付文件

要将伺服驱动器和 SAB 集成到 TwinCAT<sup>®</sup> 项目中,需要 以下文件:

- 用于 ISD 510 伺服系统的库: Danfoss\_VLT<sup>®</sup>\_ISD\_510. / ib
- 用于伺服驱动器和 SAB 的 ESI 文件 (EtherCAT<sup>®</sup> Slave Information(从站信 息)): Danfoss ISD 500.xml

# 6.4.2.2 创建 TwinCAT<sup>®</sup> 项目

有关如何安装 TwinCAT<sup>®</sup> 的详细信息,请访问 Beckhoff Information System (infosys.beckhoff.com)。打开该 信息系统然后选择 [TwinCAT 2 → TwinCAT Quick Start → Installation]。

有关如何在 TwinCAT<sup>®</sup> 中创建新项目的详细信息,请访问 Beckhoff Information System (infosys.beckhoff.com)。打开该信息系统然后选择 [TwinCAT 2 → TwinCAT Quick Start or TwinCAT 2 →

TX1200 TwinCAT PLC  $\rightarrow$  TwinCAT PLC Control].

#### 如何在 TwinCAT<sup>®</sup> 项目中包括 ISD 510 库:

- 在 TwinCAT<sup>®</sup> PLC 控制的 Resources 选项卡
   中,打开 Library Manager。
- 在 Library Manager 窗口的左上区域中,右键 单击并选择 Additional Library。
- 选择 Danfoss\_VLT<sup>®</sup>\_ISD\_510. / ib 文件(转到在 硬盘上的相应位置)。
- 4. 单击 *Open*。现在,库已被集成到 TwinCAT<sup>®</sup> PLC 控制项目中。

#### 在库内, POU 按文件夹组织:

- BasCam\_51x
  - 包含用于创建基本 CAM 的 POU。
- ISD\_51x
  - 包含由 PLCopen<sup>®</sup> 定义的 POU (名称 以 MC\_ 开头)以及由 Danfoss 定义的 POU (名称以 DD\_ 开头)。由 Danfoss 定义的 POU 为轴提供了更多功能。
  - 可将 PLCopen<sup>®</sup> 定义的 POU 和
     Danfoss 定义的 POU 组合在一起。
  - 面向伺服驱动器的 POU 的名称全都以 \_ISD51x 结束。
- Intern\_51x
  - 包含库内部需要的 POU。
  - 请勿在应用中使用这些 POU。
- LabCam\_51x

42

- 包含用于创建标签 CAM 的 POU。

- SAB\_51x
  - 包含由 Danfoss 定义并为 SAB 提供功 能的 POU(名称以 DD\_ 开头)。
  - 面向 SAB 的 POU 的名称全都以 \_SAB 结束。

集成 ISD 510 库时,除非一些标准库已是项目的一部 分,否则将被自动集成。

注意

请勿删除这些库,否则 ISD 库将无法使用。

| 🞁 Library Manager                                                                                                    |   |
|----------------------------------------------------------------------------------------------------|---|
| Dantase, VLT, ISD, S101876 10151 101907<br>TCTestAndSEttib 23 20 91 2500<br>STANDARD LIB 5.6 981 2 03 02<br>TCBase lib 12 50 91 2 1:400<br>TCSystem lib 161 114 19-38 48<br>TCSystem lib 161 114 19-38 48<br>TcSystem lib 101 13 20 12:12<br>TcEtherCAT.lib 9.1.14 10.35:10 |   |
| Polls           Φ = BasCam_51x           Φ = Intem_51x           Φ = SD_51x           Φ = LebCam_51x           Φ = SAB_51x                                                                                                    | · |
| <ul> <li>III →</li> <li>POU.</li> <li>Dat</li> <li>Visu</li> <li>Glo</li> </ul>                                                                                                    |   |

图 6.9 包括 ISD 51x 库后的 Library Manager

在库内, 定义了以下常数列表:

- AxisErrorCodes
  - 用于轴的错误代码的常数。
  - 错误代码可使用功能组 MC\_ReadAxi sError\_ISD51x 和/或 DD\_ReadAxisWarning\_ISD51x 读取。
- AxisTraceSignals
  - 用于轴的跟踪信号的常数。
  - 适合与功能组 *DD\_Trace\_ISD51x* 一起 使用。
- BasCam\_51x
  - 用于创建基本 CAM 的常数。
- CamParsingErrors
  - 用于分析 CAM 问题的常数。
  - 错误原因由功能组 MC\_CamTable Select\_ISD51x 返回。
- Danfoss\_VLT<sup>®</sup>\_ISD510
  - 包含库的版本信息。
- FB\_ErrorConstants
  - 用于 POU 内部错误的常数。
  - 原因在所有 POU 中都包含的输出 Error Info. Error ID 中给出。

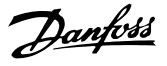

- Intern\_51x
  - 库内部需要的常数。
  - 这些常数不适用于在应用中使用。
- LabCam\_51x
  - 用于创建标签 CAM 的常数。
- SabErrorCodes
  - 用于 SAB 的错误代码的常数。
  - 错误代码可使用功能组 DD\_ReadSa bError\_SAB 和/或
     DD ReadSabWarning SAB 读取。
- SabTraceSignals
  - 用于 SAB 的跟踪信号的常数。
  - 适合与功能组 DD\_Trace\_SAB 一起使用。
- SdoAbortCodes
  - 用于与读取和写入参数相关的错误的常数。
  - 原因在多个 POU 中都包含的输出 AbortCode 中给出。

#### 实例化 AXIS\_REF\_ISD51x

库  $Danfoss_VLT^{@}_ISD_510$  的文件夹  $ISD_51x$  内,有一 个名为  $AXIS_REF_ISD51x$  的功能组。为必须控制或监测 的每个伺服驱动器创建该功能组的一个实例。

AXIS\_REF\_ISD51x 的每个实例都是一个物理伺服驱动器的 逻辑表示。

#### 实例化 SAB\_REF

库 *Danfoss\_VLT<sup>®</sup>\_ISD\_510* 的文件夹 *SAB\_51x* 内,有一 个名为 *SAB\_REF* 的功能组。为必须控制或监测的每 个 SAB 创建该功能组的一个实例。

SAB\_REF 的每个实例都是一个物理 SAB 的逻辑表示。

# 注意

编辑库后,检查 [Project → Options... → Build] 下 的选项 *Replace constants* 是否被激活。

然后,保存并编辑项目以更新为 TwinCAT<sup>®</sup> System Manager 自动生成的变量信息。

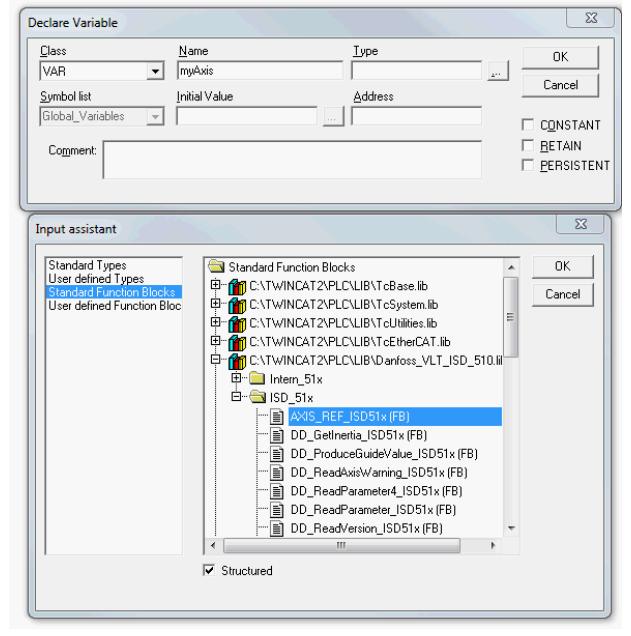

图 6.10 AXIS\_REF\_ISD51x 的实例化

#### 在 TwinCAT<sup>®</sup> System Manager 中附加 PLC 项目

要在 TwinCAT<sup>®</sup> PLC Control 项目和 TwinCAT<sup>®</sup> System Manager 之间创建一个链接,请将保存的项目(尤其是输 入和输出)连接到 TwinCAT<sup>®</sup> System Manager。

- 要将项目信息添加到 TwinCAT<sup>®</sup> System Manager,右键单击 PLC-Configuration 然后选 择 Append PLC project。
- 在 Insert IEC1131 Project 窗口中,转到项目 信息文件在硬盘上的相应位置并选择该文件。该 文件的名称与 PLC 项目的名称相同,但文件扩 展名为.tpy。
- 3. 单击 Open。

#### 导入现场总线设备并添加到 TwinCAT®

下一步是将伺服驱动器和 SAB 导入到 TwinCAT<sup>®</sup> System Manager 软件中:

- 将 ESI 文件 Danfoss ISD 500.xm/ 复制到硬 盘上的文件夹 TwinCAT Installation Folder \Io\EtherCAT。此操作必须对每个项目执行一次 且只需一次。在启动过程中, TwinCAT<sup>®</sup> System Manager 将在硬盘上的该位置自动搜索 ESI 文 件。
- 要添加 EtherCAT<sup>®</sup> 主站,右键单击 [1/0-Configuration → 1/0 Devices] 然后选择 Append Device。
- 在以下窗口中,选择 [EtherCAT → EtherCAT]
   (请参阅*图 6.11*)。
- 4. 单击 OK。
- 5. 选择 Device 1 (EtherCAT<sup>®</sup>) 然后在 Adapter 选项卡中的窗口右侧选择正确的 Network Adapter。

#### 调试

Danfoss

Insert EtherCAT Device

- 要添加 SAB, 右键单击 Device1 (EtherCAT<sup>®</sup>) 然后选择 Append Box。
- 7. 在 Insert EtherCAT Device 窗口中,为 SAB 的线路 1 选择 [Danfoss GmbH → VLT<sup>®</sup> ISD Series → VLT<sup>®</sup> Servo Access Box L1] (和/ 或为 SAB 的线路 2 选择 VLT<sup>®</sup> Servo Access Box L2)。
- 8. 单击 OK。
- 要将伺服驱动器添加到 SAB 的线路 1,右键单击 Box 1 (VLT<sup>®</sup> Servo Access Box L1) 然后选择 Append Box...。
- 10. 在 Insert EtherCAT Device 窗口中,选择 [Danfoss GmbH → VLT<sup>®</sup> ISD Series → VLT<sup>®</sup> ISD 510 Integrated Servo Drive]。
- 11. 单击 OK。
- 如果将驱动器用作 NC 轴,则对问题回答 No。
   如果应将驱动器用作 NC 轴,则请参阅
   *章 6.4.2.3 配置为 TwinCAT<sup>®</sup> NC 轴*。

# 注意

6

对每个物理伺服驱动器和 SAB, 在 TwinCAT<sup>®</sup> System Manager 的 EtherCAT<sup>®</sup> 主站中添加一个条目。将伺服驱动器添加到正确的 SAB 线路。

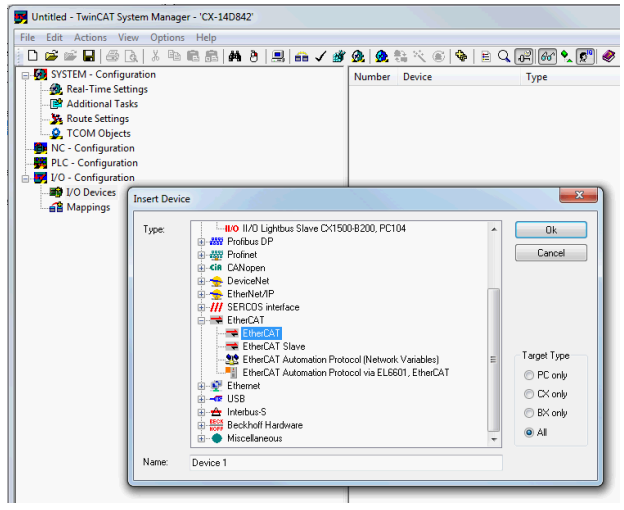

图 6.11 在项目中添加 EtherCAT<sup>®</sup> 主站

| Search: |                                                                                                    | Name:                                                                                                    | Drive 1                                                                                      | Multiple: | 1      | OK                                |
|---------|----------------------------------------------------------------------------------------------------|----------------------------------------------------------------------------------------------------|----------------------------------------------------------------------------------------------|-----------|--------|-----------------------------------|
| Type:   | Beckhoff Automatic     Beckhoff Automatic     Etherner Porth     Etherner Porth     Etherner Porth     Etherner Porth     System Couples     System Couples | n GmbH<br>ructure compu<br>ructure compu<br>ferminals (EL<br>s<br>s<br>res (BK1xxx, IL<br>er Terminals<br>s<br>bus Boxes (EF<br>rvice<br>faces)<br>uple Source D<br>boak controllé<br>s<br><u>lad Senvo Dr</u><br>Access Box L | onents<br>x)<br>.5xxxx)<br>xxxxxx=110)<br>2xxxxx1<br>er loants (FB1XxXx)<br>xxx150 511)<br>2 |           |        | Cancel Port A D B B (Ethemet) C C |
|         | Extended Information                                                                                                    |                                                                                                    | 📰 Show Hidden 🛛                                                                              | evices    | Show 🛛 | Sub Groups                        |

图 6.12 在项目中添加 ISD 510 伺服驱动器

Danfoss

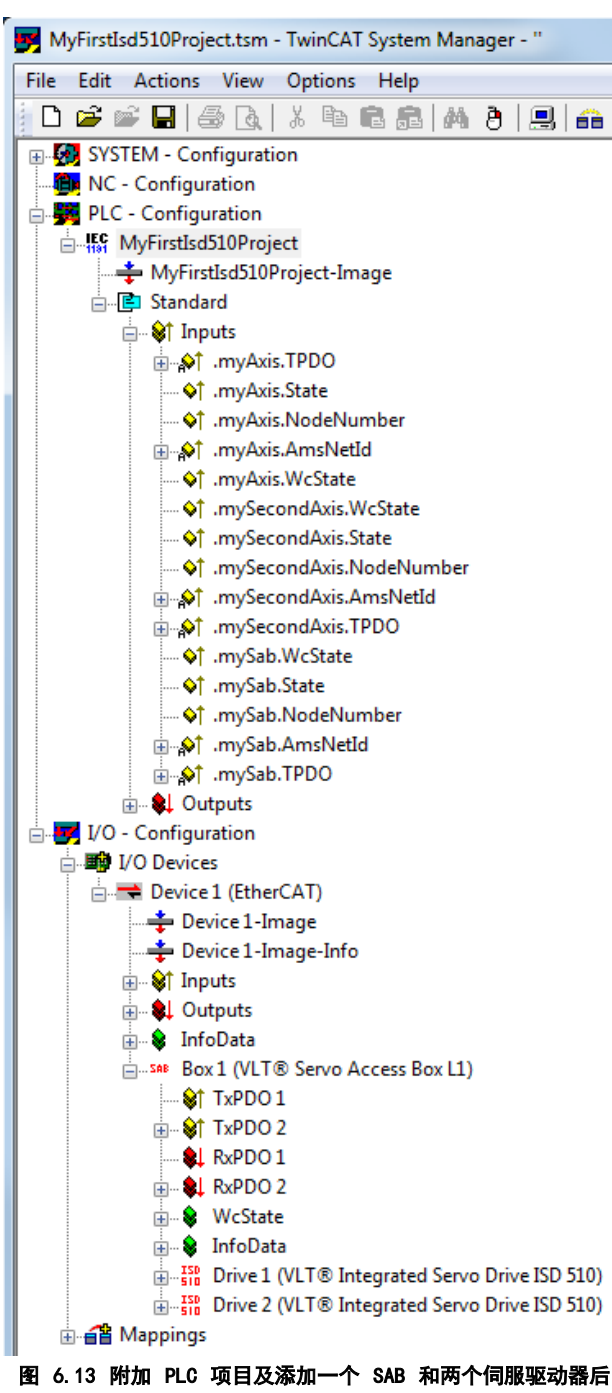

的 TwinCAT<sup>®</sup> System Manager

#### I/0 配置和 I/0 映射

当连接多个伺服驱动器时,将前一驱动器的端口 C (X2) 连接到下一伺服驱动器的端口 A (X1)。必须遵循 SAB 端 口分配,请参阅*章 3.8.1 EtherCAT®*。如果已存在硬件设 置,则可使用 TwinCAT<sup>®</sup> System Manager *Scan devices* 功能自动将连接的设备按正确顺序添加到配置中。

必须配置伺服驱动器以便 PDO 映射符合库要求。这是在 TwinCAT<sup>®</sup> System Manager 内进行的。

- 1. 单击 ISD 伺服驱动器条目。
- 2. 选择窗口右侧的 Slots 选项卡。

- 3. 通过在 Slot 框中选择条目 Module 1 (CSV PD0) 来删除当前的 PD0 配置。
- 4. 单击 X。
- 5. 在 Module 框中选择 Library PDO。
- 6. 单击 <。

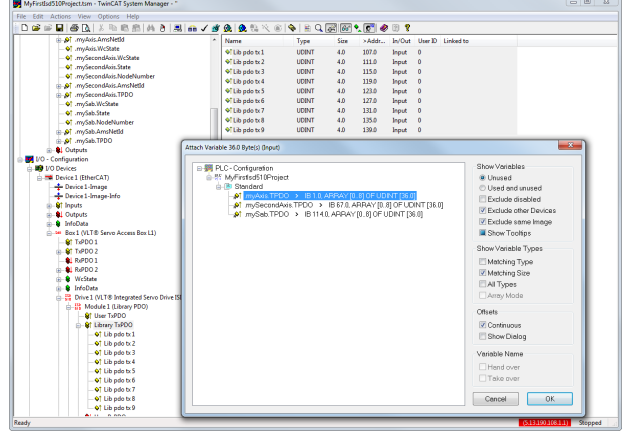

图 6.14 具有正确 1/0 配置的 ISD 510 伺服驱动器

将 PLC 程序的输入和输出变量连接到设备的物理输入和 输出。这是在 TwinCAT<sup>®</sup> System Manager 内部进行的, 以便库能够访问所有必需对象。

- 通过菜单 [I/O-Configuration → I/O Devices → Device1 (EtherCAT®) → Box 1 (VLT® Servo Access Box L1) → Drive 2 (VLT® ISD 510 Integrated Servo Drive) → Module 1 (Library PDO) → Library TxPDO] 选择 Library TxPDO。
- 在窗口右侧选择 Lib pdo tx1 至 Lib pdo tx9 之间的所有条目(如图 6.15 所示)。
- 3. 右键单击并选择 Change Multi Link。
- 在 Attach Variable 36.0 Byte(s) (Input)
  窗 口 中 , 选 择 [PLC-Configuration →
  MyFirstIsd510Project → Standard
  → .myAxis.TPD0]。
  确保在 Attach Variable 窗口中选中 Matching Size 选项。
- 5. 单击 *OK*。
- 6. 通过菜单 [1/0-Configuration → 1/0 Devices → Device1 (EtherCAT®) → Box1 (VLT® Servo Access Box L1) → Drive2 (VLT® ISD 510 Integrated Servo Drive) → Module1 (Library PD0) → Library RxPD0] 单 击 Library RxPD0。
- 在窗口右侧选择 *Lib pdo rx1* 至 *Lib pdo rx9* 之间的所有条目。
- 8. 右键单击并选择 Change Multi Link。

Danfoss

- 9. 在 Attach Variable 36.0 Byte(s) (Output) 窗口中,选择 [PLC-Configuration → MyFirstIsd510Project → Standard → .myAxis.RPD0]。
- 10. 单击 OK。
- 依次选择 [1/0-Configuration → 1/0 Devices → Device1 (EtherCAT<sup>®</sup>) → Box1 (VLT<sup>®</sup> Servo Access Box L1) → Drive2 (VLT<sup>®</sup> ISD 510 Integrated Servo Drive) → WcState], 右键 单击 WcState, 然后选择 Change Link...。
- 12. 在 Attach Variable State (Input) 窗口中, 选择[PLC-Configuration → MyFirstIsd510Project → Standard → .myAxis.WcState。
- 13. 单击 OK。
- 14. 依次选择 [1/0-Configuration → 1/0 Devices → Device1 (EtherCAT<sup>®</sup>) → Box1 (VLT<sup>®</sup> Servo Access Box L1) → Drive2 (VLT<sup>®</sup> ISD 510 Integrated Servo Drive) → InfoData], 右键 单击 State 然后选择 Change Link…。
- 15. 在 Attach Variable State (Input) 窗口中, 选择 [PLC-Configuration → MyFirstIsd510Project → Standard → .myAxis.State。
- 16. 单击 *OK*。
- 18. 在 Attach Variable netId (Input) 窗口中, 选择[PLC-Configuration → MyFirstIsd510Project → Standard → .myAxis.AmsNetId.]。
- 19. 单击 OK。
- 20. 依次选择 [1/0-Configuration → 1/0 Devices → Device1 (EtherCAT<sup>®</sup>) → Box1 (VLT<sup>®</sup> Servo Access Box L1) → Drive2 (VLT<sup>®</sup> ISD 510 Integrated Servo Drive) → InfoData → AdsAddr], 右键单击 *port* 然后选择 *Change Link….*。
- 21. 在 Attach Variable port (Input) 窗口中, 选择[PLC-Configuration → MyFirstIsd510Project → Standard → .myAxis.NodeNumber.]。
- 22. 单击 OK。

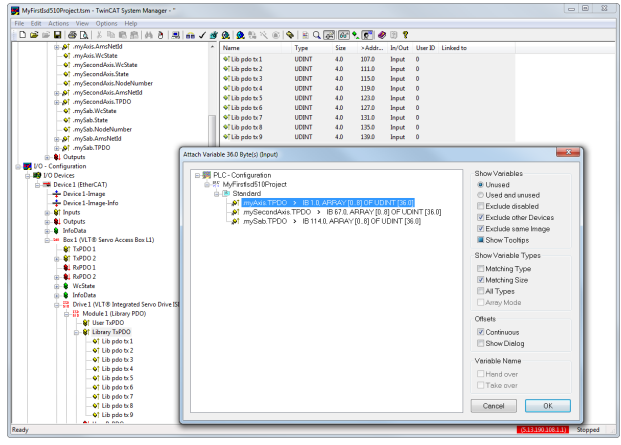

图 6.15 将输入和输出连接到物理数据点

# 注意

对 Box 1 (VLT<sup>®</sup> Servo Access Box L1) 和实例 mySAB.s 2-22 重复步骤 2-22。

要将映射重新传送回 PLC 程序,请在菜单项 Actions 中 选择 Activate Configuration...。 在 TwinCAT<sup>®</sup> PLC Control 中进行重新编译后,TwinCAT<sup>®</sup> 的配置如*图 6.16* 所示(此处的 myAxis 和 mySecondAxis 是 AXIS\_REF\_ISD51x 的实例, mySAB 是 SAB\_REF 的实例)。具体地址可能不同。

| 🥦 TwinCAT_Configuration                                     |
|-------------------------------------------------------------|
| 0001 (* Generated automatically by TwinCAT - (read only) *) |
| 0002VAR_CONFIG                                              |
| 0003 .myAxis.WcState AT %IX52.0 : BOOL;                     |
| 0004 .myAxis.State AT %IB40 : UINT;                         |
| 0005 .myAxis.NodeNumber AT %IB42 : T_AmsPort;               |
| 0006 .myAxis.AmsNetId AT %IB44 : T_AmsNetIdArr;             |
| 0007 .myAxis.TPDO AT %IB1 : ARRAY [08] OF UDINT;            |
| 0008 .myAxis.RPDO AT %QB0 : ARRAY [08] OF UDINT;            |
| 0009 .mySecondAxis.WcState AT %IX56.0 : BOOL;               |
| 0010 .mySecondAxis.State AT %IB57 ; UINT;                   |
| 0011 .mySecondAxis.NodeNumber AT %IB59 : T_AmsPort;         |
| 0012 .mySecondAxis.AmsNetId AT %IB61 : T_AmsNetIdArr;       |
| 0013 .mySecondAxis.TPDO AT %IB67 : ARRAY [08] OF UDINT;     |
| 0014 .mySecondAxis.RPDO AT %QB36 : ARRAY [08] OF UDINT;     |
| 0015 .mySab.WcState AT %IX103.0 : BOOL;                     |
| 0016 .mySab.State AT %IB104 : UINT;                         |
| 0017 .mySab.NodeNumber AT %IB106 : T_AmsPort;               |
| 0018 .mySab.AmsNetId AT %IB108 : T_AmsNetIdArr;             |
| 0019 .mySab.TPDO AT %IB114 : ARRAY [08] OF UDINT;           |
| 0020 .mySab.RPDO AT %QB72 : ARRAY [08] OF UDINT;            |
| 0021 END_VAR                                                |
| ★ >                                                         |

图 6.16 TwinCAT<sup>®</sup> 配置: 两个伺服驱动器和一个 SAB 的 I/0 映射

# 注意

建议将 SAB 置于单独的 SYNC 装置中,以便在伺服驱动器的 Uaux 电源因出错而关闭时与 SAB 的通讯不会中断。

#### 周期时间设置

最短周期时间为 400 μs。ISD 510 设备运行 EtherCAT<sup>®</sup> 的周期时间为 400 μs 或 500 μs 的倍数。设备在启动

<u>Danfoss</u>

时由 PLC 自动参数化,具体取决于物理接口的 EtherCAT<sup>®</sup> 配置。系统基准时间可通过在 *TwinCAT<sup>®</sup> System Manager* 中选择 [SYSTEM-Configuration → Real-Time Settings] 来进行访问。然后,即可将该基准 时间的倍数用作 EtherCAT<sup>®</sup> 周期时间。

# 注意

将 PLC 程序的任务周期时间设置为与 EtherCAT<sup>®</sup> 周期时 间相同。否则,数据将会丢失,性能也将降低。

#### 在 TwinCAT<sup>®</sup> PLC Control 中设置 PLC 周期时间:

- 1. 在 Resources 选项卡中双击 Task configuration。
- 确保 PLC 周期时间与 EtherCAT<sup>®</sup> 周期时间相 同。

| Task configuration                                                         |                                                                                                    |    |
|----------------------------------------------------------------------------|----------------------------------------------------------------------------------------------------|----|
| ■ Task configuration<br>■ ∰ Task configuration<br>■ ⊕ Standard<br>■ ∰ MAIN | Taskattributes       Name:     Standard       Brionity(03):     0       Type     Gegelice       C     Ijeewheeling       C     Ijeewheeling |    |
|                                                                            | C triggered by egternal event Properties Interval (e.g. t#200ms): T#1ms                                                                     | ms |

图 6.17 用于参数化 PLC 周期时间的任务配置

# 注意

在 TwinCAT<sup>®</sup> PLC Control 中更改任务周期时间后, 在 TwinCAT<sup>®</sup> System Manager 内对 PLC 配置执行 ReScan 以更新设置。然后, 激活 PLC 中的配置。

6.4.2.3 配置为 TwinCAT<sup>®</sup> NC 轴

可以使用具有 TwinCAT<sup>®</sup> 的内置 NC 功能的伺服驱动器。 与 SAB 相关的一节都需要按*章 6.4.2.2 创建 TwinCAT<sup>®</sup> 项目* 中所述进行处理。

- 除 Danfoss\_VLT<sup>®</sup>\_ISD\_510. / ib 文件外,还包括 TcMC2. / ib 文件(对于要操作的 SAB,仍需要 Danfoss\_VLT<sup>®</sup>\_ISD\_510. / ib 文件)。
- 为用作 NC 轴的每个伺服驱动器创建 AX/S\_REF (而不是 AX/S\_REF\_1SD51x)的一个实例。
- 将 PLC 项目附加到 TwinCAT<sup>®</sup> System Manager 中,按章 6.4.2.2 创建 TwinCAT<sup>®</sup> 项目 中所 述导入设备并将它们添加到 TwinCAT<sup>®</sup>,但在最 后一步中,如果伺服驱动器用作 NC 轴,则对问 题回答 Yes。随后将自动创建一个 NC 任务。

在 TwinCAT<sup>®</sup> System Manager 中, 需要为用作 NC 轴的 驱动器选择不同的 *I/O Configuration*。

 根据要使用的操作模式,选择插槽 CSP PDO 或 CSV PDO。默认情况下,已映射并预先选中 CSV *PD0*。如果驱动器应使用 *CSP PD0*,则需要映射 变量:

- 1a 在 NC 轴的 Settings 选项卡中,选择 [NC-Configuration → NC-Task 1 SAF → Axes → Axis 1]。单击 Link To (all Types)… 按钮然后选择需要的伺 服驱动器。
- 2. 在同一选项卡中,选择首选的 Unit。
- 根据所选 Unit, 在 Parameter 选项卡中,通过 菜单 [NC-Configuration → NC-Task 1 SAF → Axes → Axis 1 → Axis 1\_Enc] 调整轴编码器 的 Scaling Factor。 示例: 选中单位 Degrees 时,比例因子为 360°/2<sup>20</sup> = 0.00034332275390625。
- 在 Parameter 选项卡中,通过菜单 [NC-Configuration → NC-Task 1 SAF → Axes → Axis 1 → Axis 1\_Enc 设 置 Reference Velocity。
- 5. 将 Output Scaling Factor (速度)设置为 125。
- 6. 在轴的 Online 选项卡中测试功能和配置

# 6.4.2.4 连接到 PLC

有关如何连接到 PLC 的详细信息,请访问 Beckhoff Information System (*http:// infosys.beckhoff.com*)。打开该信息系统然后转到 [TwinCAT 2 → TwinCAT System Manager → Operation → Controls → Choose Target System]。

# 6.4.3 编程准则

实施时的建议:

- 仅在程序开始对通常不变的参数进行一次初始 化。在 Automation Studio™中,使用 \_/N/T 部分。
- 在程序开始使用 Enable 输入调用提供状态或错误信息的功能组。
- 为了控制每个轴的功率级,建议对每个轴分配功 能组 MC\_Power\_/SD51x 的一个实例。在每个 PLC 周期中调用此功能组。
- 为了控制输出线路上的直流回路电压,建议对每 个 SAB 分配功能组 DD\_Power\_SAB 的一个实 例。在每个 PLC 周期中调用此功能组。
- 在程序结尾调用执行(运动)命令的功能组。
- 请勿使用库(文件夹) *Intern\_51x* 的任何 POU。
- 请勿在功能组忙时更改对其上轴的引用。
- 图 6.18 所示为 TwinCAT® 的示例代码。

调试

#### VLT® Integrated Servo Drive ISD® 510 System

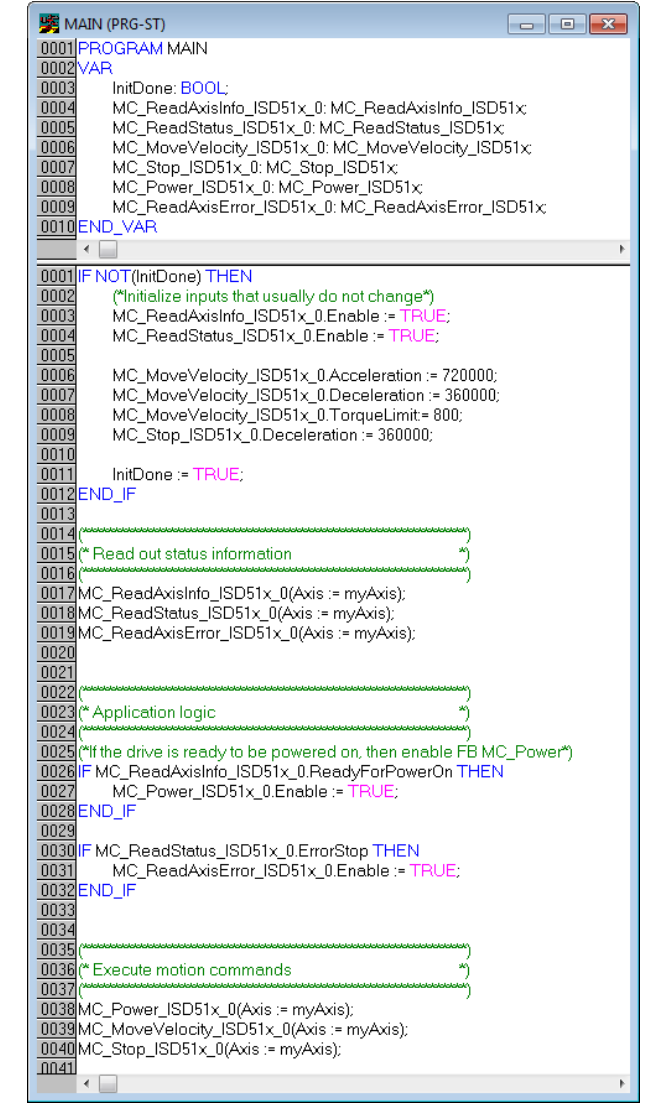

图 6.18 TwinCAT<sup>®</sup> 的示例代码

# 注意

完整参数列表可在 VLT<sup>®</sup> Integrated Servo Drive ISD<sup>®</sup> 510 System 编程指南 中找到。

# 6.5 ISD 工具箱

6.5.1 概述

ISD Toolbox 是由 Danfoss 设计的独立 PC 软件。它用 于对伺服驱动器和 SAB 进行参数化和诊断。还可以在非 生产环境中操作设备。ISD Toolbox 包含多种功能,称为 子工具,子工具中又提供各种功能。

### 最重要的子工具为:

- Scope,用于可视化伺服驱动器和 SAB 的跟踪功能。
- Parameter list, 用于读取/写入参数。
- Firmware update

- Drive control/SAB control, 用于操作伺服驱 动器和/或 SAB 以进行测试。
- CAM editor,用于为伺服驱动器设计 CAM 配置 文件。

ISD Toolbox 功能的详细说明和完整参数列表可在 *VLT<sup>®</sup> Integrated Servo Drive ISD<sup>®</sup> 510 System 编程指南* 中找到。

# 6.5.2 系统要求

要安装 ISD Toolbox 软件, PC 必须符合以下要求:

- 支持的硬件平台: 32 位、64 位。
- 支持的操作系统: Windows XP Service Pack
   3、Windows 7、Windows 8.1。
- .NET framework 版本: 3.5 Service Pack 1。
- 最低硬件要求: 512 MB RAM、2.6 GHz Intel
   Pentium 4 或同等处理器、20 MB 硬盘空间。
- 推荐的硬件要求: 至少 1 GB RAM、Intel Core i5/i7 或兼容处理器。

# 6.5.3 安装

在 Windows 操作系统中安装该软件时,需要具有管理员 权限。必要时,请与管理员联系。

- 检查系统是否符合章 6.5.2 系统要求 中所述的 系统要求。
- 下载 ISD Toolbox 安装文件 (http://vlt<sup>®</sup>drives.danfoss.com/products/engineeringsoftware/software-download/)。
- 3. 右键单击 . exe 文件然后选择 Run as administrator。
- 4. 按照屏幕上的说明完成安装过程。

6.5.4 ISD Toolbox 通讯

本章介绍 ISD Toolbox 需要的以太网专用网络接口设 置。共有两种基本通讯方法: 直接通讯和间接通讯。它 们的特定网络设置在相关章节中介绍。

阅读并小心执行步骤,错误网络配置会导致与网络接口的 连接断开。

### 防火墙

ISD Toolbox 发送和接收的消息可能会被 ISD Toolbox 宿主系统上的防火墙阻止,具体取决于防火墙设置和所用 的现场总线。这可能会导致通讯断开,以及无法与现场总 线上的设备通讯。因此,确保允许 ISD Toolbox 通过 ISD Toolbox 宿主系统上的防火墙进行通讯。阅读并小心 执行步骤,错误更改防火墙设置可能会导致安全问题。

# 注意

调试

使用专用网络接口时, 应允许 ISD Toolbox 仅通过此网 络接口通讯。

#### 间接通讯

ISD 510 设备和 ISD Toolbox 之间通过 PLC 的通讯称 为间接通讯。在 PLC 与 ISD 510 设备之间,存在基于 以太网的现场总线通讯(在图 6.19 中标记为 A),而 PLC 与 ISD Toolbox 宿主系统之间没有非现场总线通讯 (在图 6.19 中标记为 B)。

在图 6.19 中所示的情况下, PLC 具有主站功能,并与设备进行循环通讯。因此,并不能使用 ISD Toolbox 的所有功能(如驱动器控制)。使用间接通讯时的限制在 $VLT^{\otimes}$  Integrated Servo Drives ISD<sup>®</sup> 510 编程指南 中详细介绍。

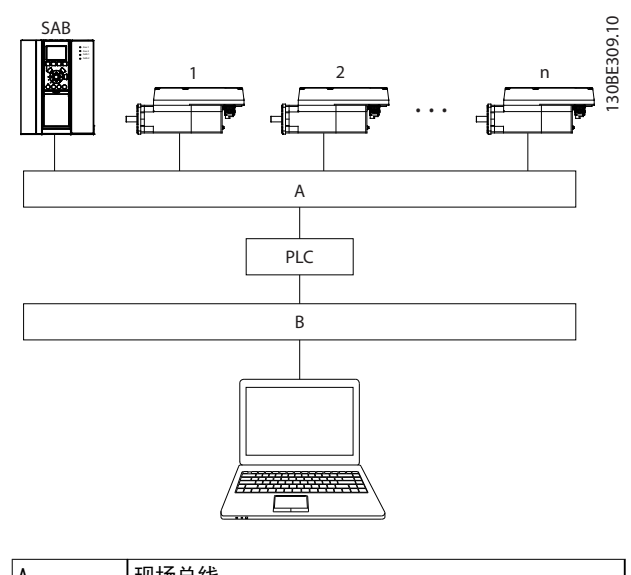

| A | 现场总线 |
|---|------|
| В | 通用网络 |
|   |      |

图 6.19 间接基于以太网的现场总线通讯(通过 PLC 的通讯)的逻辑视图

# 注意

该逻辑视图仅示出高级软件层面的连接,未反映网络的实 际物理拓扑。

### 直接通讯

对于基于以太网的现场总线通讯(直接通讯), ISD Toolbox 必须使用 ISD Toolbox 宿主系统上的专用网络 接口。此网络接口不应同时用于任何其他通讯。

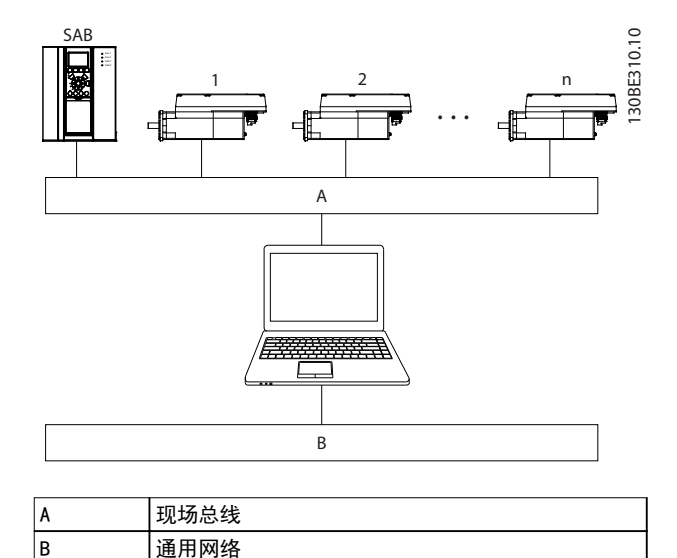

#### 图 6.20 直接基于以太网的现场总线通讯的逻辑视图

# 注意

该逻辑视图仅示出高级软件层面的连接,未反映网络的实 际物理拓扑。

# 6.5.4.1 间接通讯的网络设置

可使用任何网络接口通过 PLC 通讯,无需使用专用网络接口。

建立通过 PLC 的通讯时, ISD Toolbox 将使用所选 Network Address Translation (MAT) 配置一个路由表。 在 Windows 路由表中添加一条路径需要管理员权限。因 此,初始化连接时,可能要求提供管理员凭据。

执行以下步骤以启用间接通讯。

在 PC 上禁用用于通讯的网络接口上的 IPv6:

- 1. 打开 Network and Sharing Center。
- 2. 选择 Change adapter settings。
- 右键单击用于现场总线通讯的网络接口并选择 Properties。
- 4. 如果 TCP/IPv6 对网络接口可用,则禁用它。

Danfoss

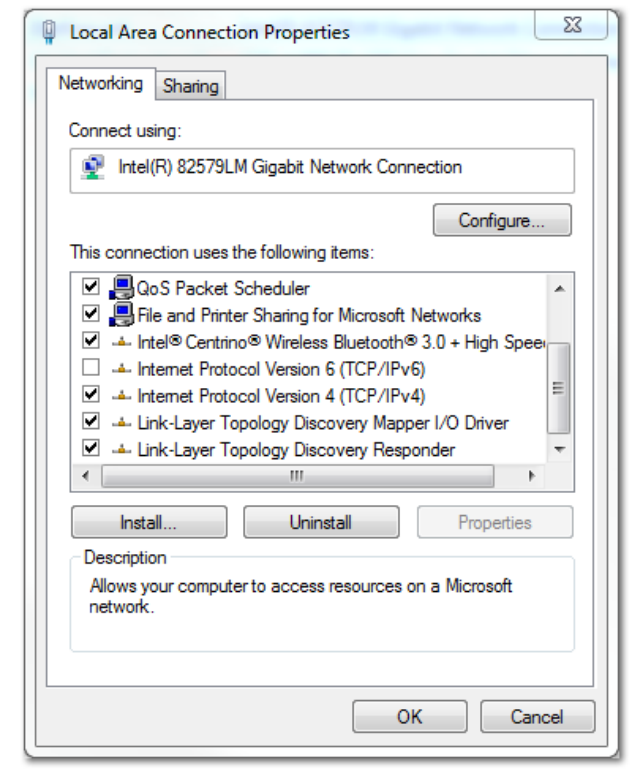

图 6.21 局域连接属性

# 注意

6

通过 Wireshark<sup>®</sup> 监测网络分组时, 校验和卸载通常会导 致混乱,因为在计算校验和之前,传输的网络分组即被转 交至 Wireshark<sup>®</sup>。即使分组在随后离开网络硬件时包含 有效校验和, Wireshark<sup>®</sup>仍指示出这些空白校验和无 效。

使用这两种方法中的一种可避免此校验和卸载问题:

- 如果可能。在网络驱动程序中关闭校验和卸载。
- 在 Wireshark<sup>®</sup> 首选项中关闭特定协议的校验和 验证。

#### 通过 EtherCAT<sup>®</sup> 的间接通讯的其他设置

设置 EtherCAT<sup>®</sup> 主站的 IP 地址:

- 打开 TwinCAT<sup>®</sup> System Manager。 1.
- 选择 [1/0-Configuration → 1/0 Devices → 2. Device1 (EtherCAT®)] 然后在 Adapter 选项卡 中查看 IP 地址。 PLC 网络适配器的 IP 地址不能是链接本地地址 (因此不在 169.254.0.1 至 169.254.255.254 的范围内)。
- 3. 如果必要, 根据给定的操作系统在 IPv4 Protoco/ 属性内更改 IP 地址。这可在控制器 本地执行, 也可通过 Remote Desktop 执行。

在 EtherCAT<sup>®</sup> 主站上激活 IP 路由:

# 注意

此处所述的过程可能因 PLC 类型和所安装操作系统的不 同而异。

- 打开 TwinCAT<sup>®</sup> System Manager。 1.
- 在 EtherCAT 选项卡中的 [1/0-Configuration 2.  $\rightarrow$  1/0 Devices  $\rightarrow$  Device1 (EtherCAT<sup>®</sup>)] 下, 单击 Advanced Settings…。
- 在 Advanced Settings 窗口中选择 EoE 3. Support.
- 在 Windows Network 区域中启用 Connect to 4. TCP/IP Stack.
- 5. 在 Windows IP Routing 区域中启用 IP Enable Router.
- 重启 PLC 以便更改生效。 6.

设置 EtherCAT<sup>®</sup> 从站(伺服驱动器或 SAB)的 IP 地 址:

- 打开 TwinCAT<sup>®</sup> System Manager。 1.
- 在 EtherCAT 选项卡中的 [1/0-Configuration 2  $\rightarrow$  I/O Devices  $\rightarrow$  Device1 (EtherCAT<sup>®</sup>)  $\rightarrow$ Box 1 (VLT<sup>®</sup> Servo Access Box L1  $\rightarrow$  Drive 2 (VLT<sup>®</sup> Integrated Servo Drive ISD 510)] 下, 单击 Advanced Settings....。
- 在 Advanced Settings 窗口中选择 [Mailbox] 3  $\rightarrow$  EoE].
- 启用 Virtual Ethernet Port 并输入一个有效 4. 的 IP 地址。
- 配置中的每个从站都需要一个 IP 地址。当从站 5. 机器每次从 INIT 转换为 Pre-Operational 状 态时,都将重新分配该地址。默认情况下,从站 的 IP 通讯处于禁用状态。

#### 注意

IP 地址的最后一个数字是 ISD Toolbox 中用于标识该设 备的 ID。

# 6.5.4.2 使 用 Ethernet POWERLINK<sup>®</sup> 进 行直接通讯的网络设置

在用于直接 Ethernet POWERLINK<sup>®</sup> 通讯的网络接口上, 禁用 TCP/IPv4 以外的所有网络协议。这可防止其他 PC 软件或操作系统将此网络接口用于其他任务,如文件和打 印机共享以及网络发现。禁用这些协议可减少通过该网络 接口发送的非相关分组的数量,从而降低总体网络负载。

- 如何在 PC 上禁用网络接口上的所有未用协议:
  - 1. 打开 Network and Sharing Center。
  - 2. 在左侧, 单击 Change adapter settings。
  - 3 右键单击用于现场总线通讯的网络接口并选择 Properties.
  - 4. 取 消 选 中 Internet Protocol Version 4 (TCP/IPv4) 以外的所有复选框。

调试

操作手册

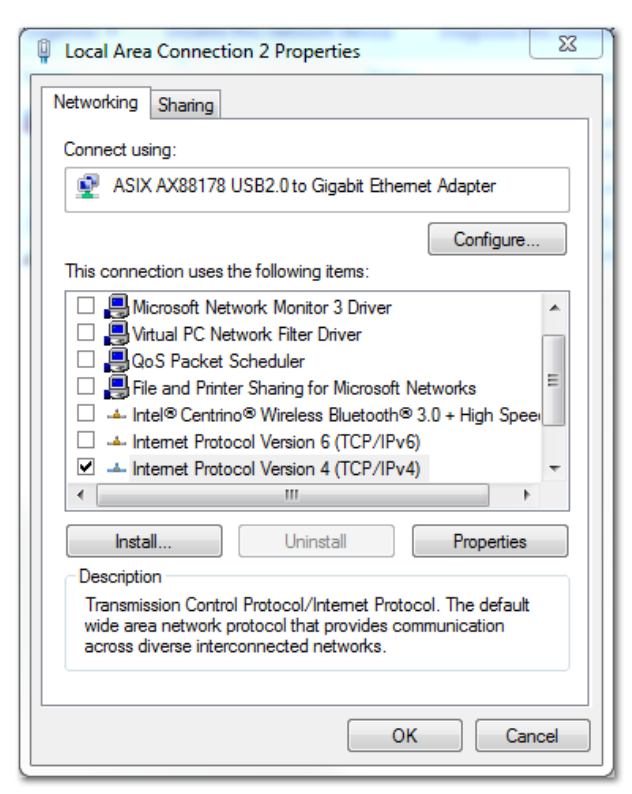

图 6.22 局域连接 2 属性

按章 6.5.4.1 间接通讯的网络设置 中所述, 禁用网络接口上的 IPv4 Checksum offload。

如何设置正确的 Ethernet POWERLINK<sup>®</sup> 主站 IP 地址: 1. 打开 *Network and Sharing Center*。

- 2. 在左侧, 单击 Change adapter settings。
- 右键单击用于现场总线通讯的网络接口并选择 Properties。
- 单击 Internet Protocol Version 4 (TCP/ IPv4) (必须选中该复选框) 然后单击 Properties。
- 选择 Use the following IP address, 使用 192.168.100.240 作为 IP 地址, 255.255.255.0 作为子网掩码。将所有其他字段 留空。

| nternet Protocol Version 4 (TCP/IPv4) Properties                                                                                                    |                                         |        |  |  |  |
|----------------------------------------------------------------------------------------------------|-----------------------------------------|--------|--|--|--|
| General                                                                                                    |                                         |        |  |  |  |
| You can get IP settings assigned automatically if your network supports this capability. Otherwise, you need to ask your network administrator for the appropriate IP settings. |                                         |        |  |  |  |
| Obtain an IP address automatical                                                                                                    | у                                       |        |  |  |  |
| O Use the following IP address:                                                                                                    |                                         |        |  |  |  |
| IP address:                                                                                                    | 192 . 168 . 100 . 240                   |        |  |  |  |
| Subnet mask:                                                                                                    | 255.255.255.0                           |        |  |  |  |
| Default gateway:                                                                                                    |                                         |        |  |  |  |
| Obtain DNS server address autom                                                                                                    | Obtain DNS server address automatically |        |  |  |  |
| Our of the following DNS server add                                                                                                    | resses:                                 | III    |  |  |  |
| Preferred DNS server:                                                                                                    |                                         |        |  |  |  |
| Alternate DNS server:                                                                                                    |                                         |        |  |  |  |
| Validate settings upon exit                                                                                                    | Adva                                    | anced  |  |  |  |
|                                                                                                    | ОК                                      | Cancel |  |  |  |
|                                                                                                    |                                         |        |  |  |  |

图 6.23 Internet 协议版本 4 (TCP/IPv4) 属性

# 6.5.4.3 使用 EtherCAT<sup>®</sup> 进行直接通讯的 网络设置

无需在 ISD Toolbox 宿主 PC 上执行任何专用于 Ether CAT<sup>®</sup> 的网络接口配置。

Danfoss

#### VLT® Integrated Servo Drive ISD® 510 System

### 6.5.5 ISD Toolbox 调试

### 步骤 1: 打开主窗口

主窗口是所有 ISD Toolbox 功能的基础。其中包含以下组成部分:

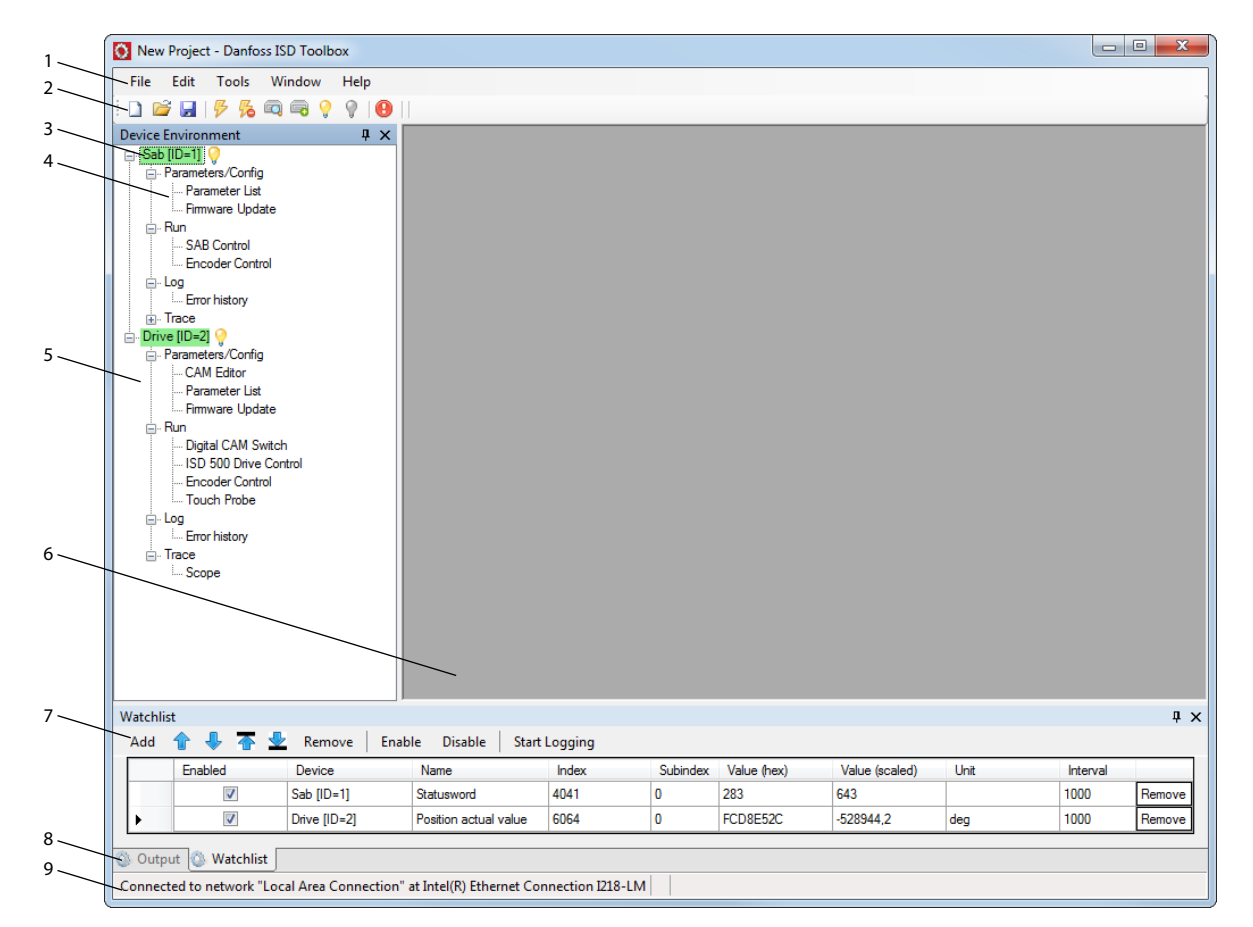

图 6.24 主窗口

Danfoss

130BE311.10

调试

| 1 | 菜单栏                | 包含用于保存和加载项目、管理连接、显示和更改设置、管理打开的子工具和显示帮助内容<br>的通用功能。                                                                                                    |
|---|--------------------|----------------------------------------------------------------------------------------------------|
| 2 | 工具栏                | 包含用于保存和加载项目、连接和断开网络、自动搜索联机设备或手动添加设备的快捷方<br>式。                                                                                                    |
| 3 | 联机/脱机状态和状态信息       | • 联机 设备的设备 ID 旁边带有发光的灯泡。                                                                                                    |
|   |                    | - 联机设备是存在 ISD Toolbox 当前连接到的相应物理设备的逻辑设备。                                                                                                    |
|   |                    | - 颜色指示出设备状态且与设备相关。                                                                                                    |
|   |                    | ● <i>脱机</i> 设备的设备 ID 旁边带有灰色灯泡。                                                                                                    |
|   |                    | <ul> <li>脱机设备是无对应物理设备的逻辑设备。脱机设备可表示已保存的设备配置或状态,如用于脱机分析或故障排除。它还包含要写入物理设备的预先配置的参数<br/>值。</li> </ul>                                                                                                    |
| 4 | 可用子工具              | 子工具可通过以下方法打开:在 Device Environment 中用鼠标左键双击相应名称,或选择相应条目然后按键盘上的 Enter 键。                                                                                                    |
| 5 | Device environment | <i>主窗口</i> 的 Device Environment 区域列出了由 ISD Toolbox 管理的所有逻辑设备,呈现它<br>们的状态并充当访问设备功能的用户界面。<br>Device Environment 窗口列出了每个添加的设备的所有可用子工具。有关子工具的详细信<br>息,请参阅 VLT <sup>®</sup> Integrated Servo Drive ISD <sup>®</sup> 510 System 编程指南。 |
| 6 | 工作区                | 这是用于放置子工具及其大小的区域,具体取决于 <i>主窗口</i> 大小。子工具可最大化、最小化、<br>水平或垂直对齐或层叠。                                                                                                    |
| 7 | Watchlist 窗口       | 通过从设备中循环读取值来评估 1 个或更多个设备的参数值。允许记录参数值并保存到文本<br>文件。还可在 Watchlist 中修改/写入值。                                                                                                    |
| 8 | Output 窗口          | 显示运行信息、警告和错误。根据用户设置,显示最多 3 个不同记录级别(高、中和低)的<br>消息。用于显示高级错误和警告信息。                                                                                                    |
| 9 | 状态条                | 显示 ISD Toolbox 的通讯状态。如果连接到网络,则显示出已用硬件接口(如网络适配器)<br>和网络名称。                                                                                                    |

表 6.1 图 6.24 的图例

- 步骤 2: 连接到网络
- 注意

预先配置相应通讯设置以连接到网络。有关详细信息,请 参阅 章 6.5.4 ISD Too/box 通讯。

- 在主窗口 工具栏中,单击 Connect to bus 图 标以打开 Connect to Network 窗口。
- 2. 选择要连接到的现场总线类型和网络接口。
- 3. 单击 OK 以连接。
- 通过检查 主窗口 中的状态条确认连接是否成功。

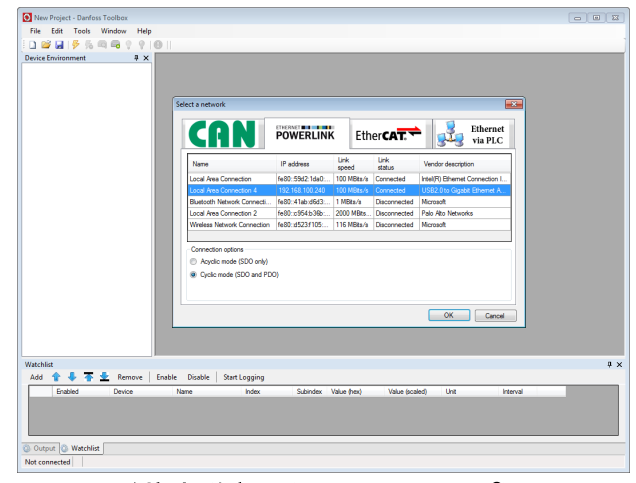

图 6.25 连接到网络窗口 (Ethernet POWERLINK®)

#### 步骤 3: 扫描查找设备

 确认 ISD Toolbox 已连接到所选网络后,单击 工具栏中的 Scan for Devices 图标以触发设备 扫描过程。

# 6

Danfoss

调试

# 注意

如果在循环模式下连接到 Ethernet POWERLINK<sup>®</sup> 网络,则在下一窗口中选择扫描范围(最小和最大 ID)以缩短 扫描所需时间。在所有其他情况下,将扫描完整 ID 范 围。

- 完成扫描后, Select Devices 窗口中将显示出 可用设备的列表。选择要添加到 Device Environment 的设备并单击 OK。
- 所有选中的设备都将出现在 Device Environment 窗口中并自动处于联机状态(每个 设备名称旁边有一个发光的灯泡)。

# 注意

有关 ISD Toolbox 软件的详细信息,请参阅 VLT<sup>®</sup> Integrated Servo Drive ISD<sup>®</sup> 510 System 编程指南。

6.6 Motion Library

6.6.1 功能组

PLC library 提供支持 ISD 设备的功能的功能组并符合 以下标准:

PLCopen<sup>®</sup> 运动控制功能组技术规范(以前为第 1 部分和 第 2 部分)版本 2.0, 2011 年 3 月 17 日。

此外,特定 ISD 功能组还提供 PLCopen<sup>®</sup> 未描述的功能。

以下 PLCopen<sup>®</sup> 特征适用于所有功能组:

- 命令(使用输入)
- 信令(输出行为)
- 通用调用约定

# 注意

有关可用功能组及其行为的详细信息,请参阅 VLT<sup>®</sup> Integrated Servo Drive ISD<sup>®</sup> 510 System 编程指南。

# 6.6.2 简单编程模板

#### Automation Studio™

有关如何在 Automation Studio<sup>™</sup> 中的 ISD 软件包内 打开示例项目的详细信息,请参阅 Automation Studio<sup>™</sup> 帮助。打开 B&R Help Explorer 并转到 [Programming → Examples → Adding sample programs] 然后按照有 关库示例的说明操作。

#### TwinCAT®

该软件提供了用于启动具有一个 SAB 和两个轴的 ISD 510 伺服系统的的基本示例 PLC 应用程序。项目 *ISD\_System\_SampleProject* 可从 Danfoss 网址下载。

Danfoss

# 7 操作

# 7.1 运行模式

伺服驱动器执行多种运行模式。伺服驱动器的行为取决于激活的运行模式。启用伺服驱动器后可在模式之间切换。支持的运行模式符合 CANopen<sup>®</sup> CiA DS 402 标准,另外还存在 ISD 的专用运行模式。支持的所有运行模式都适用于 EtherCAT<sup>®</sup> 和 Ethernet POWERLINK<sup>®</sup>。*VLT<sup>®</sup> Integrated Servo Drive ISD<sup>®</sup> 510 System 编程指南*中详细介绍了各种运行模式。

| 模式         | 说明                                                                                   |
|------------|--------------------------------------------------------------------------------------|
| ISD 惯量测量模式 | 该模式测量轴的惯量。它用于测量伺服驱动器和外部负荷的惯量并优化控制环路设置。摩擦效应会被自动                                       |
|            | 消除。                                                                                  |
| 标准速度模式     | 在标准速度模式下,伺服驱动器在速度控制下运行,并以恒定速度运动。可对其他参数进行参数化,如加                                       |
|            | 速度和减速度。                                                                              |
| 标准位置模式     | 在标准位置模式下,伺服驱动器在位置控制下运行,并执行绝对和相对运动。可对其他参数进行参数化,                                       |
|            | 如速度、加速度和减速度。                                                                         |
| 标准转矩模式     | 在标准转矩模式下,伺服驱动器在转矩控制下运行,并以恒定转矩运动。使用线性斜坡。可对其他参数进                                       |
|            | 行参数化,如转矩斜坡和最大速度。                                                                     |
| 归位模式       | 在归位模式下,可设置伺服驱动器的应用参考位置。可使用多种归位方法,如实际位置归位、块归位、限                                       |
|            | 位开关或归位开关。                                                                            |
| CAM 模式     | 在 CAM 模式下,伺服驱动器基于主站轴执行同步运动。同步通过 CAM 配置文件进行,该文件中包含与                                   |
|            | 主站位置相对应的从站位置。可使用 ISD Toolbox 软件以图形化方式设计 CAM, 也可通过 PLC 进行参                            |
|            | 数化。指导值可由外部编码器、虚拟轴或另一轴的位置来提供。VLT <sup>®</sup> Integrated Servo Drive ISD <sup>®</sup> |
|            | 510 System 编程指南 中介绍了不同 CAM 配置文件类型。                                                   |
| 齿轮模式       | 在齿轮模式下,伺服驱动器使用主站和从站位置之间的传动比基于主站轴进行同步运动。指导值可由外部                                       |
|            | 编码器、虚拟轴或另一轴的位置来提供。                                                                   |
| 循环同步位置模式   | 在循环同步位置模式下,位置的轨迹发生器位于控制装置而不是伺服驱动器中。                                                  |
| 循环同步速度模式   | 在循环同步速度模式下,速度的轨迹发生器位于控制装置而不是伺服驱动器中。                                                  |

### 表 7.1 运行模式

# 7.1.1 运动功能

| 功能          | 说明                    |
|-------------|-----------------------|
| Digital CAM | 此功能用于控制启用还是禁用数字输出,具体取 |
| switch      | 决于轴位置。它执行与电机主轴上的开关类似的 |
|             | 功能。轴可前后运动。可对打开和关闭补偿及滞 |
|             | 后进行参数化。               |
| ISD touch   | 此功能存储配置的数字输入处的上升或下降沿后 |
| probe       | 的位置实际值。               |

# 表 7.2 运动功能

# 7.2 运行状态指示灯

伺服驱动器和 SAB 的运行状态由每个设备上的 LED 指示。

# 7.2.1 伺服驱动器上的运行 LED

图 7.1 所示为伺服驱动器上的运行 LED。

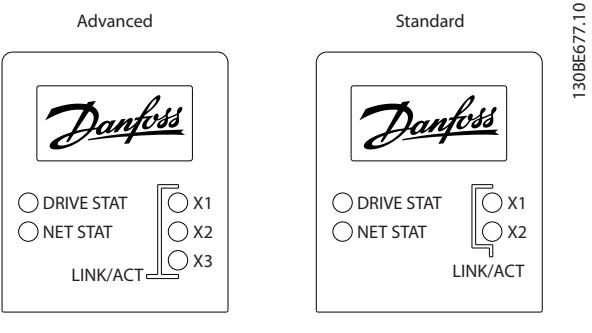

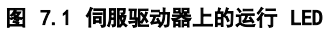

| 指示灯   | 颜色 | 闪烁状态 | 说明                 |  |
|-------|----|------|--------------------|--|
| DRIVE | 绿色 | 亮    | 伺服驱动器处于状态          |  |
| STAT  |    |      | Operation enabled。 |  |
|       |    | 闪烁   | 施加了辅助电压。           |  |
|       | 红色 | 亮    | 伺服驱动器处于 Fault      |  |
|       |    |      | 或 Fault reaction   |  |
|       |    |      | <i>active</i> 状态。  |  |
|       |    | 闪烁   | 未施加直流回路电压。         |  |

Danfoss

| 指示灯              | 颜色  | 闪烁状态    | 说明                |
|------------------|-----|---------|-------------------|
| NET              | 绿色/ | 取决于现场总线 | 设备的网络状态(请参        |
| STAT             | 红色  |         | 阅相应现场总线标          |
|                  |     |         | 准)。               |
| Link/A           | 绿色  | -       | Hybrid In (X1) 的链 |
| CT X1            |     |         | 路/活动状态            |
|                  |     | 亮       | 已建立以太网链路。         |
|                  |     |         |                   |
|                  |     | 闪烁      | 已建立以太网链路且处        |
|                  |     |         | 于活动状态。            |
|                  |     | 关闭      | 无链路。              |
| Link/A           | 绿色  | -       | Hybrid Out(X2)的   |
| CT X2            |     |         | 链路/活动状态           |
|                  |     | 亮       | 已建立以太网链路。         |
|                  |     |         | 已建立以太网链路且处        |
|                  |     |         | 于活动状态。            |
|                  |     | 关闭      | 无链路。              |
| Link/A           | 绿色  | -       | 以太网端口(X3)的        |
| СТ               |     |         | 链路/活动状态。          |
| X3 <sup>1)</sup> |     | 亮       | 已建立以太网链路。         |
|                  |     | 2745    |                   |
|                  |     | 闪烁      | 已建立以太网链路且处        |
|                  |     |         | 于活动状态。            |
|                  |     | 关闭      | 无链路。              |

#### 表 7.3 图 7.1 的图例

1)仅限 Advanced 型

# 7.2.2 Servo Access Box 上的运行 LED

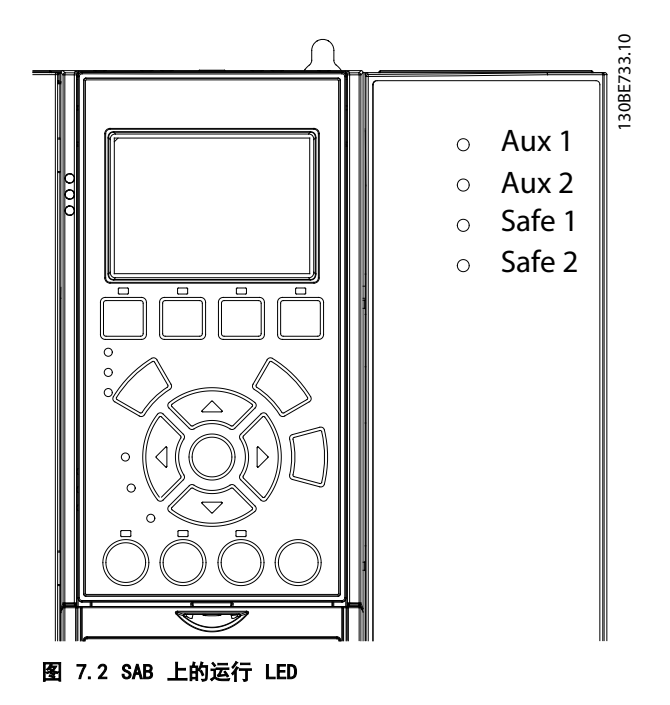

| 指示灯    | 颜色  | 闪烁状态         | 说明                    |  |
|--------|-----|--------------|-----------------------|--|
| 辅助 绿色  |     | -            | 线路 1 上辅助电压的           |  |
| 1      |     |              | 状态。                   |  |
|        |     | 亮            | 状态机处于状态               |  |
|        |     |              | Standby、 Power up     |  |
|        |     |              | 或 Operation           |  |
|        |     |              | <i>enab1ed</i> 。对线路 1 |  |
|        |     |              | 上的输出连接器施加了            |  |
|        |     |              | 辅助电压。                 |  |
|        |     | 关闭           | 状态机处于状态 UAUX          |  |
|        |     |              | disabled 或 Fault。     |  |
|        |     |              | 未对线路 1 施加辅助           |  |
|        |     |              | 电压。                   |  |
| Aux 2  | 绿色  | -            | 线路 2 上辅助电压的           |  |
|        |     |              | 状态。                   |  |
|        |     | <br>亮        | 状态机处于状态               |  |
|        |     |              | Standby, Power up     |  |
|        |     |              | 或 Operation           |  |
|        |     |              | <i>enab1ed</i> 。对线路 2 |  |
|        |     |              | 上的输出连接器施加了            |  |
|        |     |              | 辅助电压。                 |  |
|        |     | 关闭           | 状态机处于状态 UAUX          |  |
|        |     |              | disabled 或 Fault。     |  |
|        |     |              | 未对线路 2 施加辅助           |  |
|        |     |              | 电压。                   |  |
| Safe   | 绿色  | <br>亮        | 在线路 1 上对 STO          |  |
| 1      |     |              | 施加了 24 V 电压。          |  |
|        |     | 关闭           | 在线路 1 上未对 STO         |  |
|        |     |              | 施加 24 V 电压。           |  |
| Safe   | 绿色  | <br>亮        | 在线路 2 上对 STO          |  |
| 2      |     |              | 施加了 24 V 电压。          |  |
|        |     | 关闭           | 在线路 2 上未对 STO         |  |
|        |     |              | 施加 24 V 电压。           |  |
| SAB    | 绿色  | <br>亮        | SAB 处于状态              |  |
| STAT   |     |              | Operation enabled。    |  |
|        |     | 闪烁           | 在输入处施加了辅助电            |  |
|        |     |              | 压。                    |  |
|        |     |              | 在输入处未施加辅助电            |  |
|        |     |              | 压。                    |  |
|        | 红色  | <br>亮        | SAB 处于状态              |  |
|        |     |              | Fau/t.                |  |
|        |     | 闪烁           | 未在输入处施加主电             |  |
|        |     |              | 源。                    |  |
| NET    | 绿色/ | 取决于现场总线。     | 设备的网络状态(请参            |  |
| STAT   | 红色  |              | 阅相应现场总线标              |  |
|        |     |              | 准)。                   |  |
| Link/A | 绿色  | -            | In 的链路/活动状态。          |  |
| CT X1  |     | <br>亭        | 已建立以大网链路              |  |
|        |     |              |                       |  |
|        |     | 闪烁           | 已建立以太网链路月处            |  |
|        |     |              | 于活动状态。                |  |
|        |     | ┝─────<br>关闭 | 无链路。                  |  |
|        |     |              | C ALPH .              |  |

56

操作

Danfoss

7

操作手册

| 指示灯    | 颜色 | 闪烁状态 | 说明          |
|--------|----|------|-------------|
| Link/A | 绿色 | -    | Out 的链路/活动状 |
| CT X2  |    |      | 态。          |
|        |    | 亮    | 已建立以太网链路。   |
|        |    |      |             |
|        |    | 闪烁   | 已建立以太网链路且处  |
|        |    |      | 于活动状态。      |
|        |    | 关闭   | 无链路。        |
| Link/A | 绿色 | -    | 线路 1 的链路/活动 |
| СТ ХЗ  |    |      | 状态。         |
|        |    | 亮    | 已建立以太网链路。   |
|        |    |      |             |
|        |    | 闪烁   | 已建立以太网链路且处  |
|        |    |      | 于活动状态。      |
|        |    | 关闭   | 无链路。        |
| Link/A | 绿色 | -    | 线路 2 的链路/活动 |
| CT X4  |    |      | 状态。         |
|        |    | 亮    | 已建立以太网链路。   |
|        |    |      |             |
|        |    | 闪烁   | 已建立以太网链路且处  |
|        |    |      | 于活动状态。      |
|        |    | 关闭   | 无链路。        |

表 7.4 图 7.2 的图例

Danfoss

# 8 ISD 安全概念

# 8.1 适用标准和合规性

使用 STO 功能时,需符合所有安全规定,包括相关法 律、法规和准则的要求。

集成的 STO 功能符合下述标准:

- EN 60204-1: 2006 停止类别 0 不受控停止
- IEC/EN 61508: 2010 SIL 2
- IEC/EN 61800-5-2: 2007 SIL 2
- IEC/EN 62061: 2005 SIL CL2
- EN ISO 13849-1: 2008 类别 3 PL d

ISD 510 伺服系统经测试,具有 IEC/EN 61326-3-1 所 要求的更高 EMC 抗扰度。

8.2 缩略语与约定

| 缩略语   | 参考值       | 说明                   |
|-------|-----------|----------------------|
| Cat.  | EN ISO    | 类别, B 级, 1-4         |
|       | 13849-1   |                      |
| DC    | -         | 诊断覆盖率                |
| FIT   | -         | 故障时间                 |
|       |           | 故障率: 1E-9/小时         |
| Н     | EN IEC    | 硬件故障承受力              |
|       | 61508     | H = n 意味着 n+1 次故障可能造 |
|       |           | 成安全功能丧失。             |
| MTTFd | EN ISO    | 平均无危险故障时间。           |
|       | 13849-1   | 单位: 年                |
| PFH   | EN IEC    | 单位小时的危险故障几率          |
|       | 61508     | 如果安全设备在高需求模式或连续      |
|       |           | 工作模式下运行,且与安全有关的      |
|       |           | 系统的使用需求频率每年超过一       |
|       |           | 次,则考虑此值。             |
| PFD   | EN IEC    | 要求平均故障概率。            |
|       | 61508     | 此值用于低需求操作。           |
| PL    | EN ISO    | 性能水平。                |
|       | 13849-1   | 用于指定系统的安全相关部件在可      |
|       |           | 预测的条件下执行安全功能的能力      |
|       |           | 的离散水平。水平: a-e。       |
| SFF   | EN IEC    | 安全故障率 [%]            |
|       | 61508     | 安全功能或子系统所发生的安全故      |
|       |           | 障和检测到的危险故障在所有故障      |
|       |           | 中的占比。                |
| SIL   | EN IEC    | 安全完整性级别              |
|       | 61508     |                      |
|       | EN IEC    |                      |
|       | 62061     |                      |
| ST0   | EN IEC    | Safe Torque Off      |
|       | 61800-5-2 |                      |
| SS1   | EN IEC    | 安全停止 1               |
|       | 61800-5-2 |                      |

| 缩略语    | 参考值       | 说明            |
|--------|-----------|---------------|
| SRECS  | EN IEC    | 与安全相关的电气控制系统  |
|        | 62061     |               |
| SRP/CS | EN ISO    | 控制系统的安全相关部件   |
|        | 13849-1   |               |
| PDS/SR | EN IEC    | 动力驱动系统(与安全相关) |
|        | 61800-5-2 |               |

#### 表 8.1 缩略语与约定

#### 8.3 使用 STO 功能的具备资质的人员

ST0 功能只能由具备资质的人员安装、设置、调试、维护 以及进行停用处置。ST0 功能的具备资质的人员是指有资 质的电气工程师,或者是经具备资质的电气工程师培训过 的人员,具有相应经验,能够按照安全技术的一般标准和 规范来操作装置、系统、设备和机械装置。

#### 此外,他们还必须:

- 熟悉有关健康和安全/事故预防的基本法则。
- 已阅读并理解本手册中提供的安全准则。
- 熟悉与特定应用有关的一般标准和专门标准。

动力驱动系统(安全相关)(PDS(SR))的用户负责:

- 对应用进行危险和风险分析。
- 确定所需的安全功能并为每个功能、其他子系统 分配 SIL 或 PLr 并确定来自这些功能和子系统 的信号和命令的有效性。
- 设计适合的安全相关控制系统(硬件、软件、参数化等)。

#### 保护措施

- 在符合 IEC 60529 标准的 IP54 机柜或同等环 境中安装防护等级小于 IP54 的 ISD 510 伺服 系统组件。在特殊应用中,可能要求更高的 IP 防护等级。
- 如果电机轴受到外力的影响(比如悬挂负载),
   则须采取额外措施(比如安全夹持制动)来避免
   危险。
- 8.4 安全事项

#### 注意

完成 STO 功能的安装后,请按照*章 8.9 调试*中的说明 执行调试。若要符合安全标准,在最初安装和每次做出改 动后,系统都必须通过调试。 操作手册

Danfvis

# ▲警告

失控运动

电机上的外力会导致失控的和危险的运动,继而引发严重 伤亡。

 对电机采取额外措施(如机械制动),防止出现 失控的和危险的运动。

电击危险

ST0 功能自身不提供电气安全,且不足以实施符合 EN 60204-1 中定义的 *Emergency-Off* 功能,从而可能会导致严重伤亡。

• 确保对 *Emergency-Off* 进行电气隔离,比如通 过另外的接触器切断主电源。

电击危险

STO 功能不会切断 ISD 510 伺服系统或辅助电路的主电 源电压。对 ISD 510 System 或伺服驱动器的电气部件执 行作业之前,务必切断主电源供电,并等待在*章 2 安全* 性 中规定的时间。如果不切断主电源供电,并等待规定 的时间,将可能导致死亡或严重伤害。

- 请勿在正常运行时使用 STO 功能停止正在运行的 ISD 510 伺服系统。使用 STO 功能时,伺服驱动器将惯性停止。根据应用的不同,有时可能必须采取机械制动。
- 在 ISD 510 伺服系统或机器的受影响区域上执行机械作业时,使用 STO 功能。STO 功能不提供电气安全,且不得用作启动和/或停止 ISD 510 伺服系统的控件。

# 注意

ISD 510 伺服系统不执行 ISO 13849-1 所要求的手动复 位功能。不能将 PLC 的标准故障复位用于此目的。 对于无手动复位的自动重启,请遵循 ISO 12100:2010 或 同等标准的段落 6.3.3.2.5 中的详细要求。

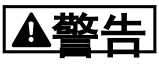

小心残余旋转

由于驱动器的功率半导体出现故障,因故障导致的残余旋转会引发严重伤亡。旋转度可以按下述方式计算:角度 =360/(极数)。

 考虑这种残余旋转问题并确保这不会导致安全风 险。

# 注意

采取措施以确保安装中不会出现 EN/IEC 61000-4-16 中 所述的共模电压干扰。例如,这可通过根据 EN/ IEC 60204-1 的要求进行安装来实现。

# 注意

执行风险评估以按照 EN 60204-1 为每个停止功能选择正 确的停止类别。

# 注意

设计机器应用时,应考虑采用定时和距离来实现惯性停止 (*Stop Category 2* 或 STO)。有关详细信息,请参阅 EN 60204-1。

# 注意

连接到 STO 的所有信号都必须由 SELV 或 PELV 电源提供。

#### 8.5 功能说明

ISD 510 伺服系统中的 STO 功能的特点是,在菊花链形 式中,每个伺服驱动器线路各有单独的 STO 功能。该功 能由 SAB 上的输入激活。使用 STO 功能可激活该线路上 的所有伺服驱动器的 STO。激活 STO 后,将不会在轴上 生成转矩。复位安全功能和诊断可通过 PLC 执行。

#### 8.6 安装

按章 4 机械安装 和章 5 电气安装 所述安装 ISD 510 伺服系统。安装伺服系统时,只能使用 Danfoss 电缆, 但是,用户也可使用其他供应商的电缆连接到 SAB 上的 STO 端子(*STO 1 IN* 和 *STO 2 IN*)。

# 注意

如果应用无需使用 Safe Torque Off (STO) 功能,则进 行以下连接以实现桥接:从连接器 STO 1 IN: +24V 至 STO 1 IN: +STO,从 STO 1 IN: -24 V 至 STO 1 IN: -STO。如果使用 STO 线路 2,则对该线路重复此过程。

将具有加减开关输出信号的安全继电器直接连接到 ISD 510 伺服系统可激活 STO (如*图 8.1* 所示)。对 STO 1 和 STO 2 单独布线,不要放在一个多芯电缆中。

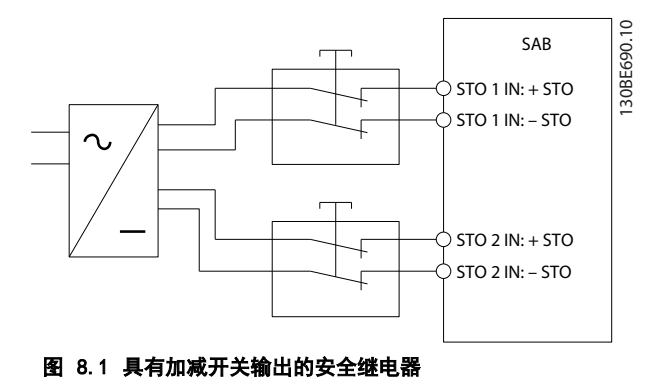

具有测试脉冲的信号不得具有大于 1 ms 的测试脉冲。更 长脉冲可能会降低伺服系统的可用性。

外部电源必须是 SELV/PELV 电源。

#### ISD 安全概念

# 8.7 ISD 安全概念的相关操作

本章详细介绍基本 STO 信号。一些信号可通过多种方式 访问,但此处仅介绍通过现场总线进行访问。请参阅 VLT<sup>®</sup> Integrated Servo Drive ISD<sup>®</sup> 510 System 编程 指南 了解更多信息。

STO 功能无需任何参数化,且始终保持启用状态。要永久 禁用该功能,请将 STO 输入直接连接到 SAB 上的 24 V 输出 *STO 1 IN: 24 V* 或 *STO 2 IN: 24 V*。

ISD 510 伺服驱动器通过现场总线提供 STO 状态信号。

有关如何访问和映射数据对象的一般信息,请参阅 WLT<sup>®</sup> Integrated Servo Drive ISD<sup>®</sup> 510 System 编程指南。

Danfoss 为 ISD 510 提供了一个库来简化现场总线功能 的使用。请参阅 VLT<sup>®</sup> Integrated Servo Drive ISD<sup>®</sup> 510 System 编程指南 了解更多信息。

#### 8.7.1 Statusword

0x6041 中的 statusword 在位 14 中提供 STO 状态。 如果 STO 处于活动状态,则该位被设置为 1,如果 STO 被停用,则该位为 0。每个 STO 线路上的所有伺服驱动 器都必须在该位显示出相同信息。通过 PLC 比较每个线 路上的所有伺服驱动器的 STO 状态以进行检查。

如果在伺服驱动器被禁用时激活 STO,则不要尝试在 STO 处于活动状态时启用伺服驱动器,在对 STO 端子重新供 电后不必复位 STO 功能。

启用伺服驱动器后,如果激活 STO,则将发出错误代码 (请参阅*章 8.7.2 错误代码*)。

#### 8.7.2 错误代码

如果设置了 statusword 的位 3,则表示伺服驱动器上出 现故障。如果由于 STO 电路而出现故障,则可在对象 0x603F 中找到故障原因。

| 错误代码   | 类别  | 说明              | 复位       |
|--------|-----|-----------------|----------|
| 0xFF80 | 故障  | 启用伺服驱动器时激活 STO, | 通过 PLC 复 |
|        |     | 或试图在 STO 活动时启用伺 | 位。       |
|        |     | 服驱动器。           |          |
| 0xFF81 | 安全故 | 伺服驱动器内部诊断故障。    | 执行电源循    |
|        | 障   |                 | 环。       |
| 0xFF85 | 安全故 | 电源卡上的内部 STO 电源不 | 执行电源循    |
|        | 障   | 在限值内。           | 环。       |

#### 表 8.2 错误代码

错误代码 0xFF80 可以是应用的正常状态。在此情况下, 伺服驱动器需要 PLC 提供复位信号。要在需要可控防护 装置(请参阅 ISO 12100 了解详细信息)的应用中使用 STO 功能,可由 PLC 自动提供此复位信息。

Danfoss

错误代码 0xFF81 意味着伺服驱动器上存在故障,只能通 过执行通断电来进行复位。在通断电后,按章 8.9 调试 中所述完成调试。仅当成功完成测试后, ISD 510 伺服系 统才能继续运行。如果再次发出错误代码 0xFF81 或 0xFF85,则与 Danfoss 服务部门联系。

#### 8.8 故障复位

将 controlword 的位 7 从 0 改为 1 可复位故障。请 参阅 VLT<sup>®</sup> Integrated Servo Drive ISD<sup>®</sup> 510 System 编程指南 了解更多信息。

<u>Danfoss</u>

# 8.9 调试

# 注意

安装 STO 功能后、每次更改已安装功能后或在出现安全故障(如*章 8.7.2 错误代码*中所述)后执行调试。对每个 STO 线路执行测试。

可通过两种方法进行调试,具体取决于用于设置 PLC 的方法,但是,测试步骤是相同的:

- 使用 Danfoss 库或 TwinCAT<sup>®</sup> 库。
- 逐位读取状态。

#### 使用库进行调试

根据具体应用,需要使用以下一种或两种库来设置调试:

- Danfoss 库
  - MC\_ReadAxisInfo\_ISD51x
  - MC\_ReadStatus\_ISD51x
  - MC\_ReadAxisError\_ISD51x
  - MC\_Reset\_ISD51x
- TwinCAT<sup>®</sup> 库
  - MC\_ReadStatus
  - MC\_ReadAxisError
  - MC\_Reset

|   | 测试步骤          | 测试步骤的原因        | Danfoss 库的预期结果          | TwinCAT <sup>®</sup> 库的预期结果 |
|---|---------------|----------------|-------------------------|-----------------------------|
| 1 | 运行应用(所有伺服驱动器都 | 检查应用能否运行。      | 应用按预期运行。                | 应用按预期运行。                    |
|   | 已启用)。         |                |                         |                             |
| 2 | 停止运行。         | -              | 所有伺服驱动器的速度都为 0          | 所有伺服驱动器的速度都为 0              |
|   |               |                | RPM.                    | RPM.                        |
| 3 | 禁用所有伺服驱动器。    | -              | 所有伺服驱动器都被禁用。            | 所有伺服驱动器都被禁用。                |
| 4 | 启用 STO。       | 检查能否激活 STO 而不出 | 对于相应线路上的所有伺服驱           | -                           |
|   |               | 错。             | 动器, MC_ReadAx -         |                             |
|   |               |                | isInfo_ISD51x output    |                             |
|   |               |                | SafeTorqueOff 为真。       |                             |
| 5 | 禁用 STO。       | 检查能否激活 STO 而不出 | 对于相应线路上的所有伺服驱           | -                           |
|   |               | 错。无需复位。        | 动器, MC_ReadAx -         |                             |
|   |               |                | isInfo_ISD51x output    |                             |
|   |               |                | SafeTorqueOff 为假。       |                             |
| 6 | 运行应用(所有伺服驱动器都 | -              | 应用按预期运行。                | 应用按预期运行。                    |
|   | 已启用)。         |                |                         |                             |
| 7 | 启用 STO。       | 在伺服驱动器运行过程中激活  | 电机无转矩。电机在一些时间           | 电机无转矩。电机在一些时间               |
|   |               | STO 时检查能否正确生成错 | 后惯性停止。                  | 后惯性停止。                      |
|   |               | 误。             | 在所有启用的伺服驱动器上,           | 对于已启用的电机:                   |
|   |               |                | MC_ReadAxisInfo_ISD51x  | 在所有已启用的伺服驱动器                |
|   |               |                | output SafeTorqueOff 为真 | 上, MC_ReadStatus output     |
|   |               |                | <b>x</b>                | <i>ErrorStop</i> 为真         |
|   |               |                | MC_ReadStatus_ISD51x    | 且                           |
|   |               |                | output ErrorStop 为真     | MC_ReadAxisError output     |
|   |               |                | 且                       | AxisErrorID = 0xFF80。       |
|   |               |                | MC_ReadAxisError_ISD51x |                             |
|   |               |                | output AxisErrorID =    |                             |
|   |               |                | 0xFF80。                 |                             |
| 8 | 尝试运行应用(启有一个或多 | 检查 STO 功能能否正确工 | 应用未运行。                  | 应用未运行。                      |
|   | 个伺服驱动器)。      | 作。             |                         |                             |

Danfoss

# ISD 安全概念

# VLT® Integrated Servo Drive ISD® 510 System

|    | 测试步骤                   | 测试步骤的原因         | Danfoss 库的预期结果          | TwinCAT <sup>®</sup> 库的预期结果 |
|----|------------------------|-----------------|-------------------------|-----------------------------|
| 9  | 禁用 STO。                | 检查 STO 启动是否仍被错误 | MC_ReadAxisInfo_ISD51x  | MC_ReadStatus output        |
|    |                        | 信号阻止。           | output SafeTorqueOff 为假 | <i>ErrorStop</i> 为真         |
|    |                        |                 | 且                       |                             |
|    |                        |                 | MC_ReadStatus_ISD51x    |                             |
|    |                        |                 | output ErrorStop 为真     |                             |
| 10 | 尝试运行应用(启有一个或多          | 检查是否需要复位。       | 应用未运行。                  | 应用未运行。                      |
|    | 个伺服驱动器)。               |                 |                         |                             |
| 11 | 通过 MC_Reset(_ISD51x) 发 | -               | MC_ReadAxisInfo_ISD51x  | MC_ReadStatus output        |
|    | 送复位信号。                 |                 | output SafeTorqueOff 为假 | <i>ErrorStop</i> 为假         |
|    |                        |                 | 且                       |                             |
|    |                        |                 | MC_ReadStatus_ISD51x    |                             |
|    |                        |                 | output ErrorStop 为假     |                             |
| 12 | 尝试运行应用(所有伺服驱动          | -               | 应用按预期运行。                | 应用按预期运行。                    |
|    | 器都已启用)。                |                 |                         |                             |

# 表 8.3 使用库进行调试

### 使用逐位读取进行调试

|    | 测试步骤               | 测试步骤的原因              | 预期结果                       |
|----|--------------------|----------------------|----------------------------|
| 1  | 运行应用(所有伺服驱动器都已启用)。 | 检查应用能否运行。            | 应用按预期运行。                   |
| 2  | 停止运行。              | -                    | 所有伺服驱动器的速度都为 0 RPM。        |
| 3  | 禁用所有伺服驱动器。         | -                    | 所有伺服驱动器都被禁用。               |
| 4  | 启用 STO。            | 检查能否激活 STO 而不出错。     | 在所有伺服驱动器中, Statusword 位 3  |
|    |                    |                      | = 0 且位 14 =1。              |
| 5  | 禁用 STO。            | 检查能否激活 STO 而不出错。无需复  | 在所有伺服驱动器中, Statusword 位 3  |
|    |                    | 位。                   | = 0 且位 14 =0。              |
| 6  | 运行应用(所有伺服驱动器都已启用)。 | -                    | 应用按预期运行。                   |
| 7  | 启用 STO。            | 在伺服驱动器运行过程中激活 STO 时检 | 电机无转矩。电机在一些时间后惯性停          |
|    |                    | 查能否正确生成错误。           | 止。                         |
|    |                    |                      | 在所有伺服驱动器中, Statusword 位 3  |
|    |                    |                      | = 1、位 14 = 1 且对象 0x603F 显示 |
|    |                    |                      | 出故障 0xFF80。                |
| 8  | 尝试运行应用(启有一个或多个伺服驱动 | 检查 STO 功能能否正确工作。     | 应用未运行。                     |
|    | 器)。                |                      |                            |
| 9  | 禁用 STO。            | 检查 STO 启动是否仍被错误信号阻止。 | 在所有伺服驱动器中, Statusword 位 3  |
|    |                    |                      | = 1、位 14 = 0 且对象 0x603F 显示 |
|    |                    |                      | 出故障 0xFF80。                |
| 10 | 尝试运行应用(启有一个或多个伺服驱动 | 检查是否需要复位。            | 应用未运行。                     |
|    | 器)。                |                      |                            |
| 11 | 通过 PLC 发送复位信号。     | -                    | 在所有伺服驱动器中, Statusword 位 3  |
|    |                    |                      | = 0.                       |
| 12 | 尝试运行应用(所有伺服驱动器都已启  | -                    | 应用按预期运行。                   |
|    | 用)。                |                      |                            |

### 表 8.4 使用逐位读取进行调试

<u>Danfoss</u>

#### ISD 安全概念

操作手册

# 8.10 应用示例

图 8.2 所示为两条线路的安装示例,可以通过每个线路的独立安全电路将它们置于 Safe Torque Off 模式。

安全电路可能相互远离,且不由 ISD 510 伺服系统供电。

示例中的两个线路是分开控制的。如果在线路 1 上触发了 Safe Torque Off 功能,则线路 2 将保持正常运行状态且该 线路上的伺服驱动器不受影响。线路 2 上的伺服驱动器仍然可能带来危险。

按照应用要求选择安全开关装置。

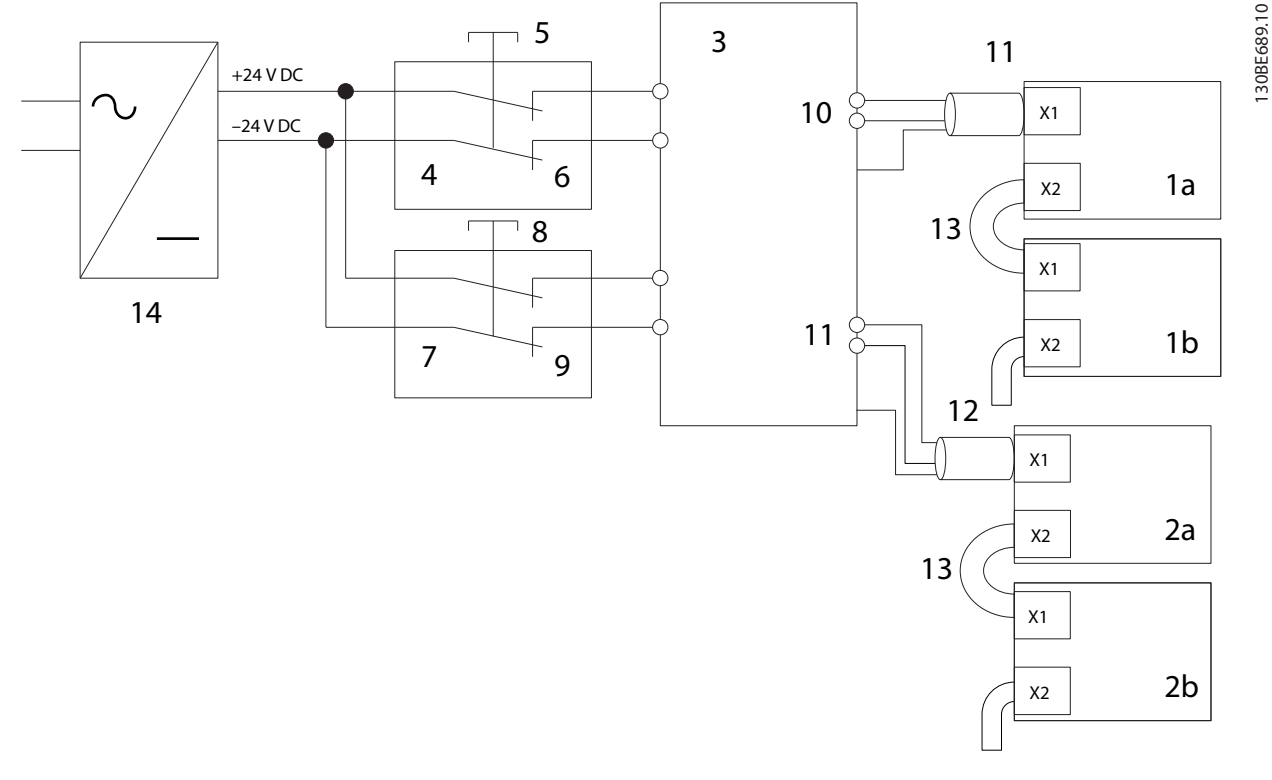

| 1a/1b | 线路 1 上的 ISD 510 伺服驱动器  | 7  | 线路 2 上的安全装置 |
|-------|------------------------|----|-------------|
| 2a/2b | 线路 2 上的 ISD 510 伺服驱动器  | 8  | 线路 2 紧急停车按钮 |
| 3     | Servo Access Box (SAB) | 9  | 线路 2 安全装置触点 |
| 4     | 线路 1 上的安全装置            | 10 | 线路 1 混合电缆   |
| 5     | 线路 1 紧急停车按钮            | 11 | 线路 2 混合电缆   |
| 6     | 线路 1 安全装置触点            | 12 | 24 V 直流电源   |

| 留 0.2 应用小内; 关有两 Starty Sale Torque OI 3 | 图 | 8.2 应用示例: | 具有两个线路的 | Safe | Torque | 0ff | 功能 |
|-----------------------------------------|---|-----------|---------|------|--------|-----|----|
|-----------------------------------------|---|-----------|---------|------|--------|-----|----|

# 8.11 安全功能特性数据

| 一般信息                            |                          |
|---------------------------------|--------------------------|
| 响应时间(从打开输入直到禁用转矩操               | <100 ms                  |
| 作)                              |                          |
| 使用寿命                            | 20 年                     |
| EN/ISO 13849-1 的数据              |                          |
| 性能水平 (PL)                       | d                        |
| 类别                              | 3                        |
| 每个 STO 线路上最多包含 32 台伺服驱          | 233 年(如果 ISD             |
| 动器的系统的平均无危险故障时间                 | 510 伺服系统形成一              |
| (MTTF <sub>d</sub> )            | 个完整的安全通道,                |
|                                 | 则限制为 100 年)              |
| 诊断覆盖率(DC)                       | 60%                      |
| EN/IEC 61508 和 EN/IEC 62061 的数据 |                          |
| 安全完整性级别(SIL)                    | 2                        |
| 每个 STO 线路上最多包含 32 台伺服驱          | <5 x 10 <sup>-8</sup> /h |
| 动器的系统的单位小时的故障几率                 |                          |
| (PFH)                           |                          |
| 安全故障率(SFF)                      | >95%                     |
| 硬件故障承受力(H)                      | 0                        |
| 子系统类别                           | 类型 A                     |
| 验证测试间隔时间                        | 1 年                      |

#### 表 8.5 安全功能特性数据

# 8.12 维护、安全和用户可操作性

#### 维护

每年至少运行一次 ST0 功能。

### 安全

如果存在安全风险,则采取适合措施以预防。

#### 用户可操作性

如果操作伺服驱动器、SAB 和其他 ISD 510 伺服系统组件会带来安全风险,则限制操作。

Danfoss

Danfoss

诊断

操作手册

# 9 诊断

# 9.1 故障

如果在伺服系统运行中出现故障,则检查:

- 指示与通讯或设备状态相关的一般问题的伺服驱动器上的 LED。
- 指示与通讯、辅助电源或 STO 电压相关的一般 问题的 SAB 上的 LED。

可使用 ISD Toolbox 软件、LCP 或 PLC 读取错误代码。LCP 仅显示出与所连设备相关的故障。

# 注意

如果不能通过表 9.1 或表 9.3 所列出的措施之一消除故障, 请通知 Danfoss 服务部。

提供以下信息,以便 Danfoss 能够快速有效地提供帮助:

- 类型编号
- 错误代码
- 固件版本
- 系统设置(如伺服驱动器和线路的数量)。
- 9.2 伺服驱动器
- 9.2.1 故障诊断

首先参考表 9.1 检查可能的故障原因并找出可能的解决 方法。错误代码在章 9.2.2 错误代码 中列出。

| 故障         | 可能原因                                  | 可能的解决方法            |
|------------|---------------------------------------|--------------------|
| LCP 显示屏变黑或 | 无输入功率。                                | 检查输入电源。            |
| 无功能。       | 熔断器缺失或开                               | 检查熔断器和断路器。         |
|            | 路,或者断路器跳                              |                    |
|            | 闸。                                    |                    |
|            | LCP 无电。                               | ● 检查 LCP 电缆是否      |
|            |                                       | 正确连接或是否损           |
|            |                                       | 坏。                 |
|            |                                       | ● 更换有问题的 LCP       |
|            |                                       | 电缆或连接电缆。           |
|            | └──────────────────────────────────── | <br>按「Status](状态)+ |
|            |                                       | [▲]/[▼] 来调整对比      |
|            |                                       | 度。                 |
|            | 显示屏有问题。                               | 更换有问题的 LCP 电       |
|            |                                       | 缆或接好电缆。            |
| 伺服驱动器过热    | 负荷过大。                                 | 检查转矩。              |
| (表面温度高)。   |                                       |                    |
| 伺服驱动器不运    | 无驱动器通讯或驱                              | 检查伺服驱动器上的现         |
| 行。         | 动器处于错误模                               | 场总线连接和状态           |
|            | 式。                                    | LED。               |

| 故障                                                                                                    | 可能原因                                                                                                    | 可能的解决方法                |
|----------------------------------------------------------------------------------------------------|----------------------------------------------------------------------------------------------------|------------------------|
| 伺服驱动器不运                                                                                                    | ● 轴承磨损。                                                                                                    | ● 检查轴承和主轴。             |
| 行,或只是缓慢启                                                                                                    | ● 参数设置不正                                                                                                    | ● 检查参数设置。              |
| 动或启动有困难。                                                                                                    | 确。                                                                                                    |                        |
|                                                                                                    | ● 控制环参数不                                                                                                    |                        |
|                                                                                                    | 正确。                                                                                                    |                        |
|                                                                                                    |                                                                                                    |                        |
|                                                                                                    | ● 牧起以且个止                                                                                                    |                        |
|                                                                                                    | 14/1] ∘                                                                                                    |                        |
| 驱动器嗡嗡响并产                                                                                                    | 驱动器出现故障。<br>                                                                                                    | 联系 Danfoss。            |
| 生局电 <b>流。</b>                                                                                                    |                                                                                                    | 检查有职项计贸上的项             |
| 业 切 品 天 杰 庁 止 且<br>不 重 新 户 动                                                                                                    | ● 验幼裔九通                                                                                                    | 检查问旅船幼岛上的现<br>场总线连接和状态 |
|                                                                                                    |                                                                                                    | LED。                   |
|                                                                                                    | ● <b>何服</b> 驱动器处                                                                                                  |                        |
|                                                                                                    | 丁瑄庆侯式。                                                                                                    |                        |
| 电机旋转方向错                                                                                                    | 参数错误。<br>                                                                                                    | ● 检查参数设置。              |
| 侯。                                                                                                    |                                                                                                    | • 如有必要更改旋转方            |
|                                                                                                    |                                                                                                    | 向。                     |
| 驱动器正常运行,                                                                                                    | ● 驱动器出现故                                                                                                    | ● 检查参数设置。              |
| 但没有生成预期转                                                                                                    | 障。                                                                                                    | ● 联系 Danfoss。          |
| 矩。                                                                                                    | ● 参数错误。                                                                                                    |                        |
|                                                                                                    | ● 校准错误。                                                                                                    | ● 检查参数设置。              |
| 迎动晶交山柳户。                                                                                                    |                                                                                                    |                        |
|                                                                                                    | <ul> <li>● 当削测重出现</li> <li>#</li> </ul>                                                                           | ●                      |
|                                                                                                    | 旧庆。                                                                                                    |                        |
|                                                                                                    | ● 投制环参数个<br>正确                                                                                                    |                        |
|                                                                                                    |                                                                                                    |                        |
| 运行个半稳。                                                                                                    | 細水仔仕   取   存   む   む   む   む   む   む   む   む   む                                                                  | 检查王钿。<br>              |
| 版功。                                                                                                    | ● 細水仔仕凶<br>陪                                                                                                    | ● 恒笪土牰。                |
|                                                                                                    |                                                                                                    | ● 检查参数设置。              |
|                                                                                                    | <ul> <li>● 控制坏参数不</li> <li>- エカ</li> </ul>                                                                        |                        |
|                                                                                                    | 止佣。                                                                                                    |                        |
| (异常)运行噪音<br>                                                                                                    | ● 轴承存在故                                                                                                    | ● 检查主轴。                |
|                                                                                                    | <sup> </sup> 障。<br>                                                                                               | ● 检查连接的机械装置            |
|                                                                                                    | ● 连接的机械装                                                                                                    | 上有无机械组件松               |
|                                                                                                    | 置存在缺陷。<br>                                                                                                    | 动。                     |
|                                                                                                    | ● 控制环参数不                                                                                                    | ● 检查参数设置。              |
|                                                                                                    | 正确。                                                                                                    |                        |
| 系统熔断器烧断,                                                                                                    | ● 电路。                                                                                                    | ● 检查接线。                |
| 断路器跳闸,或驱                                                                                                    | ● 控制环参数不                                                                                                    | ● 联系 Danfoss。          |
| 动器保护装置立即                                                                                                    | 正确。                                                                                                    |                        |
|                                                                                                    |                                                                                                    | 。 检查应用                 |
| <sup>1</sup> <sup>1</sup> <sup>1</sup> <sup>1</sup> <sup>1</sup> <sup>1</sup> <sup>1</sup> <sup>1</sup> <sup>1</sup> <sup>1</sup> | ● <sup>11</sup> <sup>11</sup> <sup>11</sup> <sup>11</sup> <sup>11</sup> <sup>11</sup> <sup>11</sup> <sup>11</sup> | ● 恒笪应用。                |
| 「ころ」の「ころ」である。                                                                                                    | 1次 Pik 下 送 1丁。                                                                                                    | ● 检查参数设置。              |
|                                                                                                    | <ul> <li>● 驱动器使用错</li> <li>品会数に伝</li> </ul>                                                                       |                        |
|                                                                                                    |                                                                                                    |                        |
| 制动没有释放。                                                                                                    | 制动控制出现故                                                                                                    | 联系 Danfoss。            |
| 1                                                                                                    |                                                                                                    |                        |

MG75K141

Danfoss

# VLT® Integrated Servo Drive ISD® 510 System

| 故障                  | 可能原因                                        | 可能的解决方法     |  |  |
|---------------------|---------------------------------------------|-------------|--|--|
| 夹持制动没有夹持<br>住伺服驱动器。 | ● 机械制动存在<br>故障。                             | 联系 Danfoss。 |  |  |
|                     | <ul> <li>轴负载超过制<br/>动的夹持转<br/>矩。</li> </ul> |             |  |  |
| 制动啮合延迟。             | 软件错误。                                       | 联系 Danfoss。 |  |  |
| 断电制动啮合时发            | 机械制动受损。                                     | 联系 Danfoss。 |  |  |
| 出噪音。                |                                             |             |  |  |
| LED 未点亮。            | 无电源。                                        | 检查电源。       |  |  |
| 出现错误                | 后续值之间的增量                                    | 检查是否存在速度或指  |  |  |
| 0xFF91。             | 太大。                                         | 导值的似然差异。    |  |  |

# 表 9.1 伺服驱动器故障排除

# 9.2.2 错误代码

| 代码     | 名称                     | 严重程度          | 说明                             | LCP 名称     |
|--------|------------------------|---------------|--------------------------------|------------|
|        |                        | (警告/错         |                                |            |
|        |                        | 误/跳闸锁<br>  定) |                                |            |
| 0x0000 | 无错误                    | 错误            | 无错误。                           | -          |
| 0x1000 | 一般应用错                  | 错误            | 一般应用错                          | generic    |
|        | 误                      |               | 误。                             | err        |
| 0x2310 | 输出过电流                  | 错误            | 输出过电                           | overcurr   |
|        |                        |               | 流。                             | out        |
| 0x239B | 输出过载                   | 警告,错误         | I <sup>2</sup> t 热状            | overload   |
|        | (I2T)                  |               | 态。                             |            |
| 0x3210 | 直流回路过                  | 错误            | 直流回路过                          | UDC        |
|        | 压                      |               | 压                              | overvolt   |
| 0x3220 | 直流回路欠                  | 错误            | 直流回路欠                          | UDC        |
|        | 压                      |               | 压。                             | undervolt  |
| 0x4290 | 温度过高:                  | 错误            | 功率模块过                          | overtemp   |
|        | 功率模块                   |               | 温。                             | PM         |
| 0x4291 | 温度过高:                  | 错误            | 控制 PCB                         | overtemp   |
|        | 控制卡                    |               | 过温。                            | CC         |
| 0x4295 | 温度过高:                  | 错误            | 电源 PCB                         | overtemp   |
|        | 电源卡                    |               | 过温。                            | PC         |
| 0x4310 | 温度过高:                  | 错误            | 电机过温。                          | overtemp   |
|        | 电机                     |               |                                | motor      |
| 0x5112 | UAUX 欠压                | 错误,跳闸         | 辅助电压欠                          | undervolt  |
|        |                        | 锁定            | <u></u> 上 → = = = ↓ = =        | UAUX       |
| 0x5530 | EE 校验和                 | 跳闸锁定          | 内部驱动器                          | config err |
|        | 错误(参数                  |               | 配直中缺少                          |            |
| . (222 | <del>秋</del> 矢)        |               | <u> </u>                       |            |
| 0x6320 |                        | 跳闸钡定          | 内部参数具                          | param err  |
| 0.7000 | 中部合要化                  |               | 有尤双祖。                          | • •        |
| 0x7320 | 内部112直传                |               | 迎 <u>河</u> 12直传                | int sensor |
| 07000  | 恐 命 宙 庆<br>  小 如 ሱ 男 伊 | 6##3P         | 恐命宙氏。                          | err        |
| UX/380 | 211部114直位              | 垣庆            | 元 太                            | ext sensor |
|        | 恣箭垣庆                   |               | <sup>- 叩/佣</sup> /円 品 奴<br>- 坦 | err        |
|        |                        |               | 1/石。                           |            |

| 代码      | 名称         | 严重程度<br>(警告/错<br>误/跳闸锁<br>定)                  | 说明              | LCP 名称     |
|---------|------------|-----------------------------------------------|-----------------|------------|
| 0x8693  | 进入归位模      | 警告                                            | 无法进入归           | Homing     |
|         | 式时出现归      |                                               | 位模式(如           | mode fail  |
|         | 位错误        |                                               | 速度不为            |            |
|         |            |                                               | 0) 。            |            |
| 0x8694  | 启动归位方      | 警告                                            | 无法启动归           | Homing     |
|         | 法时出现归      |                                               | 位方法(如           | method     |
|         | 位错误        |                                               | 驱动器未外           | fail       |
|         |            |                                               | 干静止状            |            |
|         |            |                                               | 杰)。             |            |
| 0x8695  | 归位错误距      | 藝告                                            | 达到归位距           | Homing     |
|         | 离          |                                               | 离               | distance   |
| 0vFE01  | 机械制动故      | 1                                             | 五制动武线           | brake mech |
|         | 暗          |                                               | 光动动 <u>灵</u> 灵。 | fail       |
|         | 机械制动物      | 跳间绌宁                                          | 划动控制由           | hrake mech |
| 0.1102  | 制由出现短      | JUNITE DI DI DI DI DI DI DI DI DI DI DI DI DI | 中却行政            | short      |
|         | 的中山坑应      |                                               | 山北心口。           | SHOLE      |
|         | 山山山山       | 供得                                            | 从实际口由           | avt IE pwr |
|         | 1111301111 | 祖庆                                            | 近100g口电         | fail       |
| 0,45560 | 时它注却 1     | 财间结宁                                          | 形成学。            | timing orr |
|         |            | JUN THE THE REAL                              | 4人示<br>Danfoss  | 1          |
| 0,45561 | 时它注却 2     | 财间结宁                                          | Dannoss。<br>联系  | timing orr |
|         |            | JUN THE THE REAL                              | 4人示<br>Danfoss  | 2          |
|         | 时它注抑 3     | 跳间绌宁                                          | Dannoss。<br>旺玄  | timing err |
| 0,1102  | HIT LEAK J |                                               | れ示<br>Danfoss   | 3          |
| 0vEE63  |            |                                               | 联系              | timing err |
| 0,1100  | H111.75W 4 |                                               | Danfoss         | 4          |
| 0xFF64  | 时序讳规 5     | 跳闸锁定                                          | 联系              | timing err |
|         |            |                                               | Danfoss。        | 5          |
| 0xFF65  | 时序违规 6     | 跳闸锁定                                          | 联系              | timing err |
|         |            |                                               | Danfoss。        | 6          |
| 0xFF70  | 固件: 与      | 跳闸锁定                                          | 发现固件与           | FW pack    |
|         | 包装说明不      |                                               | 包装说明不           | err        |
|         | 一致         |                                               | 一致。             |            |
| 0xFF71  | 固件: 需      | 警告,错误                                         | 完成固件更           | need       |
|         | 要通断电       |                                               | 新传输,但           | powercycle |
|         |            |                                               | 在激活新固           |            |
|         |            |                                               | 件前需要通           |            |
|         |            |                                               | 断电。             |            |
| 0xFF72  | 固件: 已      | 警告,错误                                         | 正在更新固           | FW update  |
|         | 开始更新       |                                               | 件。尝试在           | -          |
|         |            |                                               | 此状态下启           |            |
|         |            |                                               | 用驱动器            |            |
|         |            |                                               | 时, 警告将          |            |
|         |            |                                               | 变为错误。           |            |
| 0xFF80  | 启用驱动器      | 错误                                            | 启用伺服驱           | STO active |
|         | 时 STO 处    |                                               | 动器后激活           |            |
|         | 于活动状态      |                                               | STO, 或试图        |            |
|         |            |                                               | 在 STO 活         |            |
|         |            |                                               | 动时启用。           |            |
| 0xFF81  | STO 不匹配    | 跳闸锁定                                          | STO 电压的         | STO 不匹配    |
|         |            |                                               | 双重诊断不           |            |
|         |            |                                               | 合理。             |            |

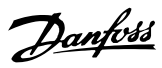

| 代码     | 名称       | 严重程度  | 说明       | LCP 名称    |
|--------|----------|-------|----------|-----------|
|        |          | (警告/错 |          |           |
|        |          | 误/跳闸锁 |          |           |
|        |          | 定)    |          |           |
| 0xFF85 | P_STO 错误 | 跳闸锁定  | 电源卡上的    | P_STO 错误  |
|        |          |       | P_STO 电压 |           |
|        |          |       | 不在限值     |           |
|        |          |       | 内。       |           |
| 0xFF90 | 指导值倒退    | 错误    | 当伺服驱动    | guide val |
|        |          |       | 器处于 CAM  | rev       |
|        |          |       | 模式时,位    |           |
|        |          |       | 置指导值倒    |           |
|        |          |       | 退。       |           |
| 0xFF91 | 指导值不可    | 错误    | 后续值之间    | guide val |
|        | 信        |       | 的增量太     | impl      |
|        |          |       | 大。       |           |

# 表 9.2 伺服驱动器的错误代码

9.3 Servo Access Box (SAB)

9.3.1 故障诊断

*表 9.3* 中列出了在 SAB 上可能发生的故障、可能原因及 故障修复操作。

| 故障                     | 可能原因                                           | 可能的解决方法                                                 |  |  |
|------------------------|------------------------------------------------|---------------------------------------------------------|--|--|
| LCP 显示屏<br>变黑或无功<br>能。 | 无输入功率。<br>熔断器缺失或<br>开路,或者断<br>路器跳闸。<br>LCP 无电。 | 检查输入电源。<br>检查熔断器和断路器。<br>• 检查 LCP 电缆是否正确连接或<br>是否指标。    |  |  |
|                        |                                                | ● 更换有问题的 LCP 电缆或连接<br>电缆。                               |  |  |
|                        | 对比度设置不<br>当。                                   | 按 [Status](状态)+ [▲]/[▼]<br>来调整对比度。                      |  |  |
|                        | 显示屏有问<br>题。                                    | 更换有问题的 LCP 电缆或接好电缆。                                     |  |  |
| 电源熔断器<br>开路或断路<br>器跳闸。 | 相到相短路。                                         | <ul><li>检查接线。</li><li>检查松脱的连接。</li></ul>                |  |  |
| 直流回路电<br>压太高。          | 未连接制动电<br>阻器。                                  | 检查制动电阻器接线。                                              |  |  |
|                        | 制动电阻器的<br>电阻太高。                                | 检查是否已输入最低电阻值。                                           |  |  |
|                        | 多个伺服驱动<br>器在加减速时<br>间不足的情况<br>下减速。             | <ul> <li>避免多个伺服驱动器同时减速。</li> <li>更改伺服驱动器的减速。</li> </ul> |  |  |
|                        | 未激活制动电<br>阻器功能。                                | 激活制动功能。                                                 |  |  |

| 故障                   | 可能原因                                            | 可能的解决方法                                              |  |  |
|----------------------|-------------------------------------------------|------------------------------------------------------|--|--|
|                      |                                                 |                                                      |  |  |
|                      |                                                 |                                                      |  |  |
| 直流回路电                | 主电源不正                                           | 检查电源电压与章 8 /SD 安全概                                   |  |  |
| 压太低。                 | 确。                                              | 念 中详述的允许规格是否匹配。                                      |  |  |
| 直流过电                 | 伺服驱动器电                                          | <ul> <li>检查伺服驱动器电流消耗。</li> </ul>                     |  |  |
| 流。                   | 流总和超过                                           | <ul> <li>避免所有伺服驱动器同时加</li> </ul>                     |  |  |
|                      | SAB 的最大额                                        | 速。                                                   |  |  |
|                      | 定值。<br>/匀吧!!!!::::::::::::::::::::::::::::::::: |                                                      |  |  |
| UAUX 辺电<br>法         | 间加驱动命任                                          | ● 参考 VLI <sup>™</sup> Integrated Servo               |  |  |
| 流。                   | UAUX 线增工/月                                      | Drive ISU <sup>®</sup> 510 System 设计                 |  |  |
|                      | 和的初年地と                                          | <i>指用</i> 甲的框尖图恒堂所进问版                                |  |  |
|                      | 九斤區。                                            | 业 现 希 的 数 重 。<br>——————————————————————————————————— |  |  |
|                      |                                                 | <ul> <li>避免同时抬起伺服驱动器的制</li> </ul>                    |  |  |
|                      |                                                 | 动。                                                   |  |  |
| U <sub>AUX</sub> 过压。 | U <sub>AUX</sub> 电源不正                           | 检查电源与章 5.6 辅助电源要求                                    |  |  |
|                      | 确。                                              | 中详述的允许规格是否匹配。                                        |  |  |
| U <sub>AUX</sub> 欠压。 | UAUX 电源不正                                       | • 检查电源电压与章 5.6 辅助电                                   |  |  |
|                      | 确。                                              | <i>源要求</i> 中详述的允许规格是否                                |  |  |
|                      |                                                 | 匹配。                                                  |  |  |
|                      |                                                 | ● 检查电源的输出功率是否足                                       |  |  |
|                      |                                                 | 够。                                                   |  |  |
| 主由 源 缺               | 中源的相位钟                                          | 会选办 SAB 的供由由压和由流                                     |  |  |
| 土电际队 相.              | 电际时间 中小                                         |                                                      |  |  |
| 114 •                | 大不稳定。                                           |                                                      |  |  |
| 接地故障。                | 接地故障。                                           | ● 检查是否正确接地并日接地线                                      |  |  |
| 12-0-01              | 12-0-01-0                                       | 路是否松脱。                                               |  |  |
|                      |                                                 |                                                      |  |  |
|                      |                                                 | ● 恒宣混合电视定百久土超 <sub></sub> 出现<br>ちた洲混由法               |  |  |
|                      |                                                 | 14 12 / 周电///。                                       |  |  |
| 制动电阻器                | 制动电阻器出                                          | 断开 SAB 电源,等待放电完成,                                    |  |  |
| 错误。                  | 现故障。                                            | 然后更换制动电阻器。                                           |  |  |
| 制动斩波器                | 制动斩波器出                                          | 检查参数 2-15 Brake Check 中                              |  |  |
| 错误。                  | 现故障。                                            | 的设置。                                                 |  |  |

### 表 9.3 SAB 故障排除

9

# 9.3.2 错误代码

| 代码      | 名称                   | 严重程度<br>(警告/错<br>误/跳闸锁<br>定) | 说明                                               | LCP 名称           |
|---------|----------------------|------------------------------|--------------------------------------------------|------------------|
| 0x0000  | 无错误                  | 错误                           | 无错误。                                             | -                |
| 0x1000  | 一般应用错误               | 错误                           | 一般应用错误。                                          | generic err      |
| 0x2120  | 接地故障                 | 错误                           | 输出相向大地放电。                                        | ground fault     |
| 0x2340  | 短路                   | 错误                           | SAB 的 UDC 输出中出现短路(直流线                            | short circuit    |
|         |                      |                              | 路 1 和/或直流线路 2)。切断 SAB                            |                  |
|         |                      | (#)5                         | 的电源,然后修复短路。                                      |                  |
| 0x2391  | AUX 1 过电流<br>        | 错误<br>                       | AUX 线路 1 上的电流达到过电流限                              | AUX1 overcurr    |
| 0.0000  |                      | 6#2¤                         |                                                  | AUX2             |
| UX2392  | AUX Z 过电流            | 垣仄                           | AUX 线路 2 上的电流达到过电流帐                              | AUX2 overcurr    |
| 0,,2202 |                      | 截生 绀                         |                                                  | AUX1 ourse limit |
| 0x2393  |                      | 言口,垍<br>误                    | AUX 线路 · 工的电流区到用户定义的<br>限值                       |                  |
| 0x2394  | AUX 2 用户限制由流         | <u>咳</u><br>藝告 错             | AUX 线路 2 上的由流达到用户完义的                             | AUX2 curr limit  |
| 0,2074  |                      | 」<br>日<br>日<br>日             | 限值。                                              |                  |
| 0x2395  | AUX 1 熔断器故障          | 错误                           | HW 熔断器故障。                                        | AUX1 fuse fail   |
|         |                      |                              | AUX 线路 1 上的电流或电压超过限                              |                  |
|         |                      |                              | 值。                                               |                  |
| 0x2396  | AUX 2 熔断器故障          | 错误                           | HW 熔断器故障。                                        | AUX2 fuse fail   |
|         |                      |                              | AUX 线路 2 上的电流或电压超过限                              |                  |
|         |                      |                              | 值。                                               |                  |
| 0x2397  | DC 1 过电流             | 错误                           | DC 线路 1 上过电流。超过了 SAB                             | DC1 overcurr     |
|         |                      |                              | 峰值电流限值(约为额定电流的                                   |                  |
|         |                      | (#)=                         | 200%) 。                                          |                  |
| 0x2398  | DC 2 过电流             | 错误                           |                                                  | DC2 overcurr     |
|         |                      |                              | 「單值电流限值 ( 约万额定电流的<br>200% )                      |                  |
| 0x2399  | DC 过由流               |                              | 200%)。<br>过由流、SAB 已达到由流限值 关闭                     | DC overcurr      |
| 0,2077  |                      |                              | 可防止对硬件造成损坏。                                      |                  |
| 0x239B  | 输出过载(12T)            | 警告,错                         | SAB 将因过载(超过 100% 的负载持                            | overload         |
|         |                      | 误                            | 续了太长时间)而切断电源。电子热                                 |                  |
|         |                      |                              | SAB 保护装置的计数器在达到 90% 时                            |                  |
|         |                      |                              | 给出警告,并在 100% 时跳闸,同时                              |                  |
|         |                      |                              | 报错。                                              |                  |
| 0x239D  | DC 过电流               | 警告,错                         | 过电流。SAB 已达到电流限值,关闭                               | DC overcurr      |
| 0,,2120 | 一                    | 敬生  雄                        | り防止対硬件垣成顶坏。                                      | nhana lasa       |
| 0x3130  | 土电///球相              | 曾 <b></b> 一,垣<br>误           | <sup>1</sup>   2   2   2   2   2   2   2   2   2 | phase loss       |
| 0x3210  | 直流回路过压               | 供 错误                         |                                                  | UDC overvalt     |
| UNUL IU |                      |                              | 跳闸。                                              |                  |
| 0x3220  | 直流回路欠压               | 错误                           | 如果直流回路电压低于限值, SAB 将                              | UDC undervolt    |
|         |                      |                              | 跳闸。                                              |                  |
| 0x3291  | U <sub>AUX</sub> 高电压 | 警告                           | U <sub>AUX</sub> 超过警告限值。                         | UAUX high volt   |
| 0x3292  | UAUX 过电压             | 错误                           | UAUX 超过过电压限值。                                    | UAUX overvolt    |
| 0x3293  | U <sub>AUX</sub> 低电压 | 警告                           | U <sub>AUX</sub> 低于警告限值。                         | UAUX low volt    |
| 0x3294  | U <sub>AUX</sub> 欠压  | 错误                           | UAUX 低于欠压限值。                                     | UAUX undervolt   |
| 0x3295  | UDC 高电压              | 警告                           | 直流回路电压(DC) 高于高压警告极                               | UDC high volt    |
|         |                      |                              | 限。                                               |                  |
|         |                      |                              |                                                  |                  |

Danfoss

诊断

| 代码     | 名称                          | 严重程度         | 说明                                      | LCP 名称          |
|--------|-----------------------------|--------------|-----------------------------------------|-----------------|
|        |                             | (警告/错        |                                         |                 |
|        |                             | 误/跳闸锁        |                                         |                 |
|        |                             | 定)           |                                         |                 |
| 0x3296 | UDC 低电压                     | 警告           | 直流回路电压(DC) 低于低压警告极                      | UDC low volt    |
| 0.4000 |                             | 数件           |                                         |                 |
| 0x4220 | 温度过低: 散热片<br>               | 警告           |                                         | low temp PM     |
|        |                             |              | 运行。该警告奉于 [GB] 侯吠中的温<br>由住咸哭 此数生仅半支法同改中压 |                 |
|        |                             |              | 及传感命。此言古仪当且加凹路电压<br>>250 V 时才会出现。       |                 |
| 0x4290 | ↓                           | 警告.错         | 已超过散热片的最高温度。在温度未降                       | overtemp PM     |
|        |                             | 误            | 到指定的散热片温度(115°C)之                       |                 |
|        |                             |              | <br> 前,温度故障不会复位。                        |                 |
| 0x4291 | 温度过高: 控制卡                   | 警告,错         | 控制卡温度过高。                                | overtemp CC     |
|        |                             | 误            | 控制卡的断开温度为 80°C。                         |                 |
| 0x4292 | 温度过高: SAB 卡                 | 警告,错         | SAB 卡温度过高。                              | overtemp SC     |
|        |                             | 误            | SAB 卡的断开温度为 80 °C。                      |                 |
| 0x4293 | 涌入温度过高: SAB 卡               | 错误           | 涌入故障。在短时间内出现太多至状态                       | inrush SC       |
|        |                             |              | Normal operation 的转换。                   |                 |
| 0x4294 | 涌入温度过高: 电源模块                | 错误           | 涌入故障。短时间内上电次数过多。                        | inrush PM       |
| 0x4410 | 温度过高: SAB                   | 错误           | 控制卡温度(请参阅 0x4291)和/或                    | overtemp SAB    |
|        |                             |              | 散热片温度(请参阅 0x4290)和/或                    |                 |
|        |                             |              | SAB 卡温度(请参阅 0x4292)的逻辑                  |                 |
| 0      |                             | 财间终亡         |                                         |                 |
| 0x6320 | ◎ 一                         | <u> </u>     | 参数具有尤双阻。<br>幼小会数                        | param err       |
| 0x0300 | LLLI日日天(少奴状大)<br>五新初始化中源上会数 | <u> </u>     |                                         | config err      |
| 0x0361 | 里利彻如化电/际下参数<br>             | 此刑坝正         | 乱旦里制初知化。<br>  田干由源的配置参数已重新初始化。          |                 |
| 0x7111 | 制动斩波器短路                     | 错误           | 在运行过程中会对制动斩波器进行监                        | brake ch short  |
|        |                             |              | 测。如果发生短路,则出现此错误。                        |                 |
| 0x7181 | 制动电阻器故障                     | 错误           | 在运行过程中会对制动电阻器进行监                        | brake r short   |
|        |                             |              | 测。如果发生短路,则出现此错误。                        |                 |
| 0x7182 | 制动电阻器功率限值                   | 错误           | 超过制动电阻器功率限值。传输给制动                       | brake r pwr lim |
|        |                             |              | 电阻器的功率是按最近 120 秒钟运行                     |                 |
|        |                             |              | 时间内的平均值来计算的。该计算基于                       |                 |
|        |                             |              | 直流回路电压以及在参数 2-16 (120                   |                 |
|        |                             |              | 秒内的制动电阻器功率)中设置的制动                       |                 |
|        |                             |              | 电阻器值。当在 120 秒内超过该值                      |                 |
| 0.7400 |                             | <i>4</i> #`¤ | 时,将拔古此错误。                               |                 |
| 0x7183 | 前功斩波岙位笪矢败                   | 垣仄           | 利动位笪天败。没有连接利动电阻器,<br>  武老它王法正觉工作        | brake ch check  |
| 0x7380 |                             | 供保           | 以有七九公正市工下。<br>于注读取外部编码哭数据               | avt sansor arr  |
| 0x7300 | 力·部位直径忽船诸侯<br>内·部风扇均陪       | <sup> </sup> |                                         | fan fault       |
| 0,1121 | F 3 GP////33 HX PF          |              | 局是否在运行/已安装。                             |                 |
| 0xFF31 | 辅助线路 1 最短关闭时间               | 警告           | 未达到保护内部硬件所需的最短关闭时                       | AUX1 min off    |
|        |                             |              | 间。                                      |                 |
| 0xFF32 | 辅助线路 2 最短关闭时间               | 警告           | 未达到保护内部硬件所需的最短关闭时                       | AUX2 min off    |
|        |                             |              | 间。                                      |                 |
| 0xFF51 | 内部错误 1                      | 跳闸锁定         | 内部错误 1, 联系 Danfoss。                     | PM int err 1    |
| 0xFF52 | 内部错误 2                      | 跳闸锁定         | 内部错误 2, 联系 Danfoss。                     | PM int err 2    |
| 0xFF53 | 内部错误 3                      | 跳闸锁定         | 内部错误 3, 联系 Danfoss。                     | PM int err 3    |
| 0xFF54 | 内部错误 4                      | 跳闸锁定         | 内部错误 4, 联系 Danfoss。                     | PM int err 4    |
| 0xFF55 | 内部错误 5                      | 跳闸锁定         | 内部错误 5, 联系 Danfoss。                     | PM int err 5    |
| 0xFF56 | 内部错误 6                      | 跳闸锁定         | 内部错误 6, 联系 Danfoss。                     | PM int err 6    |
| 0xFF70 | 固件: 与包装说明不一致                | 跳闸锁定         | 发现固件与包装说明不一致。                           | FW pack err     |

Danfoss

Danfoss

诊断

# VLT® Integrated Servo Drive ISD® 510 System

| 代码     | 名称  |       | 严重程度  | 说明                | LCP 名称          |
|--------|-----|-------|-------|-------------------|-----------------|
|        |     |       | (警告/错 |                   |                 |
|        |     |       | 误/跳闸锁 |                   |                 |
|        |     |       | 定)    |                   |                 |
| 0xFF71 | 固件: | 需要通断电 | 警告,错  | 完成固件更新传输,但在激活新固件前 | need powercycle |
|        |     |       | 误     | 需要通断电。            |                 |
| 0xFF72 | 固件: | 已开始更新 | 警告,错  | 正在更新固件。尝试在此状态下启用驱 | FW update       |
|        |     |       | 误     | 动器时,警告将变为错误。      |                 |

表 9.4 SAB 的错误代码
操作手册

# 10 维护、停用和处置

# ▲藝告

高电压

连接器上存在可能致命的电压。 在操作电源连接器(断开或连接电缆)之前,应将 SAB 与主电源断开,然后等待一段时间,直到放电完毕。

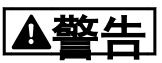

#### 放电时间

伺服驱动器和 SAB 包含直流回路电容器,当 SAB 上的主 电源被切断后,这些电容器仍会在一段时间内带电。如果 切断电源后在规定的时间结束之前就执行维护或修理作 业,可能导致死亡或严重伤害。

 为避免触电,在对 ISD 510 伺服系统或其组件 执行任何维护或维修之前,都应将 SAB 与主电 源完全断开,并至少等待表 10.1 中所列的时间 长度,以便电容器完全放电。

| 数量         | 最短等待时间(分钟) |
|------------|------------|
| 0-64 伺服驱动器 | 10         |

#### 表 10.1 放电时间

### 10.1 维护任务

伺服驱动器在很大程度上不需要维护。仅轴封(如果使 用)会磨损。

*表 10.2* 中列出的维护任务由具备资质的人员执行(请参 阅章 2.5 具备资质的人员)。不需要执行任何其他任 务。

| 组件  | 维护任务    | 维护时              | 说明                        |
|-----|---------|------------------|---------------------------|
|     |         | 间间隔              |                           |
| 伺服驱 | 执行目视检   | 每隔 6             | 检查伺服驱动器表面上有无任             |
| 动器  | 查。      | 个月               | 何异常。                      |
| 轴封  | 检查状况以   | 每隔 6             | 如果损坏,则更换轴封。               |
|     | 及是否存在   | 个月 <sup>1)</sup> |                           |
|     | 泄漏。     |                  |                           |
| 混合电 | 检查有无损   | 每隔 6             | 如果损坏或磨损: 更换混合             |
| 缆   | 坏和磨损。   | 个月               | 电缆(请参阅 <i>章 10.3.1 电缆</i> |
|     |         |                  | 更换)。                      |
| 机械夹 | 检查制动。   | 每隔 6             | 确保制动可实现                   |
| 持制动 |         | 个月               | <i>章 3.2.2.2 制动(可选)</i> 中 |
| (可  |         |                  | 详述的夹持转矩。                  |
| 选)  |         |                  |                           |
| 功能安 | 执行系统通   | 每隔 12            | 激活 STO 并检查 PLC 的状         |
| 全   | 断电并检查   | 个月               | 态。有关详细信息,请参阅              |
|     | STO 功能。 |                  | <i>章 8 ISD 安全概念</i> 。     |

| 组件  | 维护任务  | 维护时<br>间间隔  | 说明<br>                |
|-----|-------|-------------|-----------------------|
| SAB | 检查风扇。 | 每隔 12<br>个月 | 检查风扇能否转动并清除灰尘<br>或污垢。 |

#### 表 10.2 维护任务概述

1) 可能需要更短间隔,具体取决于应用。请与 Danfoss 联系以 了解更多信息。

# 10.2 运行期间的检查

#### 伺服驱动器

在运行期间执行定期检查。定期检查伺服驱动器是否出现 异常。

特别注意:

- 异常噪音。
- 过热表面(正常运行期间温度可能达到 100°C)。
- 运行不平稳。
- 强烈振动。
- 紧固件松脱。
- 电气线路和电缆的状况。
- 散热不良。

如果出现异常或问题,请参阅*章 9.2 伺服驱动器*。

#### SAB

- 在运行期间执行定期检查。 确保:
  - 冷却通风孔未被阻塞。
  - 风扇未发出任何异常噪音。

如果出现异常或问题, 请参阅*章 9.3 Servo Access Box (SAB)*。

10.3 维修

# 注意

应始终将出现故障的设备返回当地的 Danfoss 销售公司。

本章中列出的维修任务由具备资质的人员执行(请参阅 章 2.5 具备资质的人员)。

VLT® Integrated Servo Drive ISD® 510 System

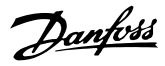

#### 10.3.1 电缆更换

在达到额定弯曲圈数或者电缆受损时,请更换电缆。

# 注意

切勿在接通供电电压的情况下断开伺服驱动器的电缆或对 其连接电缆。否则会损坏电路。等待直流回路电容器的放 电时间。

# 注意

切勿用过大力量连接或装配连接器。不正确的连接会对连 接器造成永久性损坏。

10.3.1.1 更换 Feed-In Cable

#### 请遵照以下步骤:

断开电缆

- 将 SAB 从其电源(主电源网络和所有辅助电源)断开。
- 2. 根据所需放电时间等待一段时间。
- 断开连接到伺服驱动器上的 X3、X4 或 X5 端口 的任何电缆,方便操作 feed-in cable。
- 4. 从 SAB 上的去耦板断开 PE 线。
- 5. 打开固定 STO 电缆的电缆夹。
- 6. 打开在 SAB 上固定 feed-in cable 的电缆 夹。
- 7. 松开 SAB 上的 feed-in cable 连接器。
- 8. 拆下 SAB 上的 feed-in cable 连接器。
- 9. 松开伺服驱动器上的连接器的螺纹环。
- 10. 从伺服驱动器断开 feed-in cable。

#### 电缆更换

使用类型和长度相同的电缆更换 feed-in cable。请参阅 *VLT<sup>®</sup> Integrated Servo Drive ISD<sup>®</sup> 510 System 设计 指南*了解订购号。

#### 连接电缆

- 将 feed-in cable 的母座连接器连接到第一个 伺服驱动器的公头连接器。
- 2. 用手旋紧连接器的螺纹环。
- 3. 确保电缆上无机械张力。
- 将 feed-in cable 连接器插入 SAB 上的正确 位置(请参阅*章 5.8.1 Servo Access Box*)。
- 5. 固定 feed-in cable,确保屏蔽层正好位于线夹 下。
- 使用电缆夹固定 STO 电缆,确保屏蔽层正好位 于线夹下。
- 7. 将 PE 线连接到去耦板。
- 重新连接已连接到 X3、X4 或 X5 端口的任何电 缆。

# 10.3.1.2 更换 Loop Cable

请遵照以下步骤:

#### 断开电缆

- 1. 将 SAB 从其电源(主电源网络)断开。
- 2. 根据所需放电时间等待一段时间。
- 3. 断开连接到两个伺服驱动器上的 X3、X4 或 X5 端口的任何电缆,方便操作 loop cable。
- 4. 松开两个伺服驱动器上的 loop cable 连接器的 螺纹环。
- 5. 从伺服驱动器断开 loop cable。

#### 电缆更换

使用类型和长度相同的电缆更换 loop cable。请参阅

*VLT<sup>®</sup> Integrated Servo Drive ISD<sup>®</sup> 510 System 设计 指南* 了解部件号。

#### 连接电缆

- 将 loop cable 的公头连接器连接到伺服驱动器
  上的母座连接器(请参阅章 5.8.2.1 连接/断开 混合电缆)。
- 将 loop cable 的母座连接器连接到相邻伺服驱动器上的公头连接器(请参阅.章 5.8.2.1 连接/ 断开混合电缆)。
- 3. 用手旋紧两个伺服驱动器上的螺纹环。
- 4. 确保电缆上无机械张力。
- 5. 拧紧两个伺服驱动器上的连接器的螺纹环。
- 重新连接以前连接到两个伺服驱动器上的 X3、
  X4 或 X5 端口的任何电缆。
- 10.4 更换伺服驱动器
- 10.4.1 拆卸

拆卸伺服驱动器的步骤与*章 5 电气安装*中介绍的安装步骤相反。

请遵照以下步骤:

- 1. 断开电源,等待放电完成。
- 2. 断开电气电缆。
- 3. 拆下伺服驱动器。
- 使用相同类型的 ISD 510 伺服驱动器进行更 换。请参阅 VLT<sup>®</sup> Integrated Servo Drive ISD<sup>®</sup> 510 System 设计指南 了解部件号。

# Danfoss

#### 维护、停用和处置

# 10.4.2 安装和调试

章 4.5.3 伺服驱动器安装说明和章 6 调试介绍了安装和调试伺服驱动器的步骤。

请遵照以下步骤:

- 检查是否需要准备(请参阅*章 4.4.1 伺服驱动* 器)。
- 2. 安装伺服驱动器(请参阅*章 4.5.3 伺服驱动器 安装说明*)。
- 3. 连接混合电缆(请参阅*章 5.8.2.1 连接/断开混 合电缆*)。
- 连接 1/0 和 / 或编码器电缆 (请参阅 章 5.8.2.2 在端口 X3、X4 和 X5 上连接/断 开电缆)。
- 5. 根据所使用的现场总线配置伺服驱动器参数(请 参阅章 6.2 /D 分配)。
- 6. 执行试运行。
- 10.5 更换 SAB
- 10.5.1 拆卸

#### 拆卸 SAB 的步骤如下:

- 1. 断开电源,等待放电完成。
- 2. 断开电气电缆。
- 3. 拆除去耦板。
- 4. 拆下 SAB。
- 10.5.2 安装和调试

*章 4.5.5 Servo Access Box (SAB) 安装说明* 和 *章 6 调试* 介绍了安装和调试 SAB 的步骤。

请遵照以下步骤:

- 检查是否需要准备(请参阅*章 4.4.2 Servo* Access Box (SAB))。
- 按 章 4.5.5 Servo Access Box (SAB) 安装说 明 所述安装 SAB。
- 3. 按*章 5.8.1 Servo Access Box* 所述连接电气 电缆。
- 按章 6.3 打开 ISD 510 伺服系统 中所述打开 系统。
- 根据所使用的现场总线配置 SAB 参数(请参阅 章 6.2 ID 分配)。
- 6. 执行试运行。

#### 10.6 停用 ISD 510 伺服系统

停用伺服系统的步骤与*章 4 机械安装* 中介绍的安装步骤 相反。

请遵照以下步骤:

- 1. 断开伺服系统的所有电源,等待放电完成。
- 2. 断开电气电缆。
- 3. 拆下伺服驱动器。
- 4. 拆下 SAB。
- 10.7 产品返回

可以将 Danfoss 产品返回来进行免费处置。前提条件是 这些产品上不带有影响处置的沉积物,如油、油脂或其他 类型污染物。

此外,在退回的产品中不能包括任何异物或第三方组件。 将产品以船上交货形式发运到当地的 Danfoss 销售公 司。

- 10.8 再循环和处置
- 10.8.1 回收

将金属和塑料送往回收站。

整个伺服驱动器和 SAB 都被归类为电子废物,包装被归 类为包装废物。

#### 10.8.2 处置

含有电子元件的设备不能作为一般生活垃圾处理。

应根据适用的地方法规将伺服驱动器和 SAB 作为有害废物、电气废物、可再循环废物等来处理。

Danfoss

#### VLT® Integrated Servo Drive ISD® 510 System

# 11 规格

# 11.1 伺服驱动器

11.1.1 铭牌

检查铭牌,将其与订单数据进行比较。使用部件编号作为 参考。

部件编号唯一标识了驱动器类型(请参阅章 3.2.1.1 类型)。

确保铭牌信息清晰可读。

原始 Danfoss 铭牌是从外部辨识伺服驱动器的唯一途 径。

伺服驱动器的铭牌上显示以下数据:

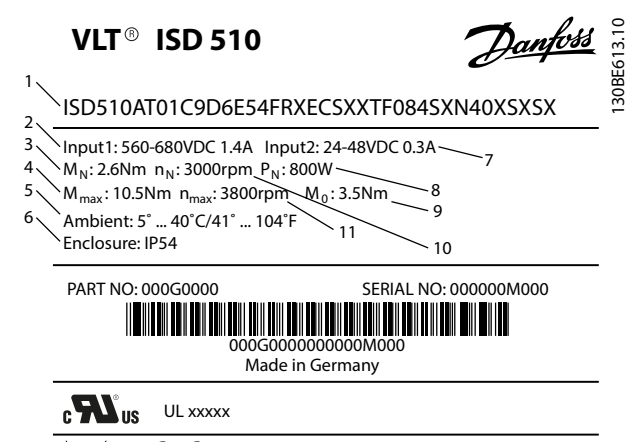

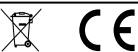

| 1 | 类型代码   | 7  | U <sub>AUX</sub> 电源 |
|---|--------|----|---------------------|
| 2 | 供电电压   | 8  | 额定功率                |
| 3 | 额定转矩   | 9  | 静止转矩                |
| 4 | 最大转矩   | 10 | 额定转速                |
| 5 | 环境温度范围 | 11 | 速度上限                |
| 6 | 防护等级   | I  | _                   |

图 11.1 伺服驱动器铭牌

# 11.1.2 特性数据

表 11.1 和 表 11.2 总结了典型伺服驱动器的特征。

| 规格                    | 设备               | 规格 1      | 规格 2     | 规格 2     | 规格 2     |
|-----------------------|------------------|-----------|----------|----------|----------|
|                       |                  | 1.5 Nm    | 2.1 Nm   | 2.9 Nm   | 3.8 Nm   |
| 额定转速 n <sub>N</sub>   | RPM              | 4600      | 4000     | 2900     | 2400     |
| 额定转矩 MN               | Nm               | 1.5       | 2. 1     | 2. 9     | 3. 8     |
| 额定电流 Ⅰ <sub>N</sub>   | A DC             | 1.4       | 1.       | .7       | 1.8      |
| 额定功率 P <sub>N</sub>   | kW               | 0. 72     | 0.       | 88       | 0. 94    |
| 静止(失速)转矩              | Nm               | 2. 3      | 2.8      | 3. 6     | 4. 6     |
| Mo                    |                  |           |          |          |          |
| 静止(失速)电流              | A DC             | 2. 1      | 2. 3     | 2. 1     | 2. 2     |
| I <sub>0</sub>        |                  |           |          |          |          |
| 峰值转矩 M <sub>max</sub> | Nm               | 6. 1      | 7.8      | 10. 7    | 12. 7    |
| 峰值电流(rms              | A DC             | 5.7       | 6. 4     |          |          |
| 值)I <sub>max</sub>    |                  |           |          |          |          |
| 额定电压                  | V DC             |           | 560/     | /680     |          |
| 电感 L 2ph              | mH               | 18. 5     | 26. 8    | 32. 6    | 33. 9    |
| 电阻 R 2ph              | Ω                | 9. 01     | 7. 78    | 8. 61    | 8. 64    |
| 恒定电压 EMK              | V/krms           | 70. 6     | 80. 9    | 111.0    | 132. 0   |
| 转矩常数 Kt               | Nm/A             | 1.10      | 1.26     | 1. 72    | 2. 04    |
| 惯量                    | kgm <sup>2</sup> | 0. 000085 | 0. 00015 | 0. 00021 | 0. 00027 |
| 主轴直径                  | mm               | 14        |          | 19       |          |
| 极对数                   | -                | 4         | 5        |          |          |

## 规格

Danfoss

### 操作手册

| 规格   | 设备 | 规格 1   | 规格 2   | 规格 2   | 规格 2   |
|------|----|--------|--------|--------|--------|
|      |    | 1.5 Nm | 2.1 Nm | 2.9 Nm | 3.8 Nm |
| 法兰规格 | mm | 76     | 84     |        |        |
| 重量   | kg | 3. 5   | 4. 0   | 5. 0   | 6. 0   |

### 表 11.1 不带制动的伺服驱动器的特性数据

| 规格     | 设备               | 规格 1       | 规格 2       | 规格 2       | 规格 2       |
|--------|------------------|------------|------------|------------|------------|
|        |                  | 1.5 Nm     | 2.1 Nm     | 2.9 Nm     | 3.8 Nm     |
| 制动惯量   | kgm <sup>2</sup> | 0. 0000012 | 0. 0000068 | 0. 0000068 | 0. 0000068 |
| 制动重量   | kg               | 0. 34      | 0. 63      |            |            |
| 额定转矩降容 | %                | 8          | 6 7        |            | 7          |

## 表 11.2 带制动的伺服驱动器的特性数据

# 11.1.3 尺寸

规格

| 去兰           |      |  |
|--------------|------|--|
| 伺服驱动器        | 法兰厚度 |  |
| 规格 1, 1.5 Nm | 7 mm |  |
| 规格 2, 2.1 Nm | -    |  |
| 规格 2, 2.9 Nm | 8 mm |  |
| 规格 2, 3.8 Nm | 8 mm |  |

# 表 11.3 法兰厚度

所有尺寸都以 mm (in) 表示。

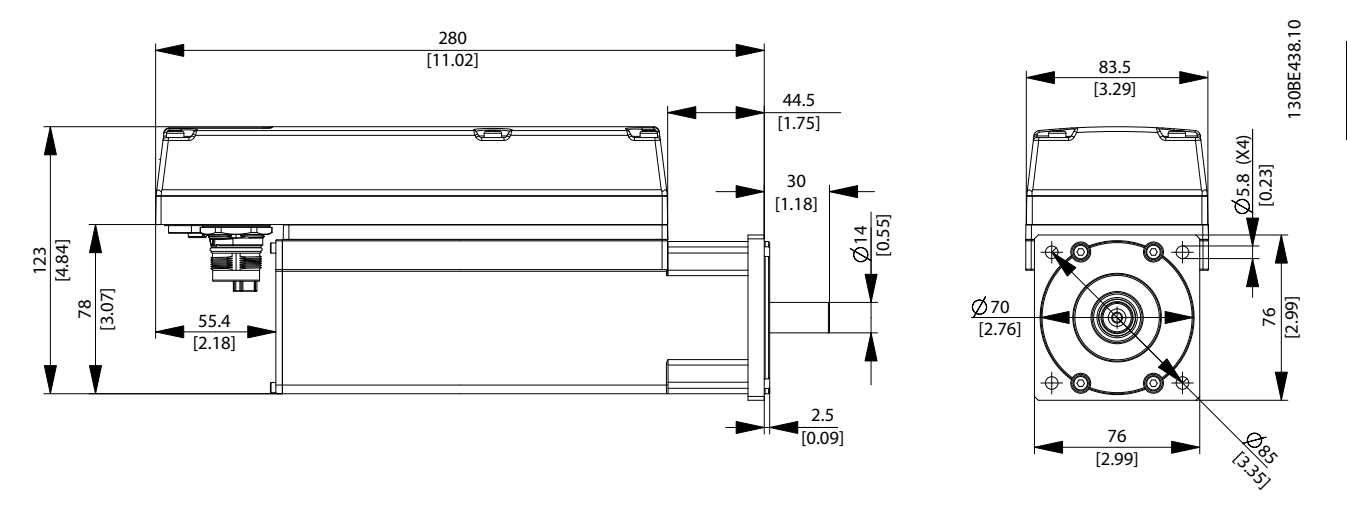

图 11.2 ISD 510 规格 1, 1.5 Nm 的尺寸

Danfoss

130BE439.10

M6 (X4) [0.236]

84 [3.31]

100 ki

►

0

b

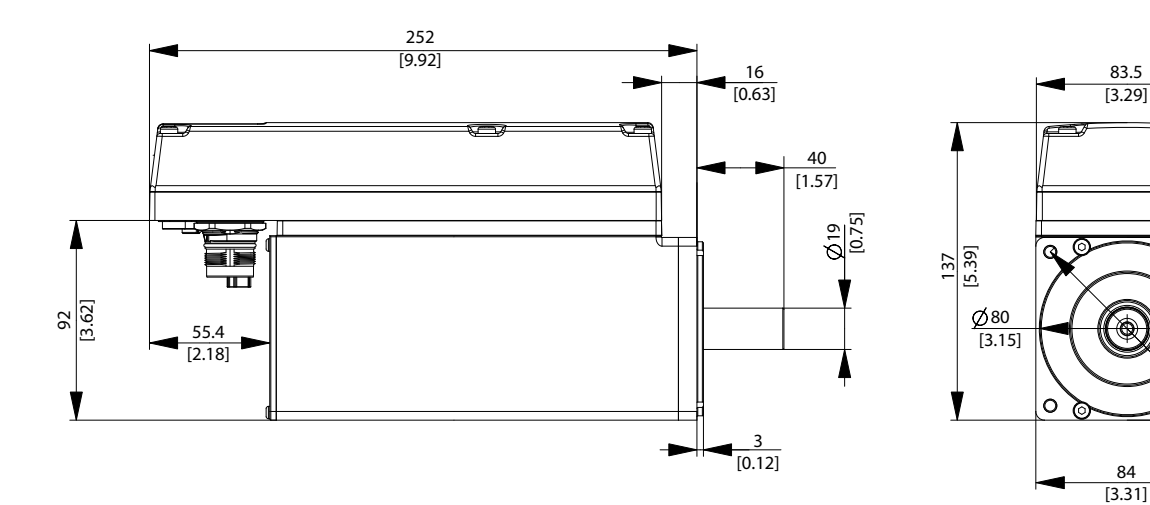

图 11.3 ISD 510 规格 2, 2.1 Nm 的尺寸

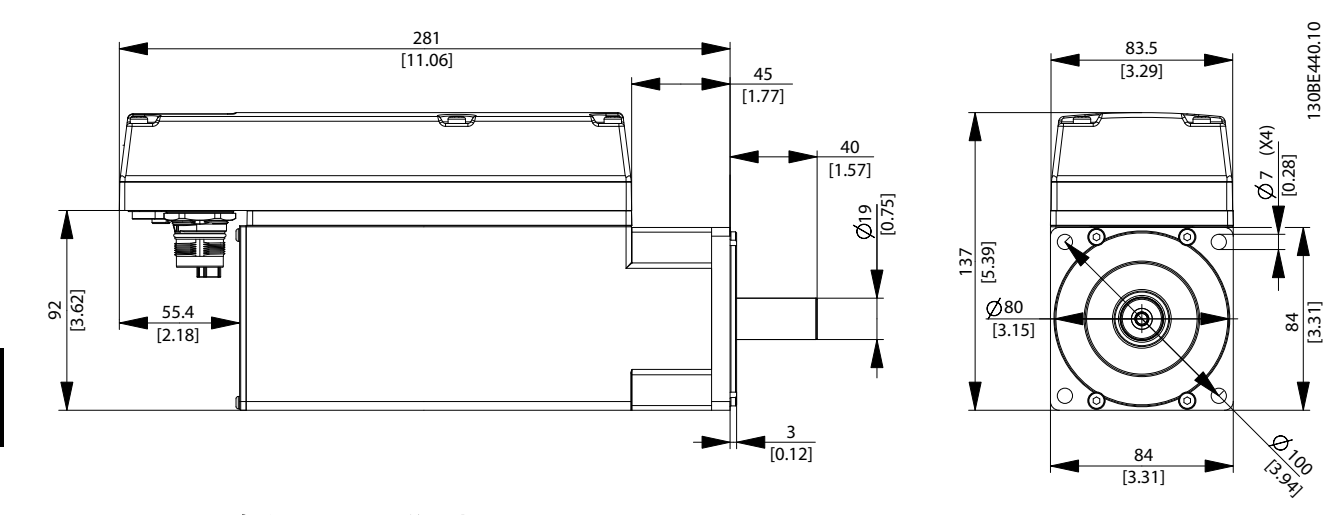

11

图 11.4 ISD 510 规格 2, 2.9 Nm 的尺寸

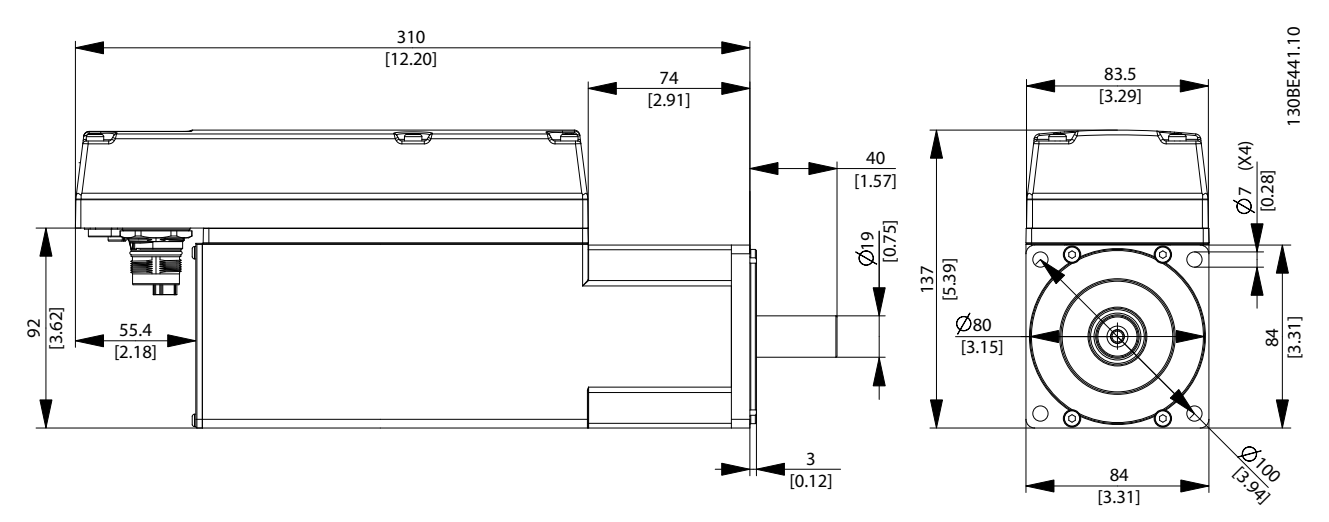

操作手册

# 11.1.4 允许力量

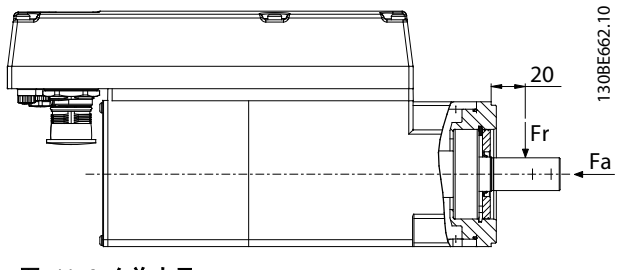

图 11.6 允许力量

图 11.6 示出了电机主轴上允许的最大力量。

组装电机以及将任何机械设备连接到主轴时,最大轴向和 径向负载不得超过表 11.4 中所示的值。必须缓慢地以恒 定方式对主轴加载: 避免脉冲负载。

请参阅 VLT<sup>®</sup> Integrated Servo Drive ISD<sup>®</sup> 510 System 设计指南 了解轴承负载曲线。

# 注意

如果超过允许的最大力量,则会永久损坏轴承。

| 电机尺寸 | 径向力(Fr),单位为 N | 轴向力(Fa),单位为 N |
|------|---------------|---------------|
| 规格 1 | 450           | 1050          |
| 规格 2 | 900           | 1700          |

### 表 11.4 允许力量

11.1.5 一般规格和环境条件

| 振动测试     | 随机振动: 7.54 g(2h/轴,符合           |
|----------|--------------------------------|
|          | EN 60068-2-64)                 |
|          | 正弦振动: 0.7 g(2h/轴,符合            |
|          | EN 60068-2-6)                  |
| 最高相对湿    | 存储/运输: 5-93%(无冷凝)              |
| 度        | 固定使用: 15-85%(无冷凝)              |
| 环境温度范    | 5-40 °C, 超过将降容, 最高 55 °C(24 小时 |
| 围        | 平均温度最高为 35 °C)                 |
|          | 运输: −25 至 +70 °C               |
|          | 存放: −25 至 +55 °C               |
| 安装海拔     | 海拔最高 1000 米                    |
| 辐射和抗扰    | EN 61800-3                     |
| 性的 EMC 标 |                                |
| 准        |                                |

#### 表 11.5 伺服驱动器的一般规格和环境条件

防护等级

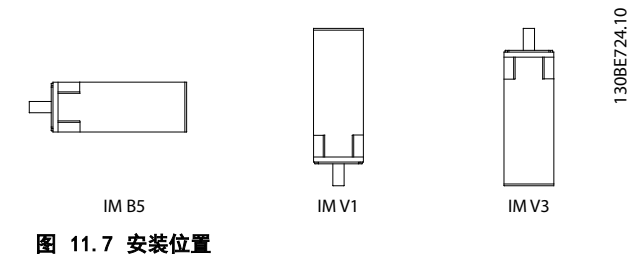

|        | 伺服驱动器的安装位置      | IP 等级         |
|--------|-----------------|---------------|
|        | (根据 DIN 42 950) | (根据 EN 60529) |
| 机箱     | 所有位置            | IP67          |
| 无轴封的主轴 | IM B5 和 IM V1   | IP54          |
|        | IM V3           | IP50          |
| 带轴封的主轴 | IM B5 和 IM V1   | IP65          |
|        | IM V3           | IP60          |

表 11.6 防护等级

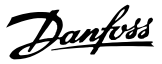

# 11.2 Servo Access Box

- 11.2.1 铭牌
- SAB 铭牌上显示以下数据:

#### anfoss 130BE612.10 VLT<sup>®</sup> Servo Access Box P<sub>N</sub>: 8.47KW(400V) / 10.18KW(480V) 2 3 Input: 3x400-480V 50/60Hz 12.5A Not Direction of the second second s SERIAL NO: 000000M000 PART NO: 000X0000 000X00000000000M000 Made in Germany CRUS UL XXXX $\overline{\mathsf{CE}}$ CAUTION: See manual for special condition/mains fuse Voir manuel de conditions spéciales/fusibles WARNING: Stored charge, wait 10 min. Charge residuélle, attendez 10 min.

| 1 | 额定功率 | 4 | 环境温度 |
|---|------|---|------|
| 2 | 供电电压 | 5 | 防护等级 |
| 3 | 输出电压 | - | -    |

#### 图 11.8 SAB 铭牌

确保铭牌信息清晰可读。

# 11.2.3 尺寸

所有尺寸都以 mm (in) 表示。

# 11.2.2 特性数据

| 定义                              | 值和单位                           |
|---------------------------------|--------------------------------|
| 输入                              |                                |
| 输入电压                            | 400-480 V ±10%                 |
| 与使用主电源                          | 400 V 时为 98.5%                 |
| 输入电流                            | 12.5 A(持续)                     |
|                                 | 20 A(间歇)                       |
| 输出                              |                                |
| 输出电压                            | 565 - 679 V ±10% <sup>2)</sup> |
| ISD Line 1: UDC 1 & ISD Line 2: |                                |
| UDC 2                           |                                |
| 输出电压                            | 24 V ±10%                      |
| ISD Line 1: STO 1 & ISD Line 2: |                                |
| STO 2                           |                                |
| 输出电压                            | 24-48 V ±10%                   |
| ISD Line 1: AUX 1 & ISD Line 2: |                                |
| AUX 2                           |                                |
| 输出电流                            | 15 A                           |
| ISD Line 1: AUX 1 & ISD Line 2: |                                |
| AUX 2                           |                                |
| 输出电流 UDC                        | 15 A                           |
| 输出电流                            | 1 A <sup>1)</sup>              |
| ISD Line 1: STO 1 & ISD Line 2: |                                |
| STO 2                           |                                |
| 输出功率                            | 8.47 - 10.18 kW <sup>2)</sup>  |
| 机箱                              |                                |
| 尺寸 (宽 x 高 x 深)                  | 130 x 268 x 80 mm              |
| 重量                              | 8.3 kg                         |

#### 表 11.7 Servo Access Box 特性数据

1) 取决于应用中连接的伺服驱动器的数量。每个驱动器的电流是 6.7 mA

2) 取决于输入电压。

# Danfoss

规格

操作手册

正视图

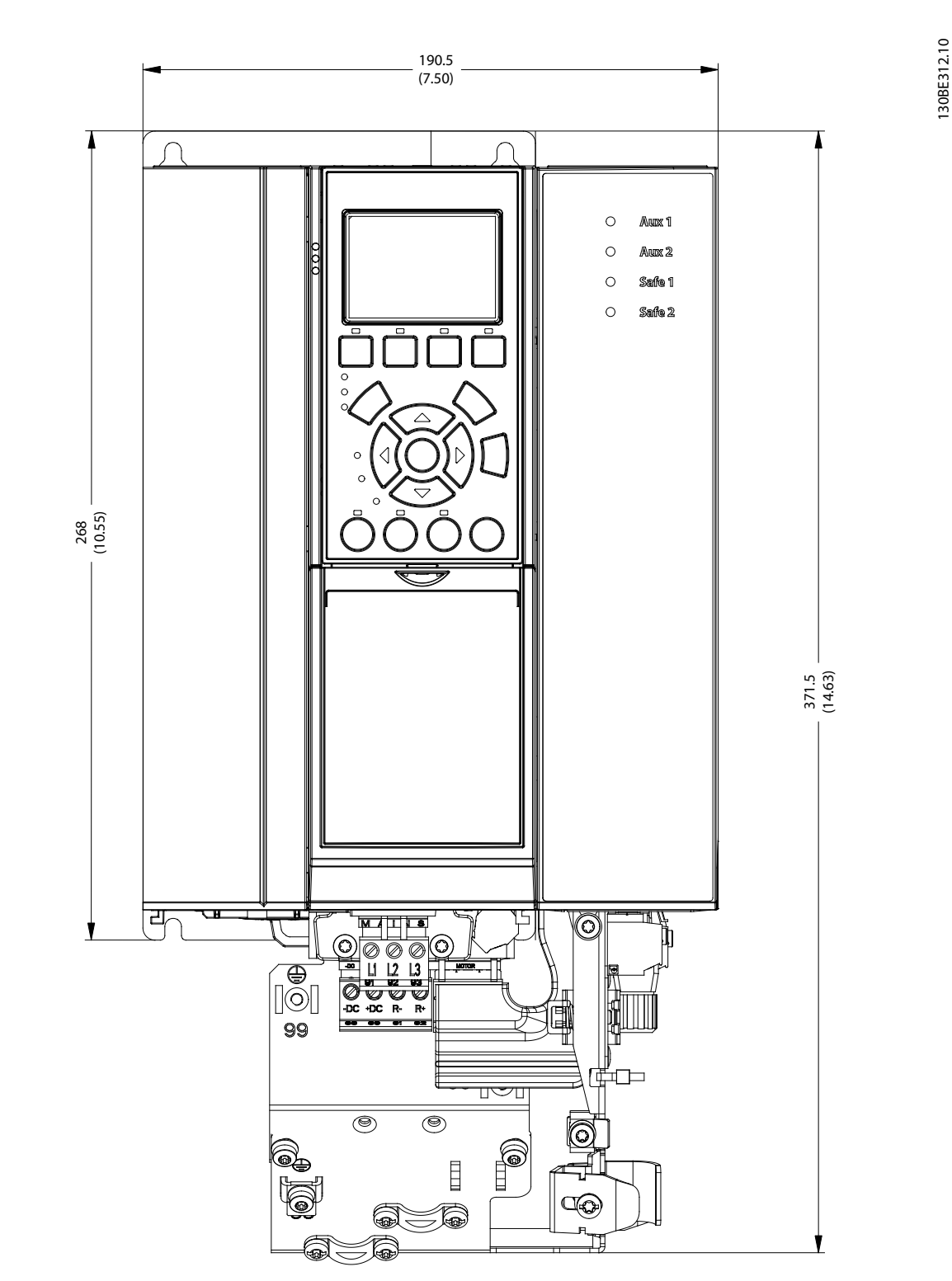

### 图 11.9 尺寸: 正视图

# 侧视图

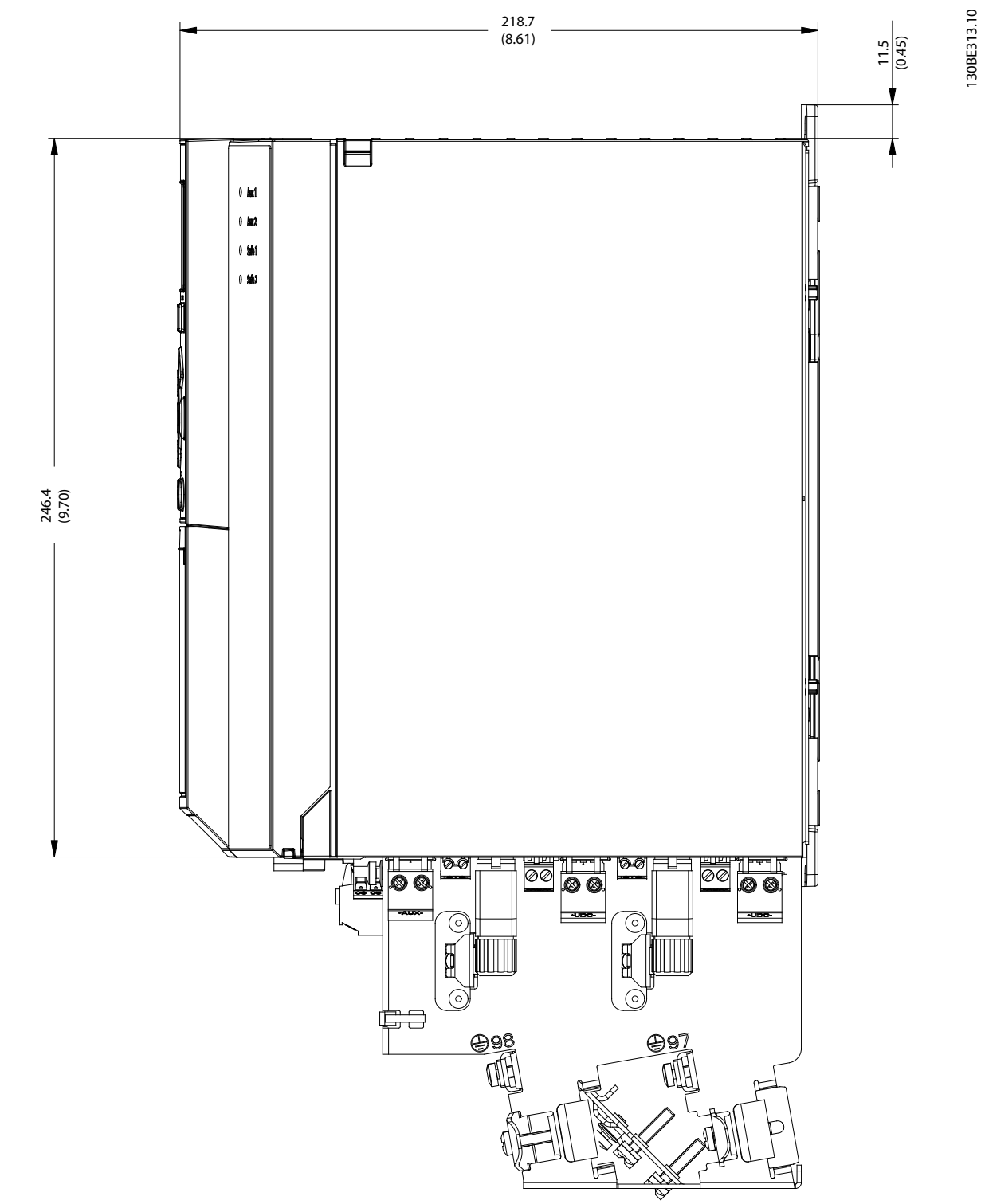

图 11.10 尺寸: 侧视图

Danfoss

Danfoss

# 11.2.4 一般规格和环境条件

| 防护等级     | IP20                  |
|----------|-----------------------|
| 振动测试     | 随机振动: 1.14 g(2h/轴,符合  |
|          | EN 60068-2-64)        |
|          | 正弦振动: 0.7 g (2h/轴, 符合 |
|          | EN 60068-2-6)         |
| 最高相对湿度   | 存储/运输和固定使用:           |
|          | 5-93%(无冷凝)            |
| 环境温度范围   | 工作温度 5-50 °C          |
|          | (24 小时平均温度最高 45 °C)   |
|          | 运输: −25 至 +70 °C      |
|          | 存放: −25 至 +55 °C      |
| 安装海拔     | 海拔最高 1000 米           |
| 辐射和抗扰性   | EN 61800-3            |
| 的 EMC 标准 |                       |

#### 表 11.8 一般规格和环境条件 SAB

11.3 电缆

# 注意

有关电缆尺寸和图纸的信息, 请参阅 VLT<sup>®</sup> Integrated Servo Drive ISD<sup>®</sup> 510 System 设计指南。

Danfoss 提供的所有电缆都带有一个如图 11.11 中所示的铭牌。

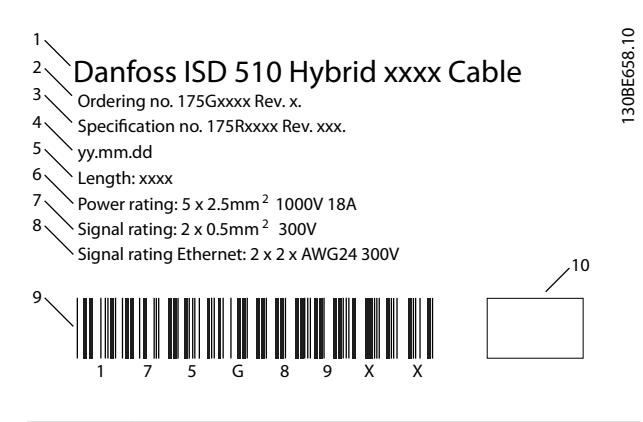

| 1  | 电缆类型    |
|----|---------|
| 2  | 订购代码    |
| 3  | 规格版本    |
| 4  | 制造日期    |
| 5  | 长度      |
| 6  | 额定功率    |
| 7  | 额定信号    |
| 8  | 以太网额定信号 |
| 9  | 条形码     |
| 10 | 制造商徽标   |

#### 图 11.11 电缆铭牌示例

# 11.4 存放

伺服驱动器和 SAB 的存放位置应干燥,无灰尘,而且低 振动 (v<sub>eff</sub> ≤0.2 mm/s)。 请勿以堆叠方式存储包装的系统组件。 存放位置必须没有腐蚀性气体。 避免温度突然变化。

# 11.4.1 长期存储

# 注意

为了重新调适电解电容器,必须每年将不使用的伺服驱动 器和 SAB 连接到供电电压源一次以使电容器充电和放 电。否则,电容器可能会受到永久损坏。

# 12 附录

## 12.1 词汇表

A 法兰 伺服电机轴侧的 A 侧。

**环境温度** 紧邻伺服系统或组件位置的温度。

Automation Studio™ Automation Studio™ 是 B&R 的注册商标。它是 B&R

控制器的集成软件开发环境。

轴向力

在轴方向作用于转子轴的力,单位为牛顿米。

#### 轴承

伺服电机的滚珠轴承。

#### Beckhoff<sup>®</sup>

Beckhoff<sup>®</sup> 是德国倍福自动化有限公司的注册商标,并由 该公司授权。

#### B&R

专为各种工业应用提供工厂和工艺自动化软件和系统的跨 国公司。

**B 侧** 伺服驱动器的后侧,带有插头插座连接器。

**制动** 伺服驱动器上的机械夹持制动。

#### **CANopen<sup>®</sup>**

CANopen<sup>®</sup> 是 CAN in Automation e.V. 的注册社区商 标。

# CE

欧洲测试和认证标志。

#### CiA DS 402

用于驱动器和运动控制的设备配置文件。 CiA<sup>®</sup> 是 CAN in Automation e.V. 的注册社区商标。

**钳位套** 一种机械装置,用于将齿轮固定到电机主轴等用途。

**连接器(M23)** 伺服驱动器混合连接器。

### 冷却

ISD 伺服驱动器通过对流(无风扇)冷却。

**直流回路** 每台伺服驱动器都有自己的直流回路,由电容器构成。

**直流回路电压** 并行连接的多个伺服驱动器共享的直流电压。

**直流电压** 一种直流恒定电压。

# EPSG

Ethernet POWERLINK<sup>®</sup> 标准化组织。

#### **ETG** EtherCAT<sup>®</sup> 技术组织

#### EtherCAT<sup>®</sup>

EtherCAT<sup>®</sup>(以太网控制自动化技术)是开源的基于以太 网的高性能现场总线系统。EtherCAT<sup>®</sup>是注册商标和专利 技术,由德国倍福自动化有限公司授权。

Danfoss

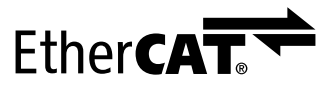

图 12.1 EtherCAT<sup>®</sup> 徽标

### Ethernet POWERLINK®

Ethernet POWERLINK<sup>®</sup> 是标准以太网的决定性实时协议。 它是一个开放式协议,由 Ethernet POWERLINK<sup>®</sup> 标准化 组织 (EPSG) 管理。由奥地利自动化公司 B&R 于 2001 提出。

# Feed-in cable

SAB 与伺服驱动器之间的混合连接电缆。

#### 反馈系统

伺服驱动器的总体反馈系统。

**现场总线** 控制器和伺服轴及 SAB 之间的通讯总线; 通常是在控制 器和现场节点之间。

## 固件

设备中的软件; 在控制板上运行。

#### 功能组

通过工程环境软件可访问的设备功能。

#### I GBT

绝缘栅双极晶体管是一种三端子半导体设备,主要用于电 子开关,不仅效率高,且可快速切换。

#### 安装海拔

在普通海平面以上的安装高度,通常与额定值降低因数有 关。

#### I SD

Integrated servo drive(集成式伺服驱动器)。

#### ISD 设备

指 ISD 510 伺服驱动器和 SAB。

#### ISD 伺服电机

指 ISD 伺服电机(无驱动器电子元件)。

### ISD 工具箱

一种 Danfoss PC 软件工具,用于 ISD 伺服驱动器和 SAB 的参数设置和诊断。

#### LCP

Local control panel (本地控制面板)。

### Loop cable

两个伺服驱动器之间的混合连接电缆,带有两个 M23 连 接器。 附录

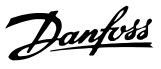

#### M8 连接器

Advanced 伺服驱动器 B 侧上的全功能 real-time Ethernet 端口 (X3)。

用于将 LCP 连接到 advanced 伺服驱动器的 B 侧的连接器 (X5)。

### M12 连接器

用于在 advanced 伺服驱动器 B 侧连接 1/0 和/或编码 器的连接器 (X4)。

#### M23 连接器

用于在 standard 和 advanced 伺服驱动器的 B 侧连接 混合 feed-in cable 和 loop cable 的连接器(X1 和 X2)。

#### 电机主轴

伺服电机 A 侧的旋转轴,通常不带楔形槽。

#### 多圈编码器

一种数字绝对值编码器,在旋转多圈后仍可感知绝对位 置。

#### PLC

可编程逻辑控制器是一个数字计算机,用于机电过程的自动化,比如在零件组装线上控制机器。

#### PELV

保护性超低压。关于电压水平和线路之间距离的低压指 令。

#### PLCopen<sup>®</sup>

名称 PLCopen<sup>®</sup> 是注册商标,连同 PLCopen<sup>®</sup> 徽标归 PLCopen<sup>®</sup> 协会所有。PLCopen<sup>®</sup> 是独立于供应商和产品的 全球化协会,制定工业控制编程方面的标准。

#### POU

程序组织单元。可以是程序、功能组或功能。

#### PWM

脉冲宽度调制。

#### 轴向力

以 90°作用于转子轴纵向的力,单位为牛顿米。

#### RCCB

漏电断路器。

#### Resolver

伺服电机的一种反馈装置,通常有两个模拟轨道(正弦和 余弦)。

#### 安全 (ST0)

一个伺服驱动器安全电路,用于切断 IGBT 驱动器组件的 电压。

#### 示波器

ISD Toolbox 软件的组成部分,用于诊断。可描画出内部 信号。

# Servo Access Box (SAB)

为 ISD 510 伺服系统生成直流电源,最多可容纳 64 个 伺服驱动器。

#### SIL 2

安全完整性水平 II。

#### 单圈编码器

一种数字绝对值编码器,在旋转一圈中可确定绝对位置。

# SSI

同步串行接口。

### ST0

Safe Torque Off 功能。激活 STO 后,伺服驱动器将不 再能够在电机中产生转矩。

### TwinCAT®

TwinCAT<sup>®</sup> 是德国倍福自动化有限公司的注册商标,并由 该公司授权。它是德国倍福自动化有限公司开发的用于控 制器的集成软件开发环境。

#### Uaux

辅助电源,为驱动器和 SAB 的控制电子元件提供电源。

#### Wireshark®

Wireshark<sup>®</sup> 是 GNU 通用公共许可证第二版中发布的网络 协议分析器。

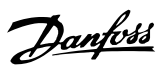

# 索引

| Α                                         |          |
|-------------------------------------------|----------|
| Auto on (LCP 上)                           | 22       |
| AUX 连接器                                   | 20       |
| 0                                         |          |
|                                           |          |
| CAM 模式                                    | 55       |
| D                                         |          |
| Digital CAM switch                        | 55       |
|                                           |          |
| E                                         |          |
| EtherCAT®                                 | 24       |
| Ethernet POWERLINK®                       | 25       |
|                                           |          |
|                                           |          |
| Hand on (LCP 上)                           | 22       |
| 1                                         |          |
| 1/0 由绺                                    |          |
| // 0 ~3%<br>编码器<br>连接/断开                  | 23<br>35 |
| ID 分配<br>EtherCAT®<br>Ethernet POWERLINK® | 37<br>37 |
| IP 额定值                                    |          |
| SAB.                                      | 81       |
|                                           |          |
| ISD 510 伺服系统描述                            | 11       |
| ISD touch probe                           | 55       |
| ISD 伺服系统概述                                | 7        |
| ISD 工具箱<br>安装                             | 48       |
| 概述                                        | 48       |
| 系统要求                                      | 48       |
| 调试<br>通讯                                  | 52<br>18 |
| 22 月6                                     | -0       |
| L                                         |          |
| LCP                                       |          |
| 复位                                        | 20       |
| 导航键<br>揭作键                                | 20<br>20 |
| 显示区                                       | 21       |
| 概述                                        | 20       |
| 电缆<br>菜单键                                 | 23<br>20 |

LED (LCP 上) ..... 22 Local control panel (LCP)..... 20

| Μ              |    |
|----------------|----|
| Motion library | 54 |
| Ν              |    |
| NC 轴           | 47 |
| Ρ              |    |
| POWERL I NK®   | 25 |
| R              |    |
| Reset (LCP 上)  | 22 |
| Resolver       | 13 |
| _              |    |

# S

| SAB 上的 LED            |    |
|-----------------------|----|
| Aux 2                 | 56 |
| Link/ACT X1           | 56 |
| Link/ACT X2           | 57 |
| Link/ACT X3           | 57 |
| Link/ACT X4           | 57 |
| NET STAT              | 56 |
| SAB STAT              | 56 |
| Safe 1                | 56 |
| Safe 2                | 56 |
| 辅助 1                  | 56 |
| Safe Torque Off (STO) | 58 |
| Servo Access Box      |    |
| AUX 连接器               | 20 |
| UDC 连接器               | 20 |
| 一般规范                  | 81 |
| 与使用主电源                | 78 |
| 主电源连接器                | 18 |
| 以太网连接器                | 20 |
| 制动连接器                 | 19 |
| 存放                    | 81 |
| 尺寸                    | 78 |
| 拆卸                    | 73 |
| 故障                    | 67 |
| 故障诊断                  | 67 |
| 更换                    | 73 |
| 概述                    | 15 |
| 特性数据                  | 78 |
| 环境状况                  | 81 |
| 继电器连接器                | 19 |
| 编码器连接器                | 19 |
| 输入电压                  | 78 |
| 输入电流                  | 78 |
| 输出电压                  | 78 |
| 运行期间的检查               | 71 |
| 连接                    | 18 |
| 重量                    | 78 |
| <br>铭牌                | 78 |
| 错误代码                  | 68 |
| 防护等级                  | 81 |
|                       |    |

伺

| Dantus | • |
|--------|---|
| Jungen |   |

### Servo Access Box 上的连接器

| AUX.<br>PE.<br>UDC.<br>主电源.<br>以太网.<br>制动.<br>继电器.<br>编码器. | 20<br>20<br>18<br>20<br>19<br>19<br>19 |
|------------------------------------------------------------|----------------------------------------|
| STO<br>Statusword<br>安装<br>连接器                             | 60<br>59<br>18                         |
| Т                                                          |                                        |
| Toolbox                                                    | 48                                     |
| TwinCAT® NC 轴                                              | 47                                     |
| U<br>UDC 连接器                                               | 20                                     |
| х                                                          |                                        |
| ×<br>X1 和 X2 混合连接器                                         | 13                                     |
| X3 第 3 个以太网连接器                                             | 14                                     |
| X4 I/0 和/或编码器连接器                                           | 14                                     |
| X5 LCP 连接器                                                 | 15                                     |
| 主<br>                                                      |                                        |
| 主电源要求                                                      | 30                                     |
| 主菜単(LCP 上)                                                 | 21                                     |
| 王钿                                                         | 12                                     |
| 交                                                          | 26                                     |
| ~~~~~~                                                     | 20                                     |
| 产                                                          |                                        |
| 产品的错误使用                                                    | 10                                     |
| 产品返回                                                       | 73                                     |
| 以                                                          |                                        |
| 以太网连接器                                                     | 20                                     |

| 伺服驱动器                                    |          |
|------------------------------------------|----------|
| X1 和 X2 混合连接器                            | 13       |
|                                          | 14       |
| X4 I/0 和/或编码器连接器                         | 14       |
| X5 LCP 连接츕                               | 15       |
| 一                                        | 11       |
| 土神                                       | 77       |
| た故                                       | 81       |
| 尺寸                                       | 75       |
| 拆卸                                       | 72       |
| 故障诊断                                     | 65       |
| 更换                                       | 72       |
| 概述                                       | 11       |
| 法兰规格                                     | 11       |
| 特性数据                                     | 74       |
| 环境状况                                     | 77       |
| 电机规格                                     | 11       |
| 类型                                       | 12       |
|                                          | 71       |
| 运行期间的位置                                  | /1       |
| 廷                                        | 13       |
| 柏府····································   | 14       |
| 相厌代码···································· | 77       |
|                                          | ,,       |
| 伺服驱动器上的 LED                              |          |
|                                          | 55       |
|                                          | 56       |
|                                          | 50       |
| LINK/AUT A3                              | 00<br>54 |
|                                          | 50       |
| 伺服驱动器上的连接器                               | 13       |
|                                          |          |
| 信                                        |          |
| 信旦                                       | 50       |
| 后之                                       | 00       |
| / <del></del>                            |          |
| 停                                        |          |
| 停用 ISD 510 伺服系统                          | 73       |
|                                          |          |
| 4                                        |          |
| Л.                                       |          |
| 允许力量                                     | 77       |
|                                          |          |
| 目                                        |          |
| *                                        |          |
| 具备资质的人员                                  | 9        |
|                                          |          |
| 冷                                        |          |
| λ +π                                     | 4.0      |
| /令却                                      | 13       |
|                                          |          |
| 创                                        |          |
| 创建 Automation StudiaTM 项目                | 20       |
| 防定 Automation Studio ※ 切日                | 20       |
| 创建 TwinCAT®                              | 42       |

Danfoss

| 制          |     |
|------------|-----|
| 制动         | 12  |
| 制动连接器      | 19  |
|            |     |
| 功          |     |
| T力能组       | 54  |
| -90 HC-511 | 04  |
| R          |     |
|            | 10  |
| 及顷         | 13  |
| त          |     |
|            |     |
| 可预见的错误使用   | 10  |
| 占          |     |
| 后          |     |
| 启动         | 37  |
| <u>^</u>   |     |
| 印          |     |
| 命令         | 58  |
|            |     |
|            |     |
| 回收         | 73  |
|            |     |
| 处          |     |
| 处置         | 73  |
|            |     |
| 存          |     |
| 存放         | 81  |
|            | • • |
| 安          |     |
|            |     |
| 安装期间       | 26  |
| 意外启动       | 9   |
| 手册         | 8   |
| 接地危险       | 8   |
| 放电时间       | 9   |
| 注息         | Ø   |

| 安全概念                                             |          |
|--------------------------------------------------|----------|
| 具备资质的人员                                          | 58       |
| り 能                                              | 57       |
| 女王                                               | 04<br>50 |
| 女表                                               | 62       |
| 四田小内                                             | 60       |
| がほうの がってい かい かい かい かい かい かい かい かい かい かい かい かい かい | 60       |
|                                                  | 58       |
| 1777年1177年1177日<br>注音重项                          | 58       |
| 5.1.1.1.1.1.1.1.1.1.1.1.1.1.1.1.1.1.1.1          | 64       |
| 用户可操作性                                           | 64       |
| 维护                                               | 64       |
| 缩略语与约定                                           | 58       |
| 调试                                               | 61       |
| 错误代码                                             | 60       |
| <b>立</b> 非                                       |          |
| 女衔 工具体                                           | 40       |
| リロレム 上央相<br>ナ由                                   | 40       |
| 工巴////女////////////////////////////////          | 30       |
| 作用······                                         | 20       |
| 大河······<br>                                     | 20       |
| メエモ////<br>安装期间的安全措施                             | 24       |
| 安徽新的的女生追加                                        | 30       |
| 机械                                               | 28       |
| 环谙                                               | 26       |
| 由气                                               | 30       |
| 空间要求                                             | 28       |
| 紧固力矩                                             | 29       |
| 耦合                                               | 29       |
| 辅助电源要求                                           | 31       |
| 连接组件                                             | 31       |
| 需要的辅助和工具                                         | 28       |
|                                                  |          |
| <b>巳</b>                                         |          |
| <u>ज</u>                                         |          |
| 导航键(LCP 上)                                       | 22       |
|                                                  |          |
| R                                                |          |
|                                                  |          |
| 尺寸                                               |          |
| Servo Access Box                                 | 78       |
| 伺服驱动器                                            | 75       |
|                                                  |          |
| 尽                                                |          |
|                                                  | ~        |
| 尽职争坝                                             | . 9      |
|                                                  |          |
| 库                                                |          |
| È.                                               | 20       |
| 件                                                | 30       |
| _                                                |          |
| 应                                                |          |
| 应用杨博                                             | 7        |
| 四市视线                                             | . /      |
|                                                  |          |
| 归                                                |          |
| 山位描书                                             | FF       |
| ソ⊣  ⊻1天玐                                         | 00       |
| -                                                |          |
| 径                                                |          |
| 经向仓裁                                             | 77       |
| エニッツ 税・・・・・・・・・・・・・・・・・・・・・・・・・・・・・・・・・・・・       | 11       |

#### 操作手册

故障诊断

| That | ntoss |
|------|-------|
| Jun  | 7     |

| 1 | i. |   | Ľ |
|---|----|---|---|
| 4 | Ί  | É |   |
| 1 | ,  | E | _ |

| 循环同步位置模式. | <br> | <br>55 |
|-----------|------|--------|

| 循环问少位直接式 | <br>55 |
|----------|--------|
| 循环同步速度模式 | <br>55 |

| 1 | 中 |  |
|---|---|--|

| , | ₩<br>E |
|---|--------|
|   | 贝      |

| 惯量测量模式. | <br> |  | <br> |  | • | • |  |  |  |  |  |  |  | 55 |
|---------|------|--|------|--|---|---|--|--|--|--|--|--|--|----|
|         |      |  |      |  |   |   |  |  |  |  |  |  |  |    |

| - | ÷- |
|---|----|
| ٦ |    |
| i | E, |
|   |    |

意外启动......9

| + | т |
|---|---|
| + | Т |
|   |   |

打开 ISD 510 伺服系统..... 37

|   | _ |
|---|---|
| t | 님 |

| Ŧ | Ź |
|---|---|
|   |   |

| 1 | r | Ľ | Z |  |
|---|---|---|---|--|
|   |   |   |   |  |
|   |   |   |   |  |

| J | D | ζ |
|---|---|---|
|   | _ | + |

| J | ν | 5 |
|---|---|---|
| ь | _ | 2 |

| 500  |      |    |      |      |      |      |      |      |        |
|------|------|----|------|------|------|------|------|------|--------|
| 报警日志 | (LCP | 上) | <br> | <br> | <br> | <br> | <br> | <br> | <br>21 |

| J | 12 |  |
|---|----|--|
|   |    |  |
|   |    |  |
|   |    |  |

|     | -   | Ŀ |
|-----|-----|---|
| - 1 | •   | l |
| - 4 | -   |   |
|     | - 5 |   |
|     | -   |   |

妄

接线

更换 feed-in cable..... 更换 loop cable..... 用于一条线路..... 用于两条线路..... 连接 AUX 电缆..... 连接 Feed-In Cable..... 连接 LCP 电缆...... 36

连接 STO 电缆..... 32

连接第三个以太网设备电缆......36

连接编码器电缆.....

72

72

23

23

32

31

32

快捷菜单(LCP 上)..... 21

控制系统...

控

操

操作.....

支

放

故

支持.....

| • | • | • | • | • | • | • | • | • | • | • | • | • | • | • | • | • | • | • | • | • | • | • | • | • | • | • | • | • | • | • | • | • | • | • | • | • | • | 5 | 8 |
|---|---|---|---|---|---|---|---|---|---|---|---|---|---|---|---|---|---|---|---|---|---|---|---|---|---|---|---|---|---|---|---|---|---|---|---|---|---|---|---|
|   |   |   |   |   |   |   |   |   |   |   |   |   |   |   |   |   |   |   |   |   |   |   |   |   |   |   |   |   |   |   |   |   |   |   |   |   |   | 5 | 5 |
|   |   |   |   |   |   |   |   |   |   |   |   |   |   |   |   |   |   |   |   |   |   |   |   |   |   |   |   |   |   |   |   |   |   |   |   |   |   | 1 | 0 |

放电时间......9

故障日志(LCP 上)..... 21

| 更                         |          |
|---------------------------|----------|
| 更换 Feed-In Cable          | 72       |
| 更换 Loop Cable             | 72       |
| 更换 Servo Access Box       | 73       |
| 更换伺服驱动器                   | 72       |
| 更换电缆                      | 72       |
| 服                         |          |
| 服务                        | 10       |
| 术                         |          |
| 术语                        | 7        |
| 机                         |          |
| 机械安装                      | 28       |
| 机箱                        | 78       |
|                           |          |
| 标                         |          |
| 标准位置模式                    | 55       |
| 标准转矩模式                    | 55       |
| 标准速度模式                    | 55       |
| 混                         |          |
| 混合电缆                      |          |
| PE<br>描:岩                 | 20       |
| 碱应<br>连接/断开               | 22<br>34 |
| +丸.                       |          |
| 林保持                       | 12       |
| ???\本打                    | 13       |
| 特                         |          |
| 特性数据                      |          |
| Servo Access Box<br>伺服驱动器 | 78<br>74 |
| TD                        |          |
|                           |          |
| 现场总线                      | 24       |
| 用                         |          |
| 用于编程的模板                   | 54       |
| 电                         |          |

电压警告......9

SAB 的错误代码..... 68

| Da | nfoss |
|----|-------|
| C= | ,     |

| 电机组件                          | 12                    |                    |         |
|-------------------------------|-----------------------|--------------------|---------|
| 电气安装                          | 30                    | 菜                  |         |
| <br>电气环境条件                    | 30                    | 菜单键(LCP 上)         | 21      |
| 电源要求                          |                       |                    |         |
| 主电源                           | 30                    | 规                  |         |
| 安全功率                          | 31                    | 却格                 | 74      |
| 辅助                            | 31                    | <i>X</i> /10       | /4      |
| 电缆                            |                       | 垫                  |         |
| 1/0                           | 23                    |                    |         |
| 布局                            | 23                    |                    | _       |
| 仲残  □ 十 ∠ 由  □                | 23                    | 意外启动               | 9       |
| 取入て反                          | 23<br>22              | 按吧                 | 30<br>0 |
| 现场总线延长电缆                      | 23                    |                    | 30      |
| 编码器                           | 23                    | 高电压                | 30      |
| 铭牌                            | 81                    |                    |         |
|                               |                       | 诊                  |         |
|                               |                       | 诊断                 | 65      |
| 监测                            | 71                    | 72 41              |         |
|                               |                       | 词                  |         |
| 符                             |                       | 词汇丰                | 82      |
| 符合 EMC 规范的安装                  | 30                    | ₽₽Ĵ/⊑ 12           | 02      |
|                               |                       | 调                  |         |
| 系                             |                       | 通道                 | 27      |
| 系统概述                          | 7                     |                    | 37      |
|                               |                       | 调试核对清单             | 37      |
| 紧                             |                       | 校                  |         |
| 紧固力矩                          | 29                    | +A                 |         |
|                               | 27                    | 软件                 | 24      |
| 继                             |                       | <b>左</b> 由         |         |
| 继电器连接器                        | 19                    |                    |         |
|                               |                       | 轴向负载               | 77      |
| 维                             |                       | 辅                  |         |
| 维修                            | 71                    | 補助由酒垔求             | 31      |
| 维护                            | 71                    | 带动电标安木             | 51      |
|                               |                       | 运                  |         |
| 编                             |                       | 运动功能               |         |
| 编码器                           | 13                    | Digital CAM switch | 55      |
| 编码器由缆                         |                       | ISD touch probe    | 55      |
| 连接/断开                         | 35                    | 运行安全               | 8       |
| 编码器连接器                        | 19                    | 运行期间的检查            | 71      |
| 编程                            |                       | 运行模式               | 55      |
| Automation Studio™            | 38                    | 运输                 | 26      |
| TwinCAT®                      | 42                    | ~ 107              | -0      |
| lwinCAT® NC 粗<br>とこの          | 47<br>47              | 行                  |         |
| /庄火リ                          | 4/<br>38              |                    |         |
| 则建 Automation Studio ····· 坝日 | 30<br>42              | 返回产品               | 73      |
| 模板                            | <del>-</del> ≁∠<br>54 |                    |         |
| 要求                            | 38                    |                    |         |
| 连接到 PLC                       | 47                    |                    |         |

| 2                  |          |
|--------------------|----------|
| 格                  | 74       |
|                    |          |
|                    |          |
| 息外启动               | 9<br>30  |
| 放电时间               | 9        |
| 禰 巴 屯 流            | 30<br>30 |
| 同电压                | 50       |
| >                  |          |
| 晧斤                 | 65       |
| ]                  |          |
| 汇表                 | 82       |
| 5                  |          |
| -<br> ਜ਼           | 37       |
| 44,                | 27       |
| 以核刈清早              | 37       |
| τ.                 |          |
| ·<br>//            | 24       |
| .IT                | 24       |
| 自己的问题。             |          |
| 向负载                | 77       |
| à                  |          |
| 助申源要求              | 31       |
|                    | •••      |
|                    |          |
| 动功能                |          |
| Digital CAM switch | 55<br>55 |
| ISD touch probe    | 55       |
| 行安全                | 8        |
| 行期间的检查             | 71       |
| 行模式                | 55       |
| 输                  | 26       |
| ž                  |          |
| 回产品                | 73       |
|                    |          |

Danfoss

# 重

| 重量<br>Servo Access<br>伺服驱动器<br>制动 | Bo<br> | •x.<br> | <br><br><br>• | <br> | • | <br>• |  | • | • |     | • |   | • |   | • | • | • | 78<br>75<br>75 |
|-----------------------------------|--------|---------|---------------|------|---|-------|--|---|---|-----|---|---|---|---|---|---|---|----------------|
| 铭                                 |        |         |               |      |   |       |  |   |   |     |   |   |   |   |   |   |   |                |
| 铭牌<br>SAB<br>伺服驱动器<br>电缆          |        | <br>    | <br><br>•     |      |   | <br>• |  | • | • |     | • |   | • |   | • | • | • | 78<br>74<br>81 |
| К                                 |        |         |               |      |   |       |  |   |   |     |   |   |   |   |   |   |   |                |
| 长期存储                              |        |         |               | •    |   |       |  |   |   | •   |   | • | • | • |   | • |   | 81             |
| 预                                 |        |         |               |      |   |       |  |   |   |     |   |   |   |   |   |   |   |                |
| 预期用途                              |        |         |               |      |   |       |  |   |   |     |   |   |   |   |   |   |   | 9              |
| 预调试核对清单                           |        |         |               | •    |   |       |  |   |   | • • |   |   |   |   |   |   |   | 37             |
| 高                                 |        |         |               |      |   |       |  |   |   |     |   |   |   |   |   |   |   |                |
| 高电压                               |        |         |               | •    |   |       |  |   |   | •   |   |   | • | • |   | • |   | 9              |
| 齿                                 |        |         |               |      |   |       |  |   |   |     |   |   |   |   |   |   |   |                |
| 齿轮模式                              |        |         |               | •    |   |       |  |   |   |     |   |   |   |   |   |   |   | 55             |

# MG75K141

Danfoss A/S Ulsnaes 1 DK-6300 Graasten vlt-drives.danfoss.com

Danfoss 对其目录、手册以及其它印刷资料可能出现的错误不负任何责任。Danfoss 保留未预先通知而更改产品的权利。该限制并适用于已订购但更改并不会过多改变已同意规格的货物。 本材料所引用的商标均为相应公司之财产。Danfoss 及 Danfoss 的标记均为 Danfoss A/S 之注册商标。全权所有。

| 丹佛斯(上海)自动       | 丹佛斯(上海)自动控制     |
|-----------------|-----------------|
| 控制有限公司          | 有限公司北京办事处       |
| 上海市宜山路900号      | 北京市朝阳区工体北路      |
| 科技大楼C楼20层       | 甲2号盈科中心A栋20层    |
| 电话:021-61513000 | 电话:010-85352588 |
| 传真:021-61513100 | 传真:010-85352599 |
| 邮编:200233       | 邮编:100027       |

丹佛斯(上海)自动控制 有限公司广州办事处 广州市珠江新城花城大道87号 高德置地广场站搭704室 电话:020-28348000 传真:020-28348001 邮编:510623

丹佛斯(上海)自动控制 有限公司成都办事处 成都市下南大街2号宏达 国际广场11层1103-1104室 电话:028-87774346,43 传真:028-87774347 邮编:610016 丹佛斯(上海)自动控制 有限公司青岛办事处 青岛市山东路40号 广发金融大厦1102A室 电话:0532-85018100 传真:0532-85018160 邮编:266071

丹佛斯(上海)自动控制 有限公司西安办事处 西安市二环南路88号 老三届世纪星大厦25层0座 电话:02~8836050 传真:02~88360551 邮编:710065

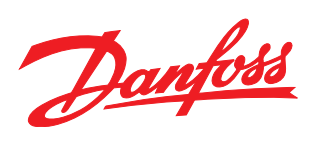